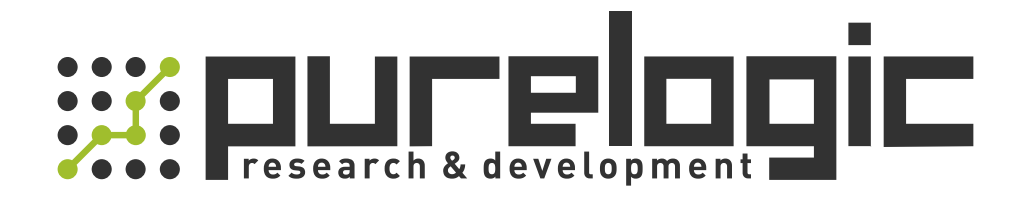

# РУКОВОДСТВО ПО ЭКСПЛУАТАЦИИ Гравировальная машина Roland DE-3

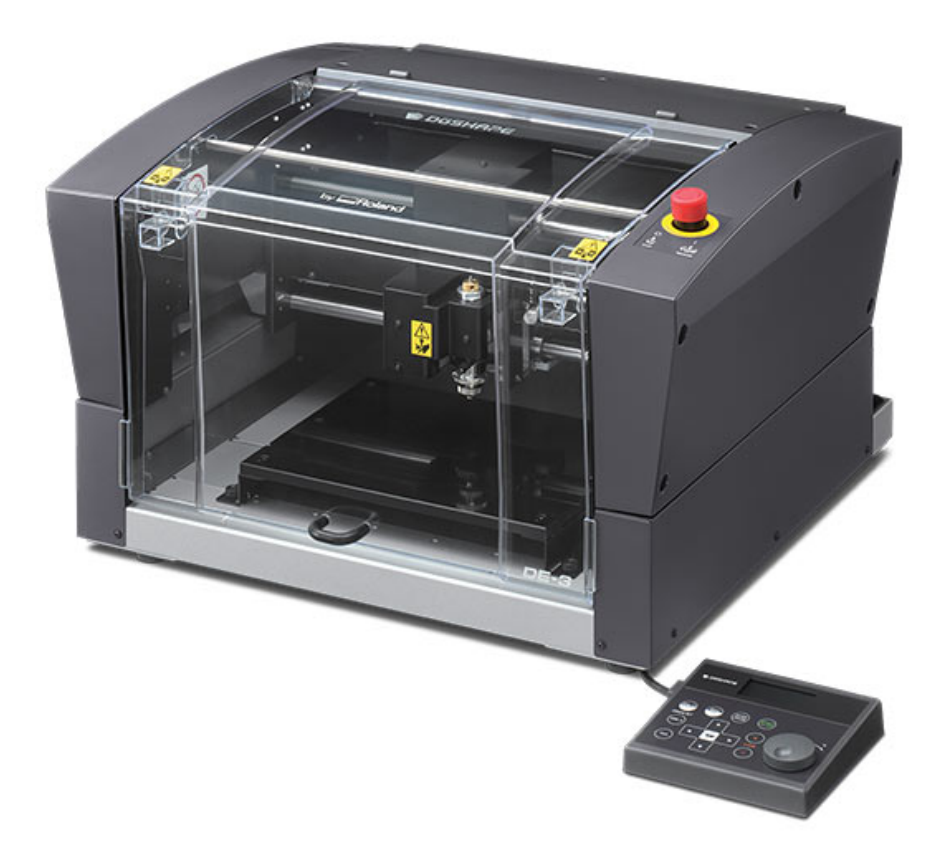

| 🕂 Требования безопасного использования |
|----------------------------------------|
|----------------------------------------|

| Важные примечания по использованию11                                                     |                                                                                                    |                                                                                                    |
|------------------------------------------------------------------------------------------|----------------------------------------------------------------------------------------------------|----------------------------------------------------------------------------------------------------|
| Докумен                                                                                  | тация                                                                                                    | 12                                                                                                    |
| Часть 1                                                                                  | Введение                                                                                                    | 13                                                                                                    |
| 1-1                                                                                      | Особенности машины                                                                                                    | 14                                                                                                    |
| 1-1                                                                                      |                                                                                                    | +۱<br>1⁄1                                                                                                    |
| 1-2                                                                                      | Название и назначение частей                                                                                                    |                                                                                                    |
| 12                                                                                       | Передний план                                                                                                    |                                                                                                    |
|                                                                                          | Вид сбоку                                                                                                    |                                                                                                    |
| Часть 2                                                                                  | Установка                                                                                                    | 17                                                                                                    |
| 2-1                                                                                      | Комплект поставки                                                                                                    | 18                                                                                                    |
| 2-2                                                                                      | Vстановка                                                                                                    | 19                                                                                                    |
|                                                                                          | Место обработки и установка                                                                                                    |                                                                                                    |
|                                                                                          | Установка на рабочем месте                                                                                                    | 19                                                                                                    |
|                                                                                          | Улапение парковок                                                                                                    | 21                                                                                                    |
| 2-3                                                                                      | Полкпючение                                                                                                    |                                                                                                    |
|                                                                                          | Полключение ручной панели                                                                                                    | 22                                                                                                    |
|                                                                                          | Подключение сетевого шнура.                                                                                                    |                                                                                                    |
|                                                                                          | Подключение к компьютеру.                                                                                                    |                                                                                                    |
| 2-4                                                                                      | Выбор языка                                                                                                    |                                                                                                    |
|                                                                                          | Выбор языка для использования на экране дисплея                                                                                                    | 25                                                                                                    |
| 2-5                                                                                      | Перед стартовыми операциями                                                                                                    | 27                                                                                                    |
|                                                                                          |                                                                                                    | 27                                                                                                    |
|                                                                                          | подготовка шпинделя к работе                                                                                                    |                                                                                                    |
| Часть 3                                                                                  | Основные операции                                                                                                    |                                                                                                    |
| <b>Часть 3</b><br>3-1                                                                    | Основные операции<br>Виды экстренных остановок                                                                                                    |                                                                                                    |
| <b>Часть 3</b><br>3-1                                                                    | Основные операции                                                                                                    |                                                                                                    |
| <b>Часть 3</b><br>3-1                                                                    | Основные операции<br>Виды экстренных остановок<br>Выполнение экстренной остановки<br>Отмена экстренной остановки                                                                                                    |                                                                                                    |
| <b>Часть 3</b><br>3-1                                                                    | Основные операции<br>Виды экстренных остановок<br>Выполнение экстренной остановки<br>Отмена экстренной остановки<br>Экстренная остановка из-за открытия или закрытия передней крышки                                                                                                    | 27<br>28<br>29<br>29<br>29<br>30                                                                                                    |
| <b>Часть 3</b><br>3-1<br>3-2                                                             | Основные операции<br>Виды экстренных остановок.<br>Выполнение экстренной остановки.<br>Отмена экстренной остановки.<br>Экстренная остановка из-за открытия или закрытия передней крышки.<br>Запуск и Выход                                                                                                    | 27<br>28<br>29<br>29<br>29<br>30<br>31                                                                                                 |
| <b>Часть 3</b><br>3-1<br>3-2                                                             | Основные операции<br>Виды экстренных остановок.<br>Выполнение экстренной остановки.<br>Отмена экстренной остановки.<br>Экстренная остановка из-за открытия или закрытия передней крышки.<br>Запуск и Выход                                                                                                    | 27<br>28<br>29<br>29<br>29<br>30<br>31<br>31                                                                                           |
| <b>Часть 3</b><br>3-1<br>3-2                                                             | Основные операции<br>Виды экстренных остановок<br>Выполнение экстренной остановки<br>Отмена экстренной остановки<br>Экстренная остановка из-за открытия или закрытия передней крышки<br>Запуск и Выход<br>Выключение                                                                                                    | 27<br>28<br>29<br>29<br>29<br>30<br>31<br>31<br>31<br>32                                                                               |
| <b>Часть 3</b><br>3-1<br>3-2<br>3-3                                                      | Подготовка шпинделя к работе<br>Основные операции<br>Виды экстренных остановок<br>Выполнение экстренной остановки<br>Отмена экстренной остановки<br>Экстренная остановка из-за открытия или закрытия передней крышки<br>Экстренная остановка из-за открытия или закрытия передней крышки<br>Экстренная остановка из-за открытия или закрытия передней крышки<br>Экстренная остановка из-за открытия или закрытия передней крышки<br>Экстренная остановка из-за открытия или закрытия передней крышки<br>Экстренная остановка из-за открытия или закрытия передней крышки<br>Экстренная остановка из-за открытия или закрытия передней крышки<br>Экстренная остановка из-за открытия или закрытия передней крышки<br>Экстренная остановка из-за открытия или закрытия передней крышки<br>Экстренная остановка из-за открытия или закрытия передней крышки<br>Экстренная остановка из-за открытия или закрытия передней крышки<br>Экстренная остановка из-за открытия или закрытия передней крышки | 27<br>28<br>29<br>29<br>29<br>30<br>31<br>31<br>32<br>33                                                                               |
| <b>Часть 3</b><br>3-1<br>3-2<br>3-3<br>3-4                                               | Основные операции<br>Виды экстренных остановок.<br>Выполнение экстренной остановки.<br>Отмена экстренной остановки.<br>Экстренная остановка из-за открытия или закрытия передней крышки.<br>Экстренная остановка из-за открытия или закрытия передней крышки.<br>Запуск и Выход<br>Выключение.<br>Использование ручной панели<br>Перемещение инструмента                                                                                                    | 27<br>28<br>29<br>29<br>29<br>30<br>31<br>31<br>31<br>32<br>33<br>33<br>34                                                             |
| <b>Часть 3</b><br>3-1<br>3-2<br>3-3<br>3-4                                               | Основные операции<br>Виды экстренных остановок.<br>Выполнение экстренной остановки.<br>Отмена экстренной остановки.<br>Экстренная остановка из-за открытия или закрытия передней крышки.<br>Экстренная остановка из-за открытия или закрытия передней крышки.<br>Экстренная остановка из-за открытия или закрытия передней крышки.<br>Экстренная остановка из-за открытия или закрытия передней крышки.<br>Экстренная остановка из-за открытия или закрытия передней крышки.<br>Экстренная остановка из-за открытия или закрытия передней крышки.<br>Экстренная остановка из-за открытия или закрытия передней крышки.<br>Экстренная остановка из-за открытия или закрытия передней крышки.<br>Экстренная остановка из-за открытия или закрытия передней крышки.<br>Экстренная остановка из-за открытия или закрытия передней крышки.<br>Перемещение инструмента<br>Параметры, показывающие положение инструмента.                                                                               | 27<br>28<br>29<br>29<br>29<br>30<br>31<br>31<br>32<br>33<br>34<br>34                                                                   |
| <b>Часть 3</b><br>3-1<br>3-2<br>3-3<br>3-4                                               | Основные операции<br>Виды экстренных остановок.<br>Выполнение экстренной остановки.<br>Отмена экстренной остановки.<br>Экстренная остановка из-за открытия или закрытия передней крышки.<br>Экстренная остановка из-за открытия или закрытия передней крышки.<br>Запуск и Выход<br>Запуск и Выход<br>Выключение.<br>Использование ручной панели<br>Перемещение инструмента<br>Параметры, показывающие положение инструмента.                                                                                                    | 27<br>28<br>29<br>29<br>29<br>30<br>31<br>31<br>31<br>32<br>33<br>33<br>34<br>34<br>34                                                 |
| <b>Часть 3</b><br>3-1<br>3-2<br>3-3<br>3-4                                               | Основные операции<br>Виды экстренных остановок.<br>Выполнение экстренной остановки.<br>Отмена экстренной остановки.<br>Экстренная остановка из-за открытия или закрытия передней крышки.<br>Запуск и Выход .<br>Запуск машины.<br>Выключение.<br>Использование ручной панели .<br>Перемещение инструмента .<br>Параметры, показывающие положение инструмента.<br>Просмотр позиции инструмента.<br>Ручное перемещение.                                                                                                    | 27<br>28<br>29<br>29<br>29<br>30<br>31<br>31<br>31<br>32<br>33<br>34<br>34<br>34<br>35                                                 |
| <b>Часть 3</b><br>3-1<br>3-2<br>3-3<br>3-4                                               | Подготовка шлинделя к работе                                                                                                    | 27<br>28<br>29<br>29<br>30<br>31<br>31<br>31<br>32<br>33<br>34<br>34<br>34<br>34<br>35<br>36                                           |
| <b>Часть 3</b><br>3-1<br>3-2<br>3-3<br>3-4<br>3-5                                        | Основные операции        Виды экстренных остановок.        Выполнение экстренной остановки.        Отмена экстренной остановки.        Экстренная остановка из-за открытия или закрытия передней крышки.        Запуск и Выход        Запуск машины.        Выключение.        Использование ручной панели        Перемещение инструмента        Параметры, показывающие положение инструмента.        Ручное перемещение.        Ручное перемещение.        Перемещение в базовые позиции                                                                                                    | 27<br>28<br>29<br>29<br>29<br>30<br>31<br>31<br>31<br>32<br>33<br>34<br>34<br>34<br>34<br>34<br>35<br>36<br>38                         |
| <b>Часть 3</b><br>3-1<br>3-2<br>3-3<br>3-4<br>3-5                                        | Основные операции        Виды экстренных остановок                                                                                                    | 27<br>28<br>29<br>29<br>29<br>30<br>31<br>31<br>31<br>32<br>33<br>34<br>34<br>34<br>34<br>35<br>36<br>38<br>38                         |
| <b>Часть 3</b><br>3-1<br>3-2<br>3-3<br>3-4<br>3-5                                        | Подготовка шпинделя к расоте.      Основные операции      Виды экстренных остановок                                                                                                    | 27<br>28<br>29<br>29<br>29<br>30<br>31<br>31<br>31<br>32<br>33<br>34<br>34<br>34<br>34<br>34<br>34<br>34<br>35<br>36<br>38<br>38<br>39 |
| <b>Часть 3</b><br>3-1<br>3-2<br>3-3<br>3-4<br>3-5<br>3-6                                 | Подготовка шпинделя к расоте.      Основные операции      Виды экстренных остановок.      Выполнение экстренной остановки.      Отмена экстренной остановки.      Экстренная остановка из-за открытия или закрытия передней крышки.      Запуск и Выход      Запуск машины.      Выключение.      Использование ручной панели      Перемещение инструмента      Параметры, показывающие положение инструмента.      Просмотр позиции инструмента.      Ручное перемещение.      Перемещение в базовые позиции      Действия шпинделя.      Запуск и остановка вращения шпинделя.      Установка скорости вращения шпинделя.                                                                                                    | 27<br>28<br>29<br>29<br>29<br>30<br>31<br>31<br>31<br>32<br>33<br>34<br>34<br>34<br>34<br>34<br>34<br>35<br>36<br>38<br>39<br>40       |
| <b>Часть 3</b><br>3-1<br>3-2<br>3-3<br>3-4<br>3-5<br>3-6                                 | Подготовка шлинделя к разоте:      Основные операции      Виды экстренных остановок.      Выполнение экстренной остановки.      Отмена экстренной остановки.      Экстренная остановка из-за открытия или закрытия передней крышки.      Запуск и Выход      Запуск машины.      Выключение.      Использование ручной панели      Перемещение инструмента      Просмотр позиции инструмента.      Просмотр позиции инструмента.      Ручное перемещение.      Перемещение в базовые позиции      Действия шпинделя      Запуск и остановка вращения шпинделя.      Установка скорости вращения шпинделя.      Пауза и остановка резки.                                                                                                    | 27<br>28<br>29<br>29<br>29<br>30<br>31<br>31<br>31<br>32<br>33<br>34<br>34<br>34<br>34<br>34<br>35<br>36<br>38<br>38<br>39<br>40<br>40 |
| <b>Часть 3</b><br>3-1<br>3-2<br>3-3<br>3-4<br>3-5<br>3-5                                 | Поднотовка шлинделя к разоте                                                                                                    | 27<br>28<br>29<br>29<br>29<br>30<br>31<br>31<br>31<br>32<br>33<br>34<br>34<br>34<br>34<br>34<br>34<br>34<br>34<br>34                   |
| <b>Часть 3</b><br>3-1<br>3-2<br>3-3<br>3-4<br>3-5<br>3-5<br>3-6<br><b>Часть 4</b>        | Подготовка шлинделя к расоте                                                                                                    | 27<br>28<br>29<br>29<br>29<br>30<br>31<br>31<br>31<br>32<br>33<br>34<br>34<br>34<br>34<br>34<br>34<br>34<br>34<br>34                   |
| <b>Часть 3</b><br>3-1<br>3-2<br>3-3<br>3-4<br>3-5<br>3-5<br>3-6<br><b>Часть 4</b><br>4-1 | Подготовка шлинделя к разоте:      Основные операции      Виды экстренных остановок                                                                                                    | 27<br>28<br>29<br>29<br>29<br>30<br>31<br>31<br>31<br>32<br>33<br>34<br>34<br>34<br>34<br>34<br>34<br>34<br>34<br>34                   |

| 4-3<br>4-4 | Выбор инструмента ( примеры использования )<br>Установка инструмента Метод 1 ( с регулятором глубины ) |    |
|------------|----------------------------------------------------------------------------------------------------|----|
|            | Примечания по использованию регулятора глубины                                                         |    |
| 4-5        | Установка инструмента Метод 2 ( без регулятора глубины )                                               | 53 |
| 10         | Установка инструмента ( без регулятора глубины )                                                       | 53 |
| 4-6        | Установка инструмента Метод 3 (апмазный скребок)                                                       |    |
| 10         | Установка апмазного скребка                                                                            | 58 |
| 4-7        | Установка инструмента Метол 4 ( торцевая фреза )                                                       | 62 |
|            | Установка топиевой фрезы                                                                               | 62 |
| 4-8        | Установка начальной точки по XV                                                                        | 66 |
| 10         | Vстановка начальной точки по XV (Home Position)                                                        | 66 |
| 4-9        | Выполнение гравировки                                                                                  | 67 |
|            | Выполнение гравировки                                                                                  | 67 |
|            | Изменение скорости полачи инструмента во время гравировки (Override)                                   | 68 |
|            | Выполнение повторной гравровки                                                                         | 69 |
|            |                                                                                                    |    |
| Часть 5    | Основные особенности                                                                                   | 70 |
| 5-1        | Подсоединение вакуумного адаптера                                                                      | 71 |
|            | Использование вакуумного адаптера                                                                      | 71 |
| 5-2        | Позиция рычага блокировки                                                                              | 73 |
| 5-3        | Выравнивание рабочего стола                                                                            | 74 |
| 5-4        | Блок схема меню                                                                                        | 75 |
|            | Основное меню                                                                                          | 75 |
|            | Подменю                                                                                                |    |
|            | Меню установки начальных точек                                                                         | 77 |
|            | Меню паузы                                                                                             | 77 |
|            | Меню Сору                                                                                              | 78 |
| 5-5        | Описание пунктов меню                                                                                  | 79 |
|            | Основное меню                                                                                          | 79 |
|            | Меню I/O (подменю)                                                                                     | 80 |
|            | Меню Others (подменю)                                                                                  | 81 |
|            | Меню Adjustment (подменю)                                                                              |    |
|            | Меню установки начальной точки                                                                         | 83 |
|            | Меню паузы                                                                                             | 84 |
|            | Меню Сору                                                                                              | 84 |
| Часть 6    | Эксплуатация                                                                                           |    |
|            |                                                                                                    | 00 |
| 0-1        | Ежедневный осмотр                                                                                      |    |
|            |                                                                                                    | ۵۵ |
|            | Чистка переднеи стороны                                                                                | 80 |
| 6.0        | Чистка шпинделя                                                                                        |    |
| 0-2        | Обслуживание и осмотр                                                                                  | 00 |
|            | Оослуживание и осмотр                                                                                  |    |
| Часть 7    | Поиск неисправностей                                                                                   | 89 |
| 7-1        | Проблемы гравировки                                                                                    | 90 |
|            | Глубина гравировки неравномерная ( с регулятором глубины )                                             | 90 |
|            | Глубина гравровки неравномерная ( без регулятора глубины )                                             | 90 |
|            | Инструмент оставляет следы                                                                             | 90 |
|            | Обработанная поверхность груба ( остаются заусенцы )                                                   | 90 |
|            | Выгравированные линии волнисты                                                                         | 90 |
| 7-2        | Проблемы движения                                                                                      | 91 |
|            | Станок не запускается                                                                                  | 91 |
|            | Не выполняется иницилизация                                                                            |    |

|         | Операции не выполняются                             |     |
|---------|-----------------------------------------------------|-----|
|         | Гравировка выполнена с ошибками                     | 91  |
|         | Шпиндель не вращается                               | 91  |
|         | Снижение не оставляется ( automatic Z control вкл.) |     |
|         | Кабель USB отсоединился во время гравировки         |     |
| 7-3     | Сообщение об ошибках                                |     |
| 7-4     | Действия при ошибках                                | 94  |
| Часть 8 | Придожение                                          | 96  |
|         | Приложение                                          |     |
| 8-1     | Примеры установок параметров резания                | 97  |
|         | Примеры установок                                   | 97  |
|         | Параметры                                           |     |
| 8-2     | Расположение серийного номера и характеристики сети |     |
| 8-3     | Спецификация интерфейса                             |     |
|         | СОМ порт                                            |     |
|         | Спецификация дополнительного разъема                |     |
| 8-4     | Спецификация                                        | 101 |
|         | Габаритные размеры                                  |     |
|         | Рабочая зона                                        |     |
|         | Установочные размеры рабочего стола                 | 103 |
|         | Технические характеристики                          |     |
|         | Системные требования для USB соеденения             |     |
|         |                                                     |     |

#### Чтобы избежать этого соблюдайте правила отмеченные следующими значками.

# Относительно 🖄 WARNING и 🖄 CAUTION

| Несоблюдение этого может увеличить риск смерти или ущерба.          |
|---------------------------------------------------------------------|
| Следование инструкции снижает риск ущерба или разрушения заготовки. |

## Относительно символов

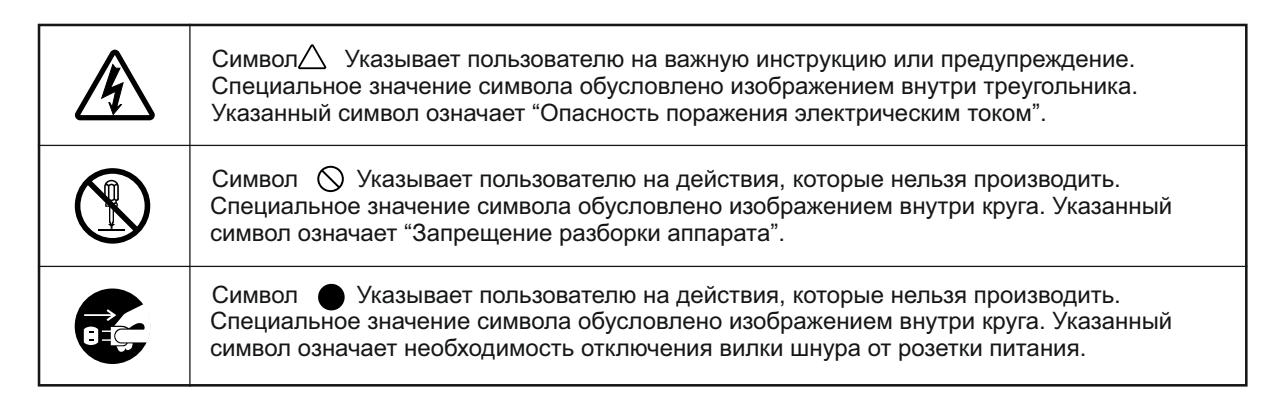

# 🕂 Некорректная работа может привести к травме

# 

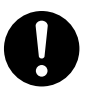

Следуйте согласно этой инструкции. Не допускайте, чтобы человек незнакомый с этой инструкцией работал на машине.

Неправильное использование может привести к аварии.

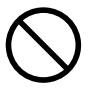

Никогда не подпускайте детей к машине.

Машина содержит компоненты которые могут привести к травме ребенка включая, слепоту и удушье.

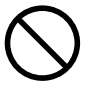

#### Никогда не допускайте к станку человека в нетрезвом виде.

Работа требует обдуманных действий. Необдуманные действия могут привести к аварии.

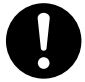

Работу проводите в чистом освещенном помещении.

Работа в темном, захламленном помещении может привести к аварии.

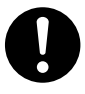

Никогда не используйте машину для непредназначенных для нее работ. В противном случае это может привести к аварии или возгоранию.

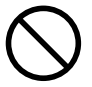

Никогда не используйте затупившийся инструмент. Своевременно чистите машину, чтобы держать ее в исправном рабочем состоянии.

В противном случае использование машины может закончиться аварией.

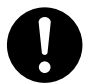

Пользуйтесь оригинальными аксессуарами.

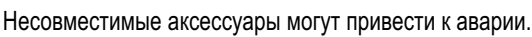

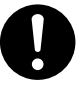

При чистке станка, установке или снятии аксессуаров отключайте сетевой шнур.

Несоблюдение этого может привести к травме или поражению электрическим током.

# 

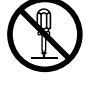

Никогда не разбирайте, не переделывайте и не модифицируйте оборудование.

Несоблюдение этого может привести к сбою в работе или ущербу.

# 

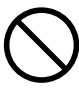

Никогда не облакачивайтесь на машину. Машина не приспособлена для того, чтобы выдерживать человека. Это может привести к падению или травме.

# 🕂 Вес машины 34 кг

# 

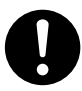

Распаковка, установка и перемещение машины должны выполняться двумя или более людьми.

Не соблюдение этого может привести к падению и повреждению машины.

# 

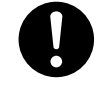

Устанавливайте машину на устойчивую поверхность.

Несоблюдение этого может привести к падению и повреждению машины.

## Стружка может загореться или причинить вред здоровью.

# 

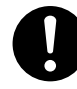

Работая на станке одевайте очки и маску. После работы тщательно помойте руки. Случайное вдыхание стружки может причинить вред здоровью.

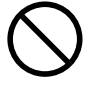

#### Не держите открытое пламя в рабочей зоне. Стружка может воспламениться. Порошковые материалы чрезвычайно огнеопасны, может загореться даже металлическая стружка.

0

#### Используя пылесос для сбора стружки будьте острожны, не допускайте возгорания и взрыва пыли.

Удаление стружки обычным пылесосом, может привести к его возгоранию или взрыву. Проверьте характеристики пылесоса. Если пылесос не позволяет удалять такую стружку, удаляйте стружку при помощи щетки без использования пылесоса.

## 🕂 Опасность защемления и ожогов.

# 

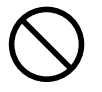

#### Никогда не носите галстук, ожерелье, перчатки, длинные полы одежды. Длинные волосы свяжите в пучок.

Эти предметы могут попасть в машину, что приведет к травме.

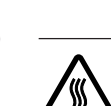

## Внимание: высокая температура

Внимание: режущий инструмент.

аккуратны работая с ним.

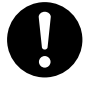

Надежно закрепите инструмент и заготовку. Убедитесь, что не оставили инструмент или посторонние предметы в рабочей зоне станка.

В противном случае они могут быть брошены с усилием и привести к травме.

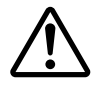

или пальцы.

Соблюдайте осторожность, чтобы не Прищемить руки или пальцы рук. Будьте внимательны при контакте с некоторыми областями станка, чтобы не прищемить руки Внимание: высокая температура. Режущий инструмент и двигатель могут сильно нагреваться. Соблюдайте осторожность чтобы избежать ожогов.

Режущий инструмент очень острый. Будьте

### 🕂 Опасность короткого замыкания, поражения электрическим током или пожара

# 

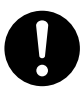

#### Подключайте к электрической сети, которая подходит к машине (напряжение, частота, сила тока)

Неправильное напряжение или недостаточный ток могут вызвать повреждение.

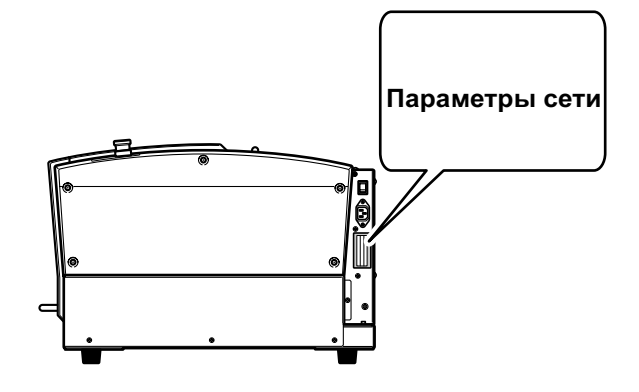

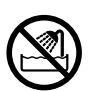

Не допускайте попадания жидкостей, и горючих материалов внутрь аппарата.

Несоблюдение этого может привести к пожару.

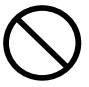

Не допускайте попадания шпилек, монет, спичек внутрь аппарата.

Несоблюдение этого может привести к короткому замыканию или пожару.

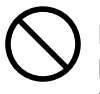

Никогда не используйте, бензин, спирт, растворитель или аэрозоль рядом со станком.

Несоблюдение этого может привести к пожару.

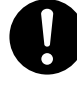

#### Никогда не допускайте повреждения изоляции силового кабеля. Несоблюдение этого может привести к поражению электрическим током или пожару.

# 

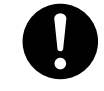

Используя удлиннитель, проверьте, подходит ли он к машине ( напряжение, частота, сила тока)

Неподходящий удлиннитель может вызвать возгорание.

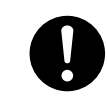

#### Если аппарат не используется в течение длительного времени, отключите сетевой кабель.

Несоблюдение этого приводит к повышению риска поражения электрическим током или пожара из-за износа изоляции.

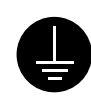

#### Заземляйте оборудование.

Несоблюдение этого может привести к поражению электрическим током или механическими проблемам.

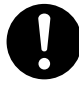

# Обеспечьте место для быстрого доступа к сетевому кабелю.

Это должно способствовать быстрому разъединению в случае аварийной ситуации.

Установите машину около электрической розетки.

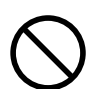

#### Никогда не используйте масло. Машина не предназначена для гравировки с маслом. Это может вызвать возгорание.

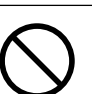

Никогда не сдувайте стружку. Эта машина не совместима с вентилятором. Сдув стружки может привести к возгоранию или электрическому замыканию.

| 4  |   |
|----|---|
| ۷. | _ |

#### В случае аварийной ситуации (такой как задымление, искры, запах гари или необычный шум) немедленно отключите силовой кабель.

Несоблюдение этого может привести к пожару или поражению электрическим током. Немедленно отключите сетевой кабель и обратитесь в сервисный центр Roland DG.

#### 🗥 Важные замечания относительно сетевого шнура и штепселя

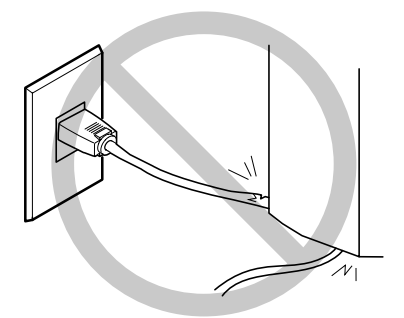

Никогда не устанавливайте никаких объектов на шнур и не повреждайте его.

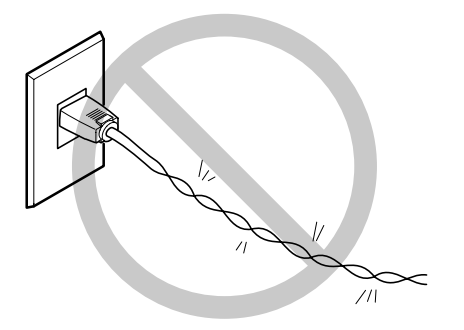

Не скручивайте и не изгибайте шнур.

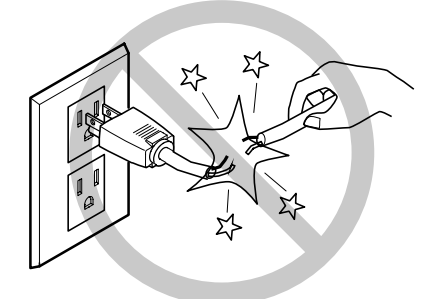

Никогда не тяните за шнур с чрезмерным усилием.

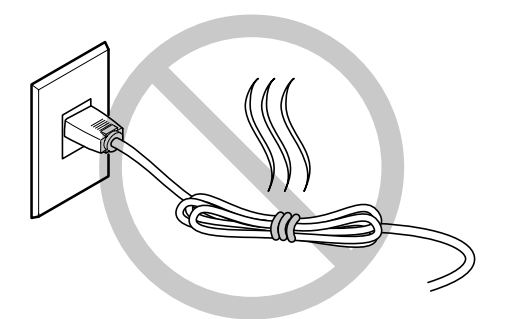

Никогда не связывайте шнур в узел.

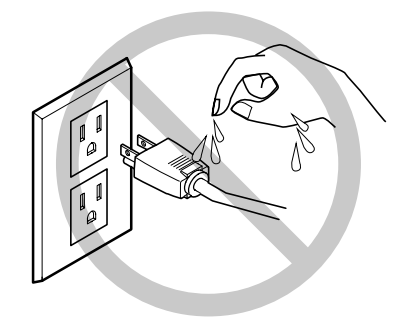

# Не прикасайтесь к штепселю мокрыми руками.

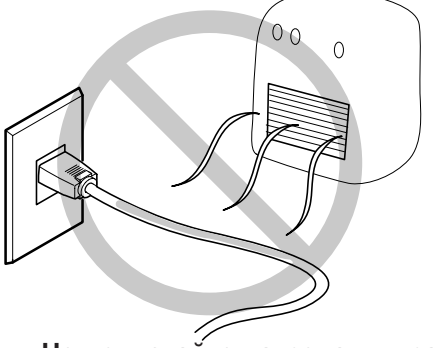

Не допускайте нагрева шнура.

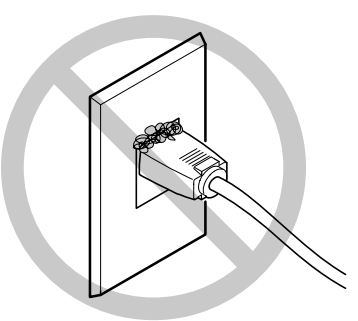

Пыль может привести к возгоранию.

## 🕂 Предупреждающие метки

Предупреждающие этикетки указывают на потенциально опасные области. Значение этикеток описано ниже. Никогда не срывайте эти этикетки и не допускайте их загрязнения.

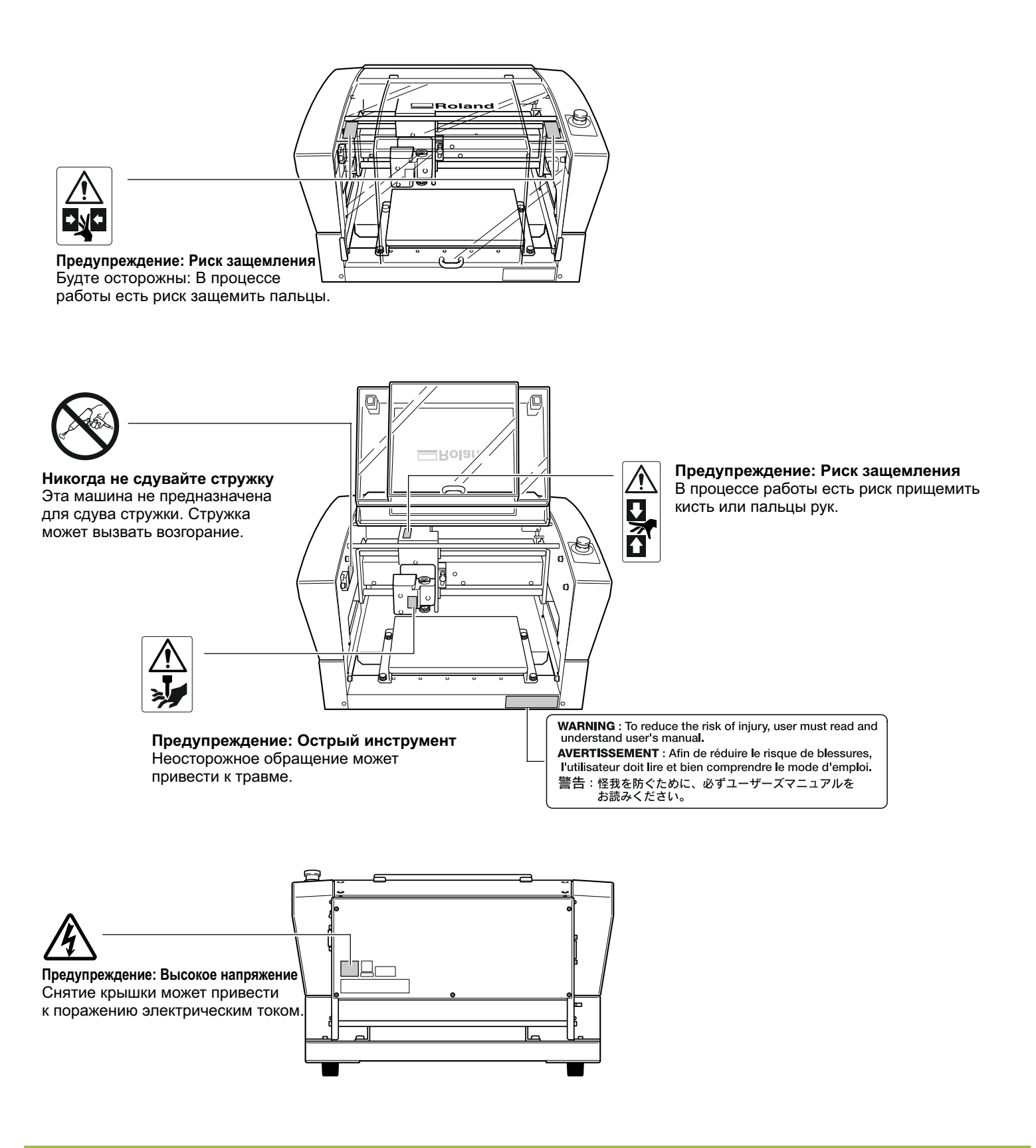

# Эта машина является прецизионным устройством. Для корректной работы машины соблюдайте следующие условия. Несоблюдение этих условий может привести к потере точности или поломке машины.

#### Эта машина является прецизионным устройством.

При работе с машиной никогда не применяйте чрезмерную силу. Без необходимости не держите руки в области стола и около шпинделя.

#### Установка машины

Устанавливайте машину в помещении с заданным диапазоном температуры и влажности. Устанавливайте машину на устойчивом столе.

#### Режущие кромки инструмента очень хрупкие

Будьте осторожны, не бросайте инструмент.

#### Тщательно очищайте машину.

Чрезмерно загрязнение машины может привести к сбоям в работе или поломке. При работе по магнию и другим сыпучим материалам, один раз в неделю проводите очистку плат и электроники. Для этого отключите шнур питания, снимите заднюю крышку и очистите платы и электронику при помощи мягкой кисти и пылесоса. Не соблюдение этого может привести к сбоям в работе или поломке. стр.87, "Чистка электроники"

#### Машина в процессе работы может нагреваться.

Никогда не закрывайте отверстия для вентиляции тканью, лентой или другими материалами. Устанавливайте машину в хорошо проветриваемом помещении.

#### Данная машина предназначена для обработки мягких материалов.

Никогда не используйте ее для обработки черных металлов.

www.purelogic.ru

# Документация, поставляемая с оборудованием

Следующая документация поставляется с машиной.

#### Руководство пользователя (данное руководство)

В этом руководстве описываются условия безопасного использования и правила установки оборудования. Не забудьте перед началом работы прочитать это руководство.

Здесь не описывается програмное обеспечение, поставляемое с машиной.

# Часть 1 Введение

www.purelogic.ru

## Характеристики

#### • Гравировка и рельефная обработка в одной машине

Эта машина позволяет достигать выскококачественной гравировки большого типа плоских и трехмерных моделей.

#### Конфигурация

Вместительная рабочая область (305x230x40) и высокоскоростной шпиндель, который достигает 20000 об/мин, позволяет быстро обрабатывать изделие.

#### • Гравировка разных материалов

Машина позволяет обрабатывать различные материалы из пластмассы, акрилов и легких металлов таких как алюминий, медь, латунь, магний и тд.

#### • Удобство в использовании

Управление машиной производится с ручной панели. Это позволяет управлять машиной непосредственно перед рабочим столом и заготовкой, размещенной на нем. Также на панели находится экран, с которого легко можно следить за операциями.

#### Регулятор глубины по оси Z

Машина может автоматически определять нуль по Z, что делает возможным гравировку на одинаковую глубину заготовок с неровной поверхностью. (Перепад высот возможен до 1 мм)

#### Высокий уровень безопасности

Передняя крышка и кнопка экстренной остановки входят в стандартную комплектацию.

## Передний план

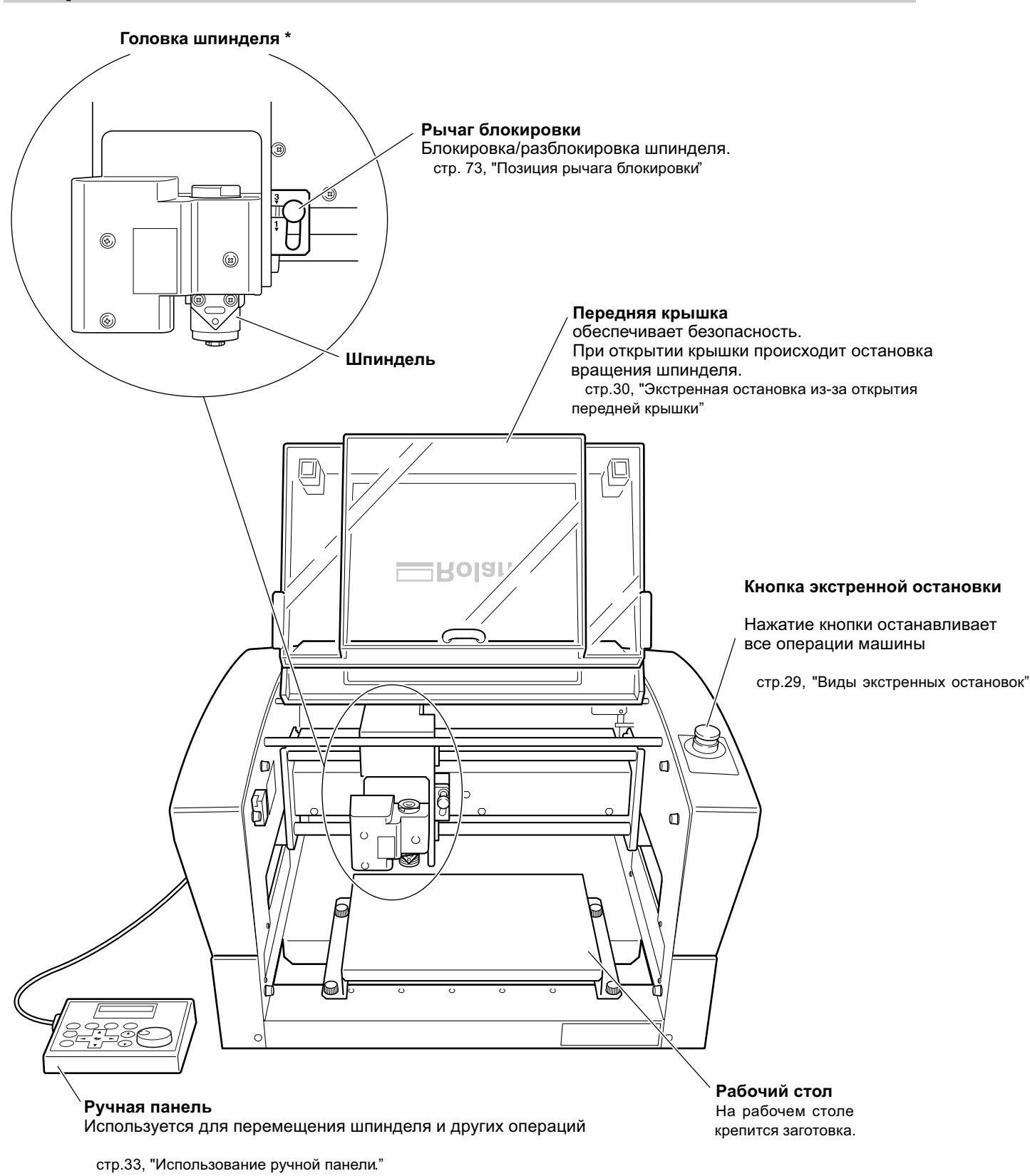

\* В этом руководстве, механизмы устройства шпинделя, включая двигатель шпинделя, далее именуемый как шпиндель.

# Вид сбоку

#### Вид справа

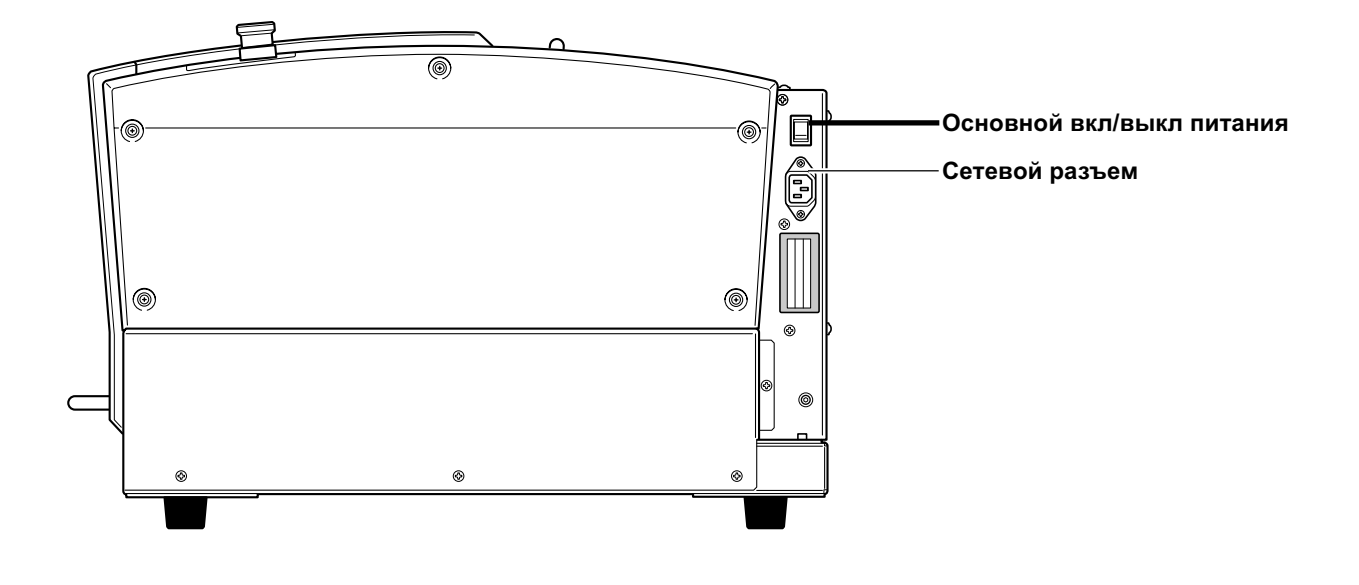

Вид слева

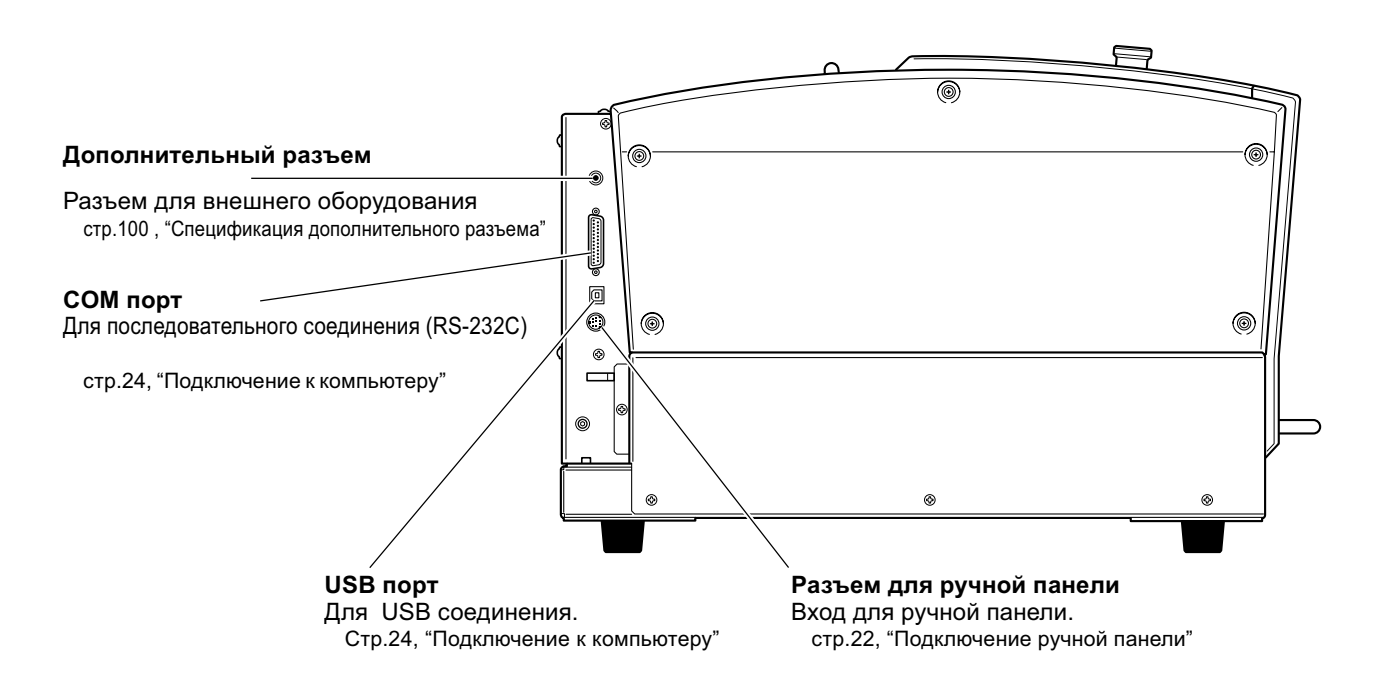

# Часть 2 Установка

www.purelogic.ru

Сетевой шнур, USB-кабель, регулятор глубины, винт, ключи: 2шт, гравер: 2шт, шестигранник, втулки для фиксации инструмента Roland: 2шт, шестигранная отвертка, вакуумный адаптер, руководство

## Место обработки и установка

**WARNING** Выгрузка должна быть осуществлена двумя или более людьми. Падение может привести к поломке станка.

Вес станка - 34 кг. Выполняйте выгрузку осторожно.

### Установка на рабочем месте

Установите машину в подготовленном месте, в устойчивой позиции. Неподходящее место может вызвать аварию, возгорание или поломку.

|                 | <b>Установите ровно и устойчиво.</b><br>Неправильная установка может вызвать аварию, в том числе и падение.       |
|-----------------|----------------------------------------------------------------------------------------------------|
| <b>MWARNING</b> | Никогда не устанавливайте вблизи открытого огня.<br>Стружка может загореться.                                     |
|                 | Никогда не устанавливайте вблизи огнеопасных или газовых объектов.<br>Существует опасность возгорания или взрыва. |
| <b>∆WARNING</b> | Никогда не ставьте вблизи мест с высокой влажностью.<br>Это может привести к короткому замыканию.                 |
|                 | Обеспечьте место для быстрого доступа к сетевому кабелю.                                                          |

- Никогда не устанавливайте в месте, подверженому перепадам температуры и влажности.
- Никогда не устанавливайте в месте, подверженому вибрации.
- Никогда не устанавливайте на неровной поверхности.
- Никогда не устанавливайте в грязном, пыльном помещении.
- Никогда не устанавливайте в месте, где имеются прямые солнечные лучи.
- Никогда не устанавливайте в месте, подверженом электрическим или магнитным полям.

#### Требуемое пространство

Минимальное рабочее пространство для работы станка.

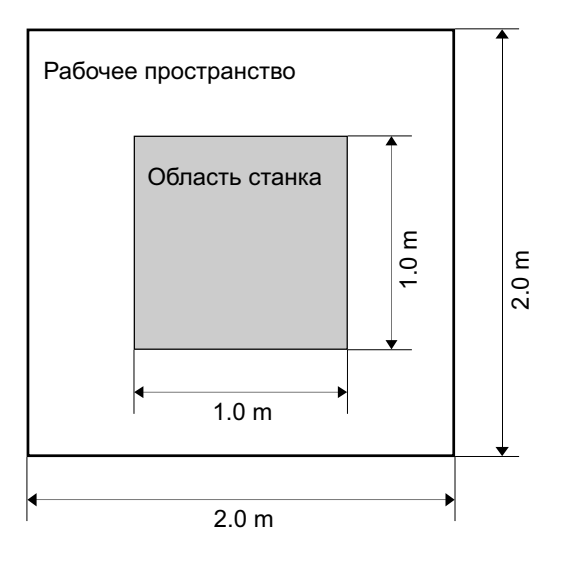

#### Высота установки

Высота от пола должна быть не менее 0.6 m.

Эта машина настольного типа. Установите машину так, чтобы обеспечить легкий доступ к экстренной кнопке.

## Удаление парковок

На машине установлены парковочные элементы, чтобы защитить её от вибрации во время транспортировки. Когда машина установлена, снимите парковки.

- Снимите все парковочные элементы. Убедитесь, что сняли все парковки, так как оставшийся парковочный элемент может повредить машину при включении питания.
- Сохраните все парковочные элементы, так как могут понадобиться вам при транспортировки станка.

#### **WARNING** Выполните эти действия прежде чем включить питание. Случайное включение может закончится травмами.

Последовательность

#### Убедитесь, что сетевой кабель не подключен

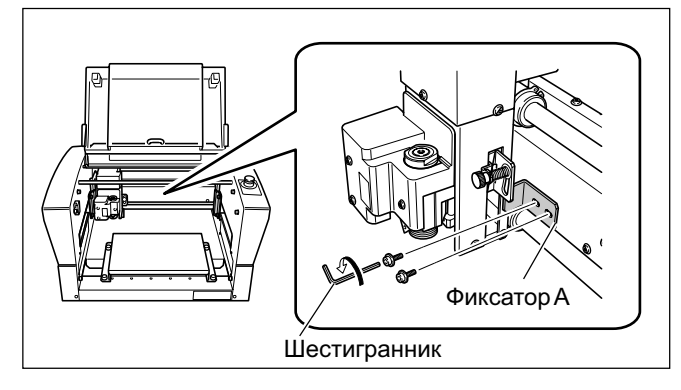

Снятие фиксатора А.

Медленно переместите шпиндель по оси X (слева направо)

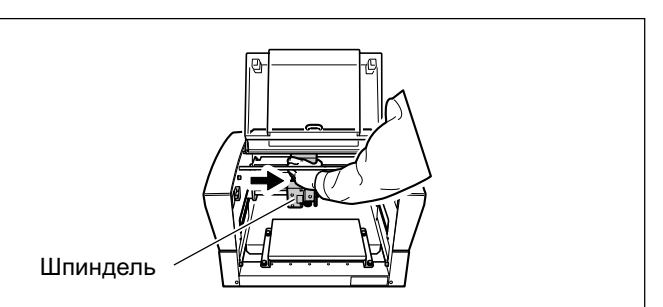

Снятие фиксатора В и С.

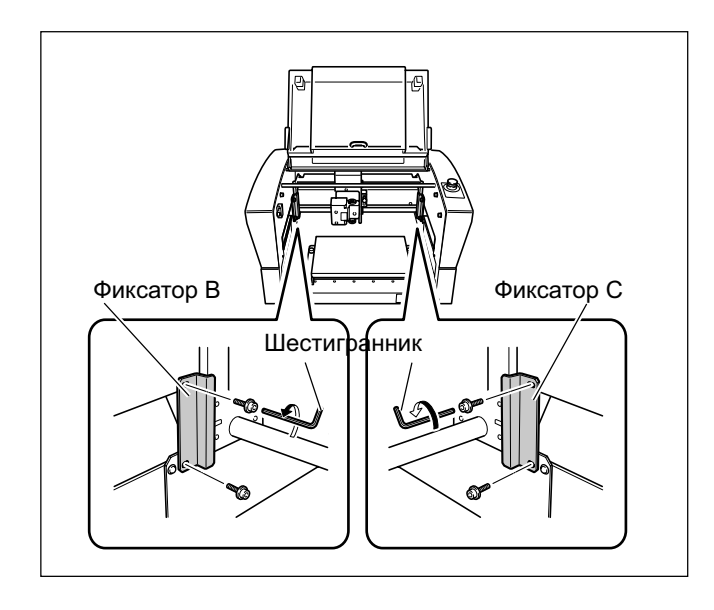

8 (800) 555-63-74

www.purelogic.ru

# Подключение ручной панели

Убедитесь, что машина выключена перед подсоединением/отсоединением кабеля ручной панели. Соединение ручной панели при включенной машине приводит к неисправности панели.

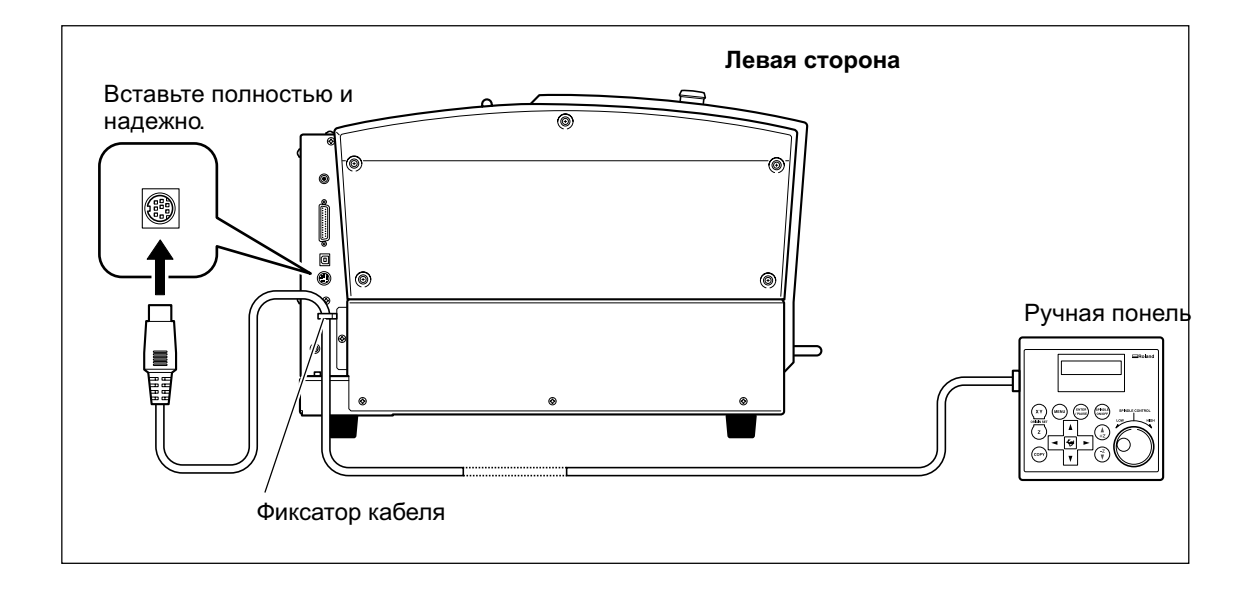

# Подключение сетевого шнура

| <b>WARNING</b>   | Подключайтесь к электрической сети, которая подходит машине ( напряжение,<br>сила тока, частота).<br>Неправильные параметры могут вызвать возгорание.                      |
|------------------|----------------------------------------------------------------------------------------------------|
| <b>∆WARNING</b>  | Никогда не используйте машину с поврежденным сетевым шнуром, штепселем,<br>или розеткой).<br>Несоблюдение этого может привести к пожару или поражению электрическим током. |
|                  | Используя удлиннитель, проверьте, подходит ли он к машине ( напряжение,<br>сила тока, частота ).<br>Неподходящий удлиннитель может вызвать возгорание.                     |
| <b>∕∆WARNING</b> | Заземляйте оборудование.<br>Это может сберечь вас от возгорания и других повреждений.                                                                                      |

Для этой машины требуется однофазная электрическая розетка, с 1.3 А или выше (для 100 - 120 V) или 0.6 А или выше (для 220 - 240 V).

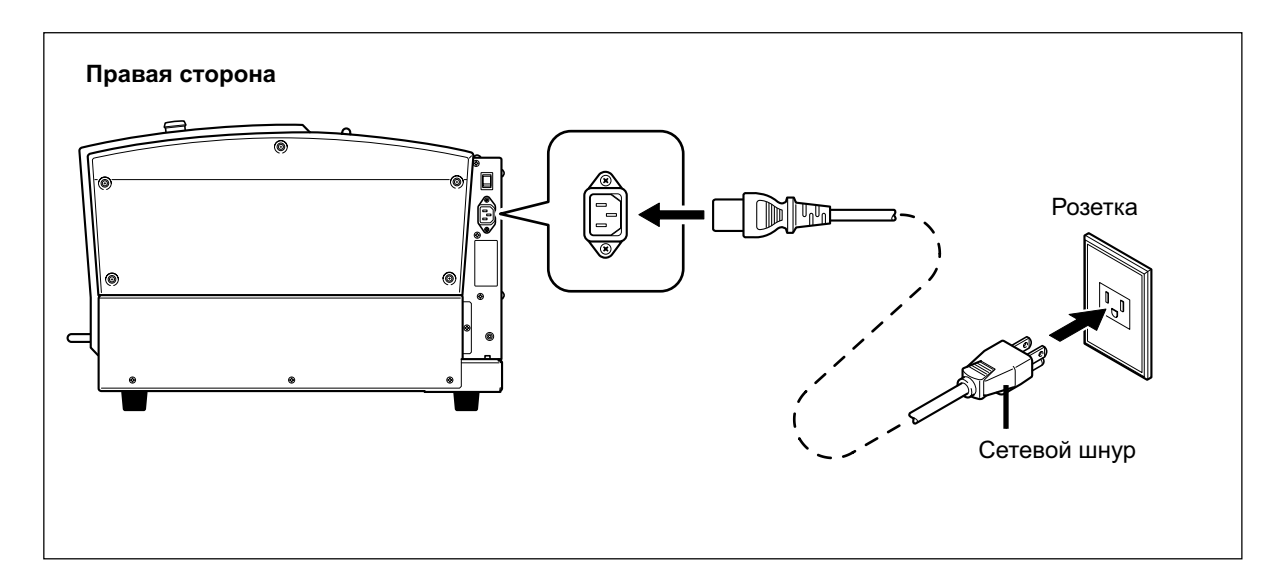

## Подключение к компьютеру

#### USB порт

#### На этом этапе не подсоединяйте кабель, пока не выполните следующие действия.

Следуйте инструкциям Roland Software Package Software Guide по подключению машины. стр.12, "Документация"

- Никогда не подключайте две или более машин к одному компьютеру
- Используйте экранированный кабель не более 3 метров.
- Никогда не используйте USB hub.

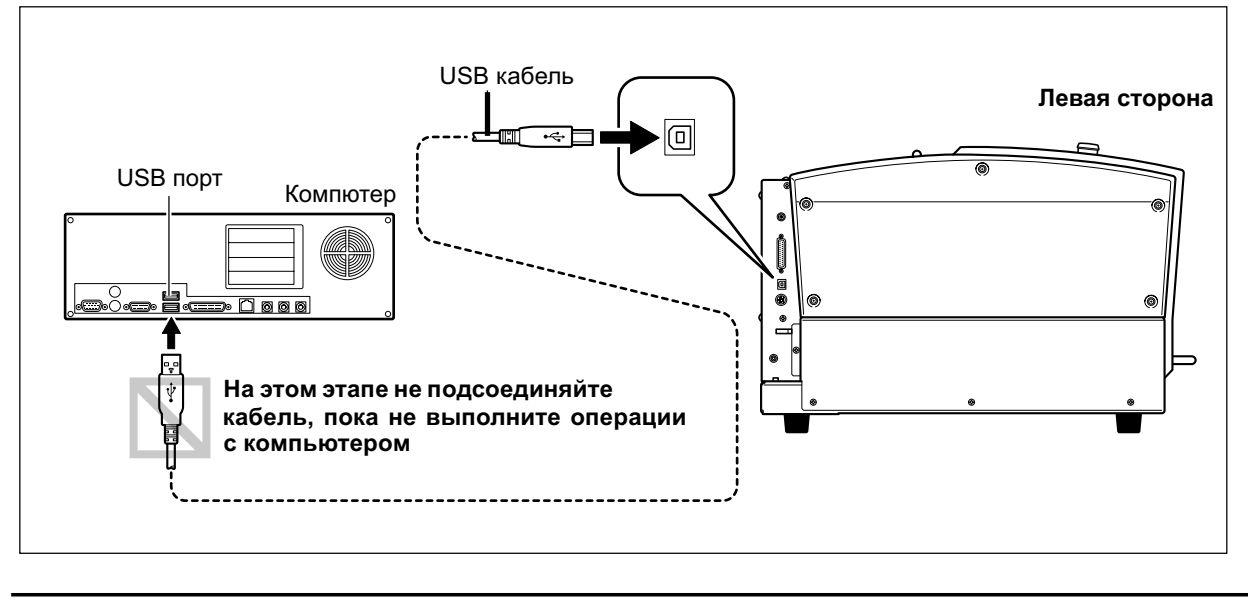

#### СОМ порт

Использование последовательного кабеля требует установки параметров связи с компьютером. Для COM порта используется схема распайки XY-RS-34 из Roland DG Corp.

стр.76, "Подменю", стр.99, "СОМ порт"

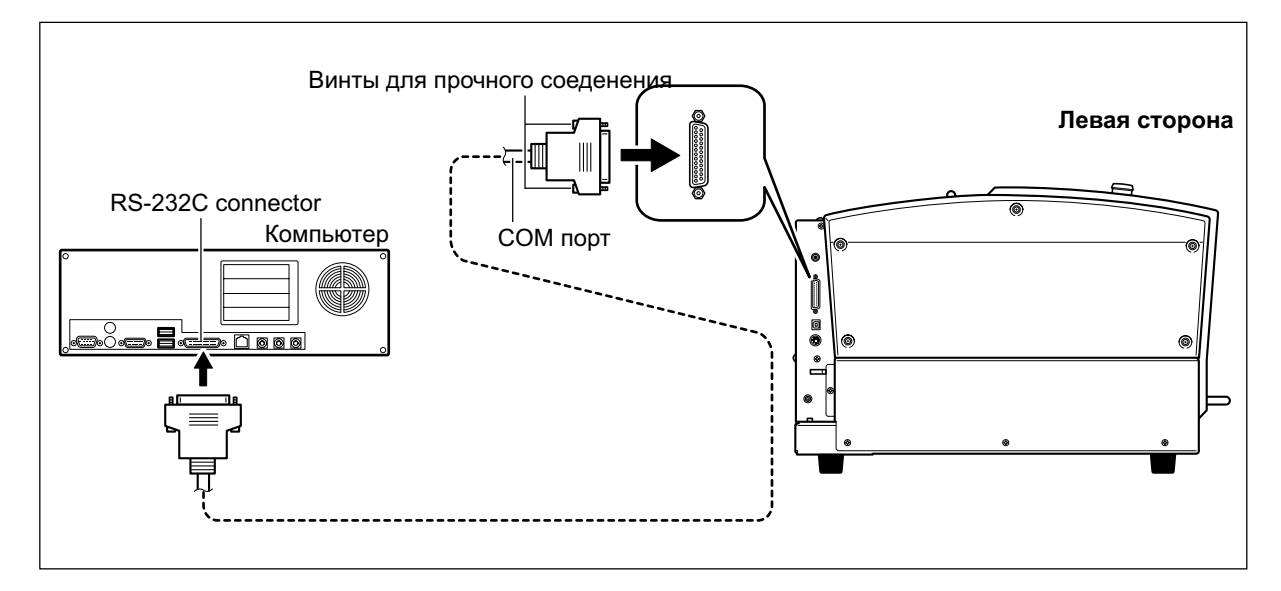

# Выбор языка для использования на экране дисплея

#### Последовательность

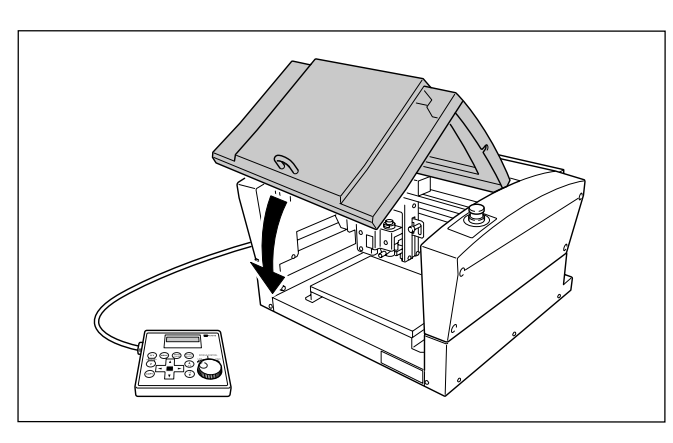

Закройте переднюю крышку

Удерживая (МЕЛИ) включите питание

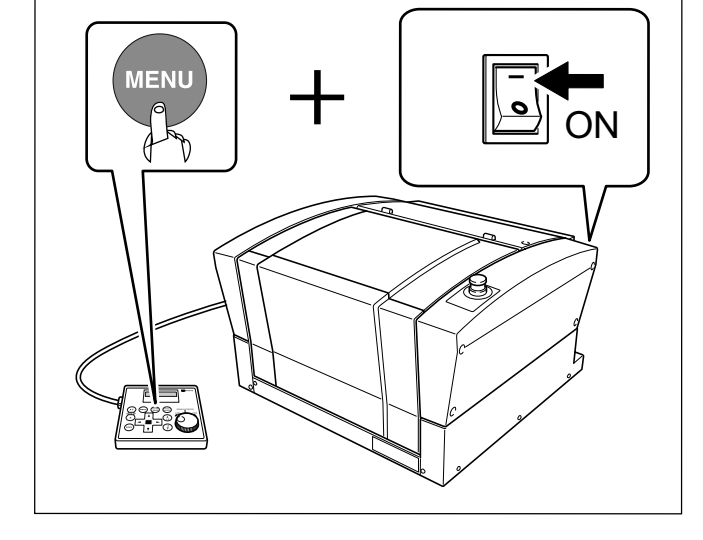

- Используя курсор выберите язык
- Нажмите enter/pause чтобы подтвердить

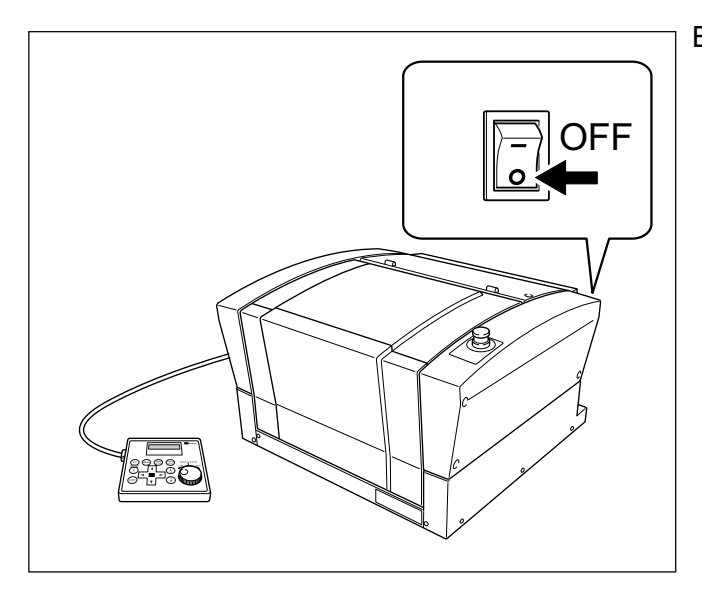

Выключите питание.

## Подготовка шпинделя к работе

В любом из следующих случаев выполните подготовительные действия для шпинделя. Использование шпинделя без подготовки, может привести к его неустойчивому вращению.

- При использовании после приобретения
- После перемещения машины
- После замены шпинделя
- При использовани в низкотемпературной среде

#### Операции по подготовке шпинделя

Следуйте шагам 1 - 4 стр.38, "Запуск и остановка вращения шпинделя"

Шаг 1 Скорость : 5,000 об/мин Время вращения : 15 минут

Шаг 2 Скорость : 10,000 об/мин Время вращения : 10 минут

Шаг 3 Скорость : 15,000 об/мин Время вращения : 10 минут

Шаг 4 Скорость : 20,000 об/мин Время вращения : 15 минут

# Часть 3 Основные операции

# Выполнение экстренной остановки

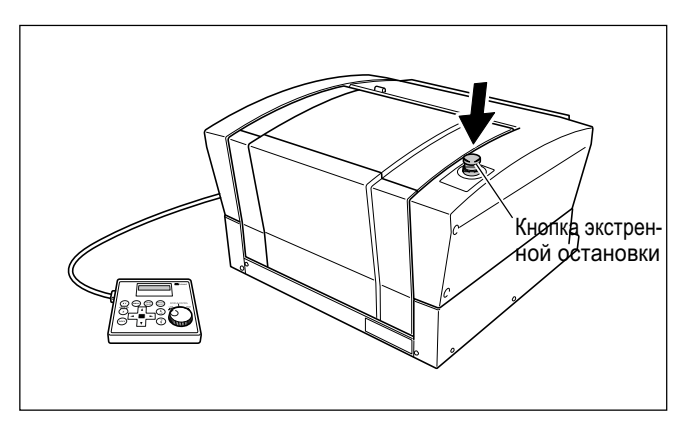

Нажмите кнопку экстренной остановки. Действие прекратится немедленно.

# Отмена экстренной остановки

#### Последовательность

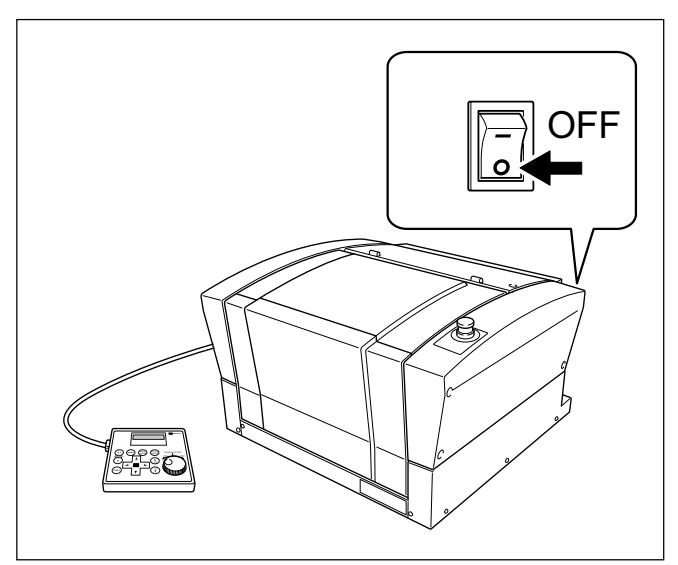

Выключите питание.

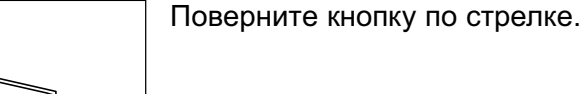

Кнояка экстренной остановки

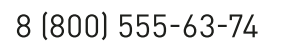

# Экстренная остановка из-за открытия или закрытия передней крышки

Для обеспечения безопасности, открывание передней крышки в процесе работы включает режим экстренной остановки. На экране появляется сообщение, показанное ниже. Закрытие передней крышки не приведет к продолжению работы. Для продолжения работы выключите, а затем включите снова кнопку питания. стр.31, "Запуск и Выход"

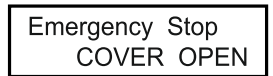

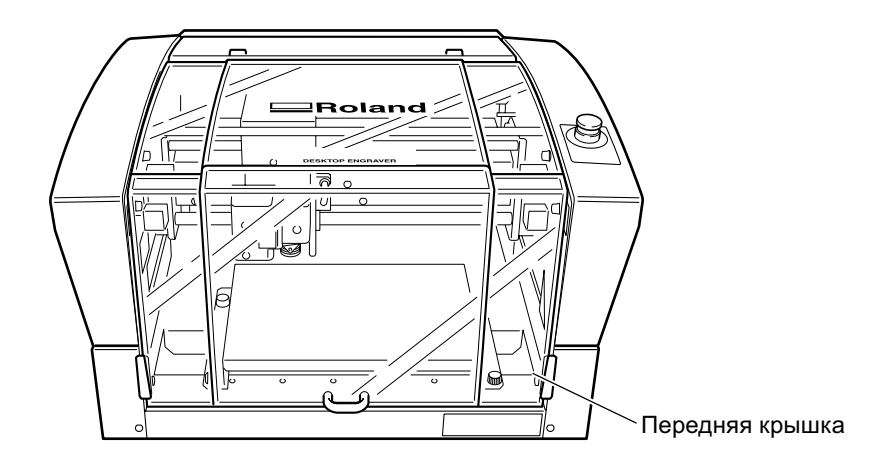

# Запуск машины

Следуйте ниже приведенной инструкции, чтобы запустить машину.

#### Последовательность

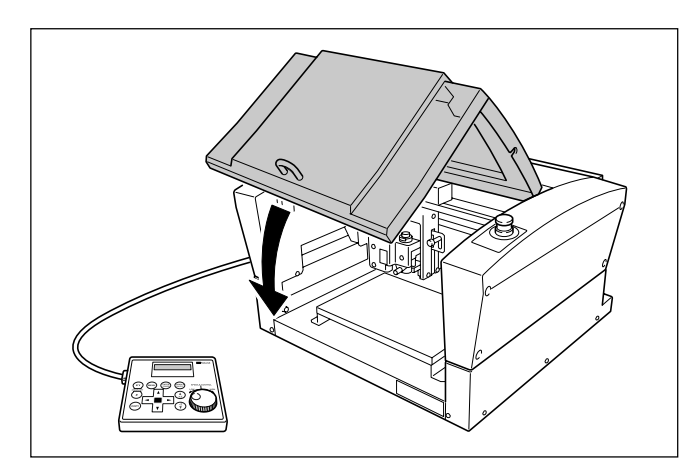

Закройте переднюю крышку

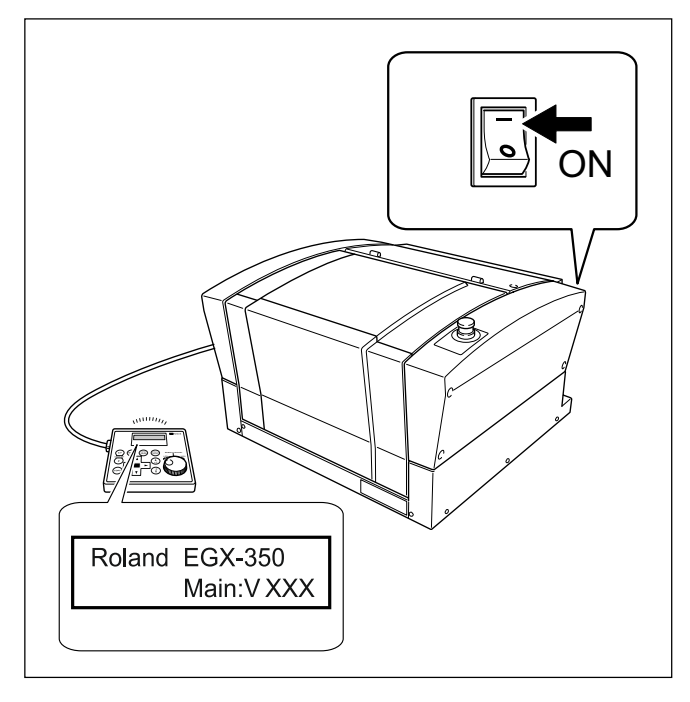

Примечание: "XXX" показывает версию прошивки.

Включите питание. Появится сообщение, показанное на рисунке.

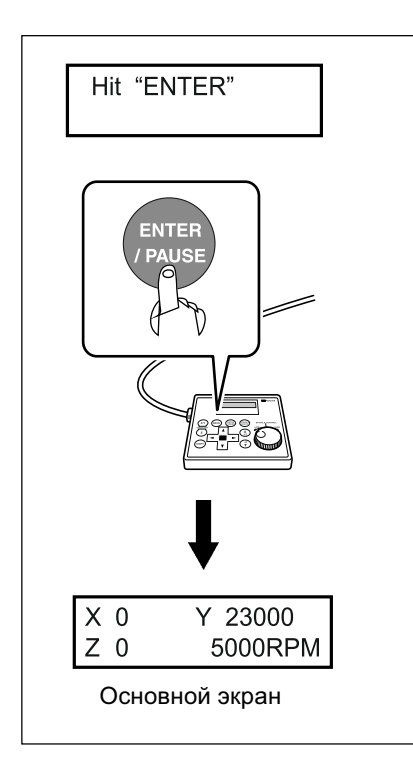

Приблизительно через 3 секунды, появится сообщение, показанное на рисунке. Нажмите (INTER-PAUSE). Шпиндель переместиться в дальний левый угол. Эта операция называется "иницилизация." По умолчанию на панели установлен английский язык. Для изменения языка посмотрите соответствующую главу.

стр.25, "Выбор языка для использования на экране"

После окончания иницилизации экран будет выглядить как на рисунке слева. Иницилизация завершена.

## Выключение

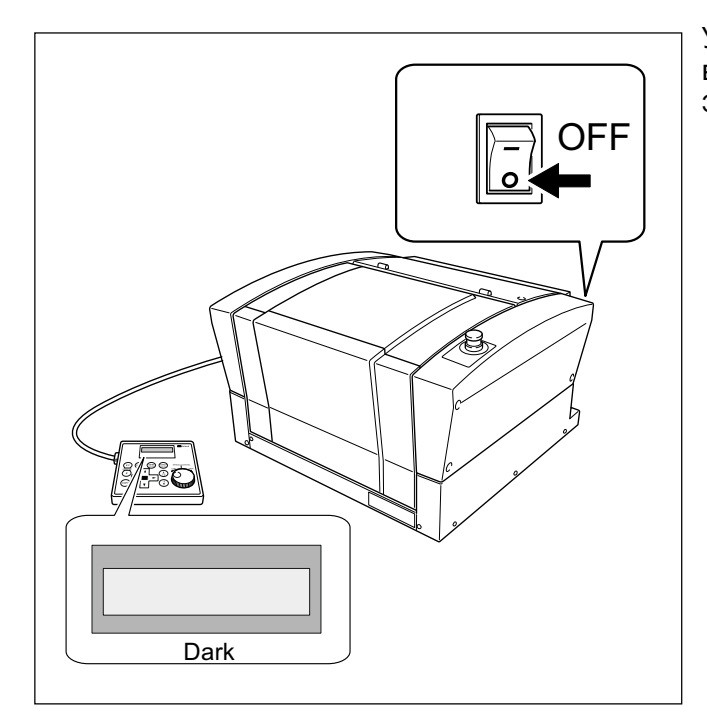

Убедитесь, что машина не находится в работе, затем выключите питание. Экран станет темным.

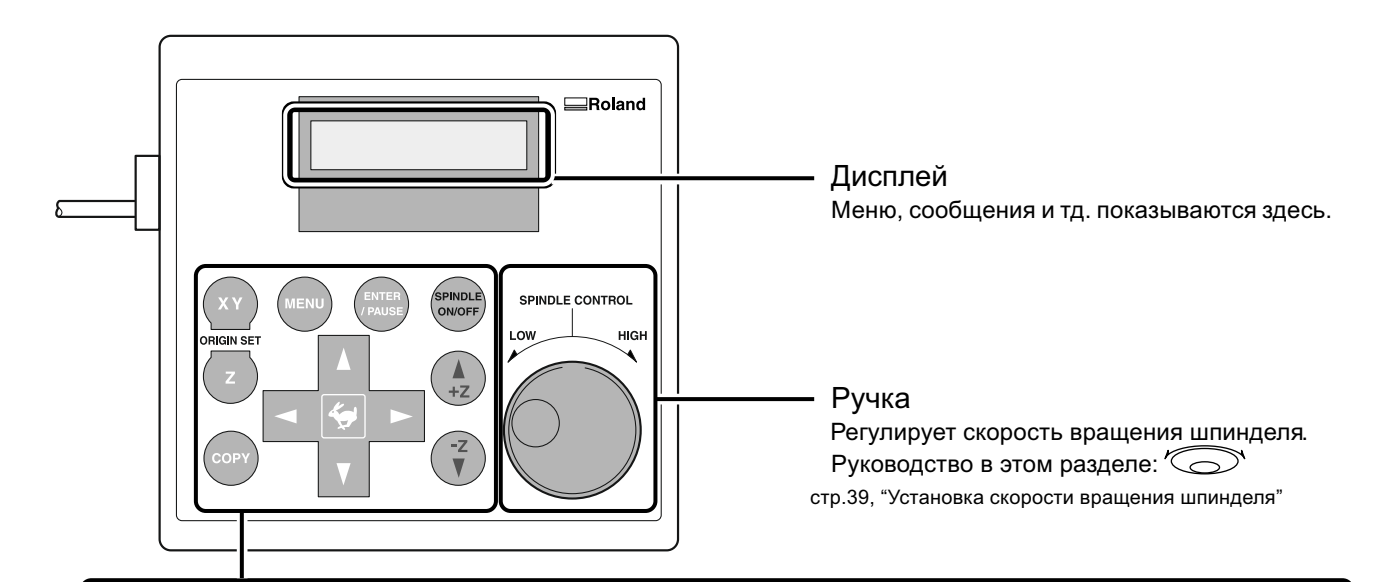

#### Кнопка MENU

MENU

Нажимая эту кнопку, вы листаете меню. Также с помощью этой кнопки, можно вернуться в основное меню ( координатный вид ).

Руководство в этом разделе: МЕЛИ

#### Кнопка Enter/Pause

Эта кнопка подтверждает выбранный пункт или величину. Выбранный пункт или величина отображаются внутри скобок

("<>"). Нажав эту кнопку в процесе гравировки, вы остановите операцию и на экране появится меню Паузы.

Руководство в этом разделе: (ENTER/PAUSE)

#### Кнопка Spindle

Нажав и удерживая эту кнопку, вы запускаете или останавливаете вращение шпинделя.

Руководство в этом разделе: (SPINDLE)

стр.38, "Запуск и остановка вращения шпинделя"

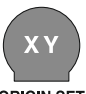

SPINDLE

ON/OFF

X/Y-axis кнопка начала координат Устанавливает нулевую точку в плоскости

ORIGIN SET Руководство в этом разделе: (XY) Стр.66, "Установка начальной точки по XУ (Home Position)"

опідім зет Z-ахіз кнопка начала координат Устанавливает нулевую точку по оси Z.

Руководство в этом разделе: Стр.53, "Установка инструмента Метод 2",

стр.62, "Установка инструмента Метод 4"

Кнопка Сору

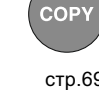

Вызывает меню буфер обмена. Руководство в этом разделе: Сору

стр.69, "Выполнение повторной гравировки"

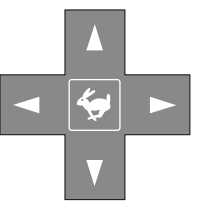

#### Курсор

Курсором можно перемещать шпиндель, также выбирать пункты меню и изменять установленные параметры.

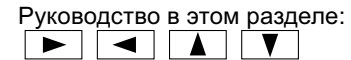

стр.35, "Ручное перемещение"

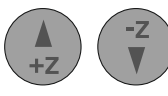

#### Z-axis Кнопки перемещения

Перемещают шпиндель вверх и вниз. Руководство в этом разделе: +z -z стр.35, "Ручное перемещение"

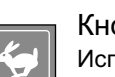

#### Кнопка Feed

Используя эту кнопку с курсором и кнопкой перемещения по оси Z, вы увеличите скорость движения

шпинделя. Руководство в этом разделеl: 🐓

стр.35, "Ручное перемещение"

### Параметры, показывающие положение инструмента

Эти параметры показывают позицию инструмента.

Координаты

Цифровые величины, показывающие позицию инструмента.

- Начальная точка
  Точка начала координат.
- Координата по Х Расстояние по оси Х от начальной точки
- Координата по Y
  Расстояние по оси У от начальной точки
- Координата по Z
  Расстояние по оси Z от начальной точки

## Просмотр позиции инструмента

Позиция инструмента показана на экране ручной панели.

Рисунок ниже показывает пример перемещения инструмента, который переместился из начальной точки на 50 мм по оси X, на 30 мм по оси У и на 20 мм по оси Z.

В этой машине перемещение на "1" соответствует 0,01 мм.

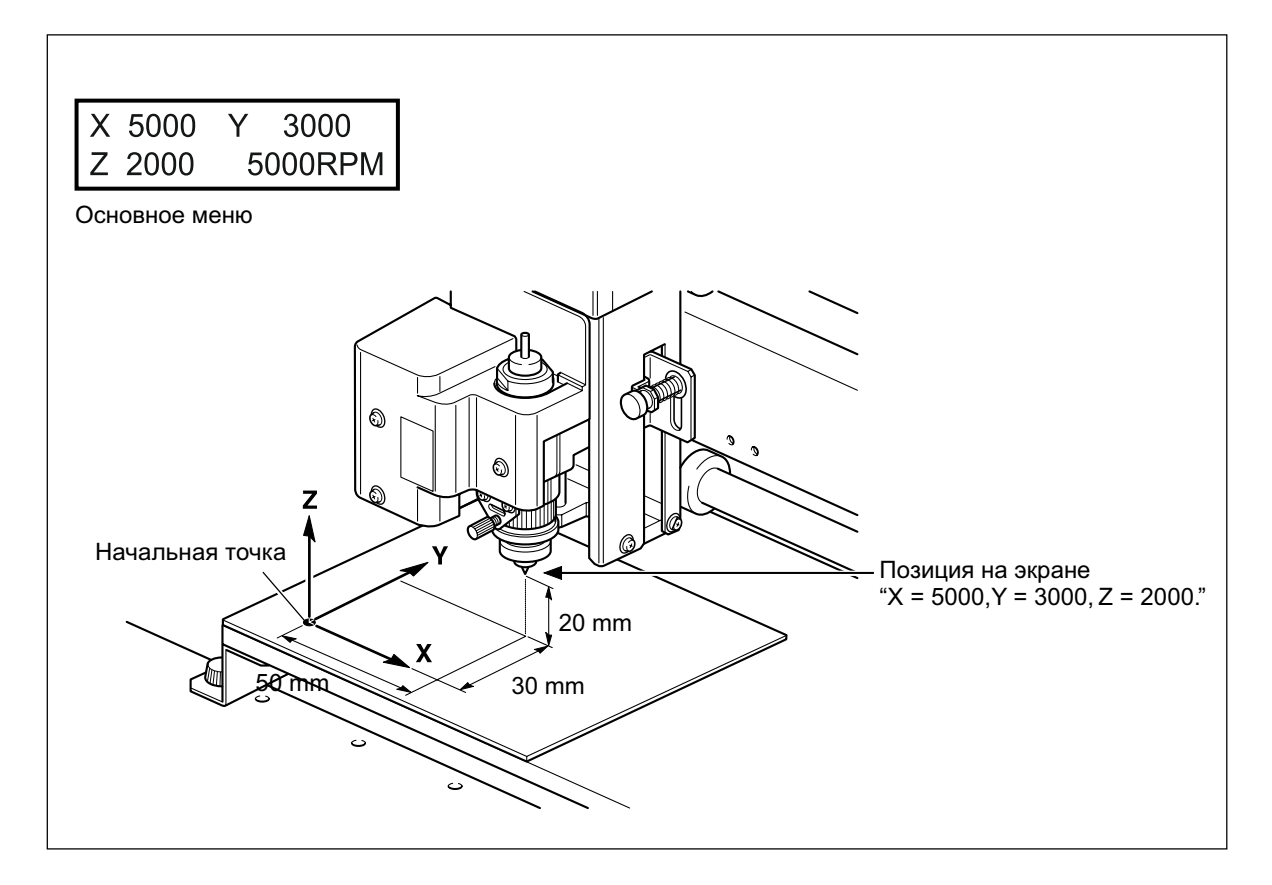

### Ручное перемещение

Когда на экране показано любое из сообщений, приведенных рисунком ниже, вы можете переместить шпиндель вручную, используя кнопки перемещения.

Стр.75, "Блок схема меню"

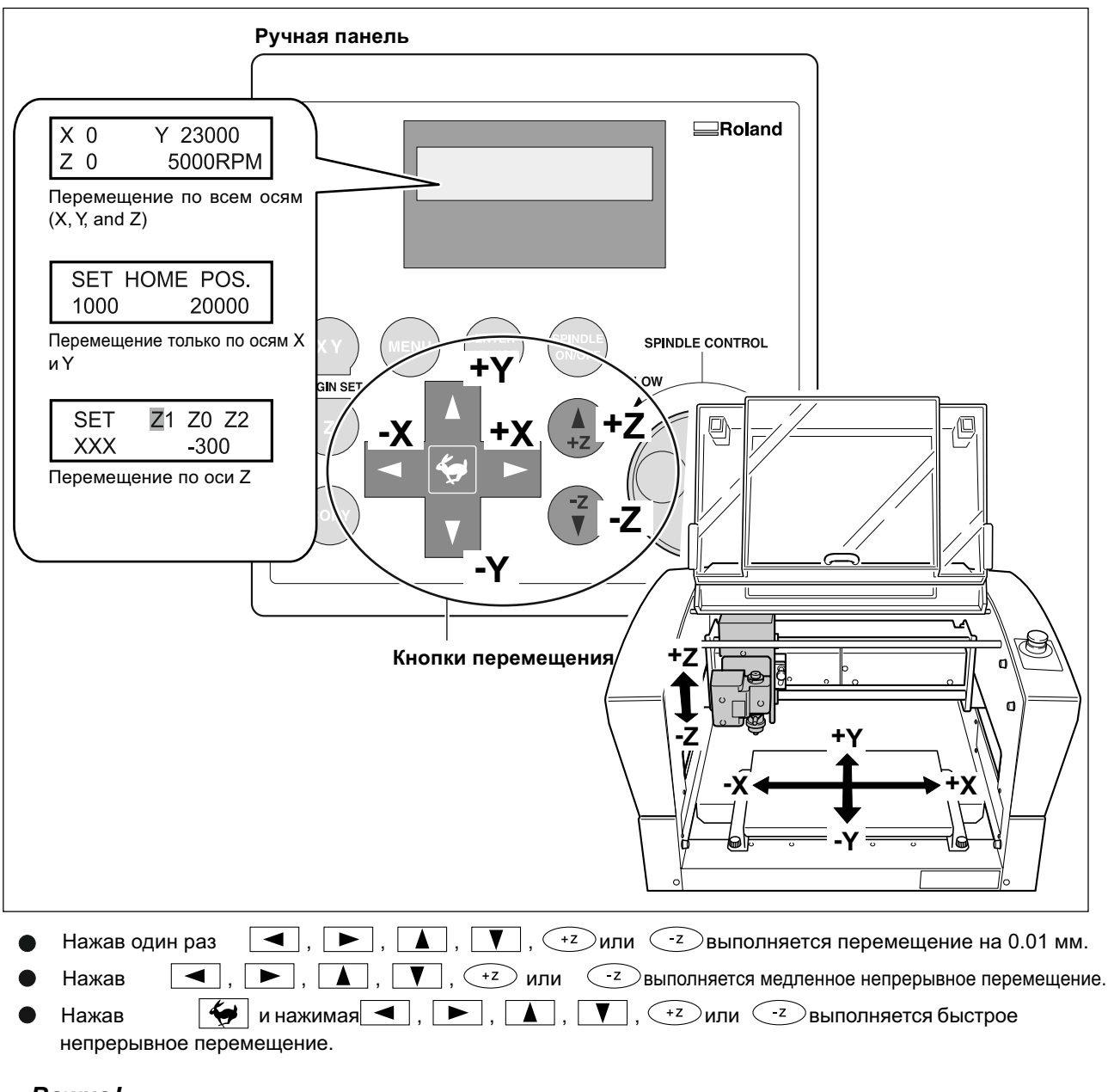

#### Важно!

Эти действия невозможны в следующих случаях

- Когда осуществляется гравировка
- Когда машина находится в режиме паузы
# Перемещение в базовые позиции

## Последовательность

## Закройте переднюю крышку

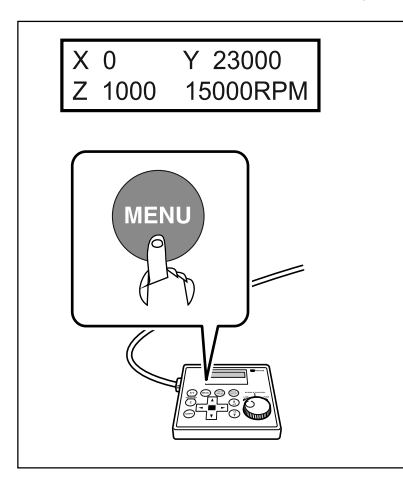

На панели нажите мели дважды.

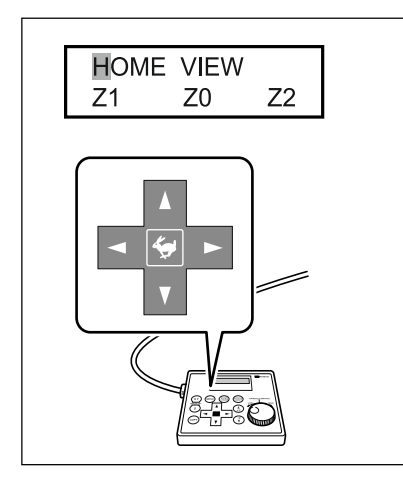

Нажимая 🖪 , 🕨 , 🔺 , или 🔻 выберите нужный вам пункт меню.

## HOME

Эта позиция, где по осям X и У выставлен "0". (точка XY origin). При выполнении этого действия, чтобы избежать контакта с заготовкой, машина поднимает шпиндель до верхней точки по оси Z, и только потом начинает перемещение.

стр.66, "Установка начальной точки по ХУ (Home Position)"

#### VIEW

Эта позиция дальнего левого угла стола. Она используется при монтаже или удалении заготовки, или при проверке состояния заготовки.

## • Z0

Эта позиция, когда по оси Z выставлен "0".

Стр.83, "Меню установки начальной точки"

## • Z1

Глубина обработки ( задается программно ).

Стр.83, "Меню установки начальной точки"

#### • Z2

Безопасная высота обработки ( задается программно ).

Стр.83, "Меню установки начальной точки"

ENTER / PAUSE

Нажмите *ENTER/PAUSE*. Шпиндель переместится на выбранную позицию.

Если передняя крышка открыта, то на экране появится сообщение, показанное на рисунке ниже. Инструмент в этом случае перемещаться не будет. Через 3 секунды экран вернется в исходный вид.

| Please | close |       |
|--------|-------|-------|
|        | the   | cover |

# Запуск и остановка вращения шпинделя

Ручной запуск и остановка вращения шпинделя. Вы выполняете действие, используя ручную панель стр.27, "Подотовка шпинделя к работе"

#### Последовательность

### Закройте переднюю крышку.

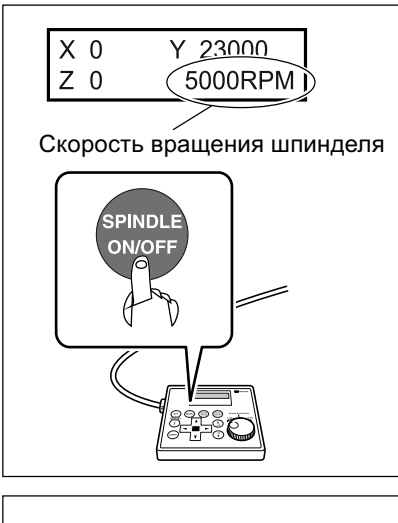

На панели нажмите и держите (SPINDLE) около 1 секунды.

После сигнала шпиндель начнет вращение.

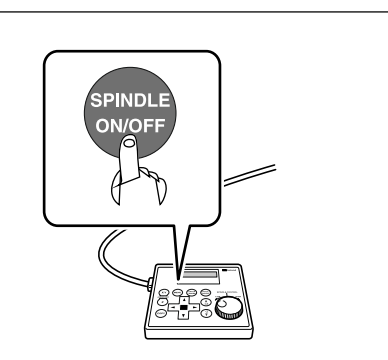

Нажмите (SPINDLE). После сигнала шпиндель остановится.

Эти операции не могут быть выполнены в следующих ситуациях.

- Если машина выполняет другую операцию
- Если передняя крышка открыта ( на экране появится сообщение показанное на рисунке).

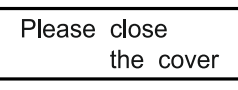

стр.93, "Сообщения об ошибках"

# Установка скорости вращения шпинделя

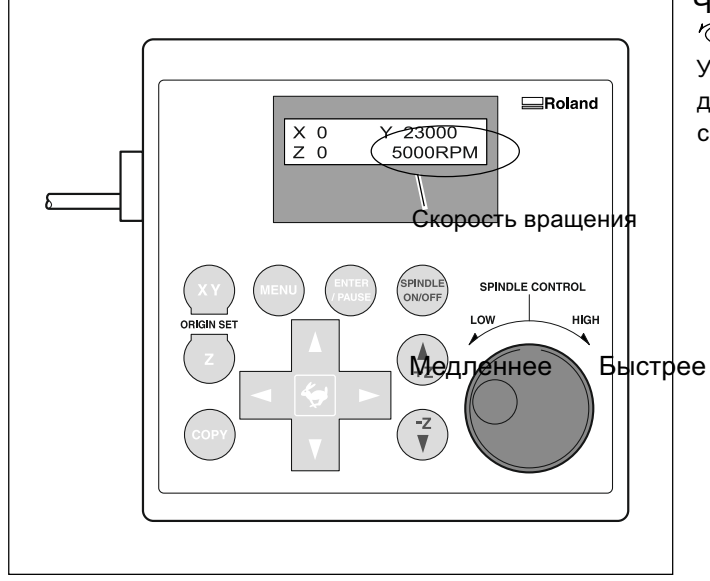

Чтобы регулировать скорость вращения "
вращайте маховик на ручной панели. Установка скорости вращения шпинделя может делаться только с ручной панели. Любая установка с компьютера будет игнорироваться.

# Пауза и возобновление резки

Нажав паузу на ручной панели вы остановите резку. Это позволит вам переместить инструмент в позицию VIEW и проверить заготовку, затем продолжить резку с того места, где вы остановились.

### Последовательность

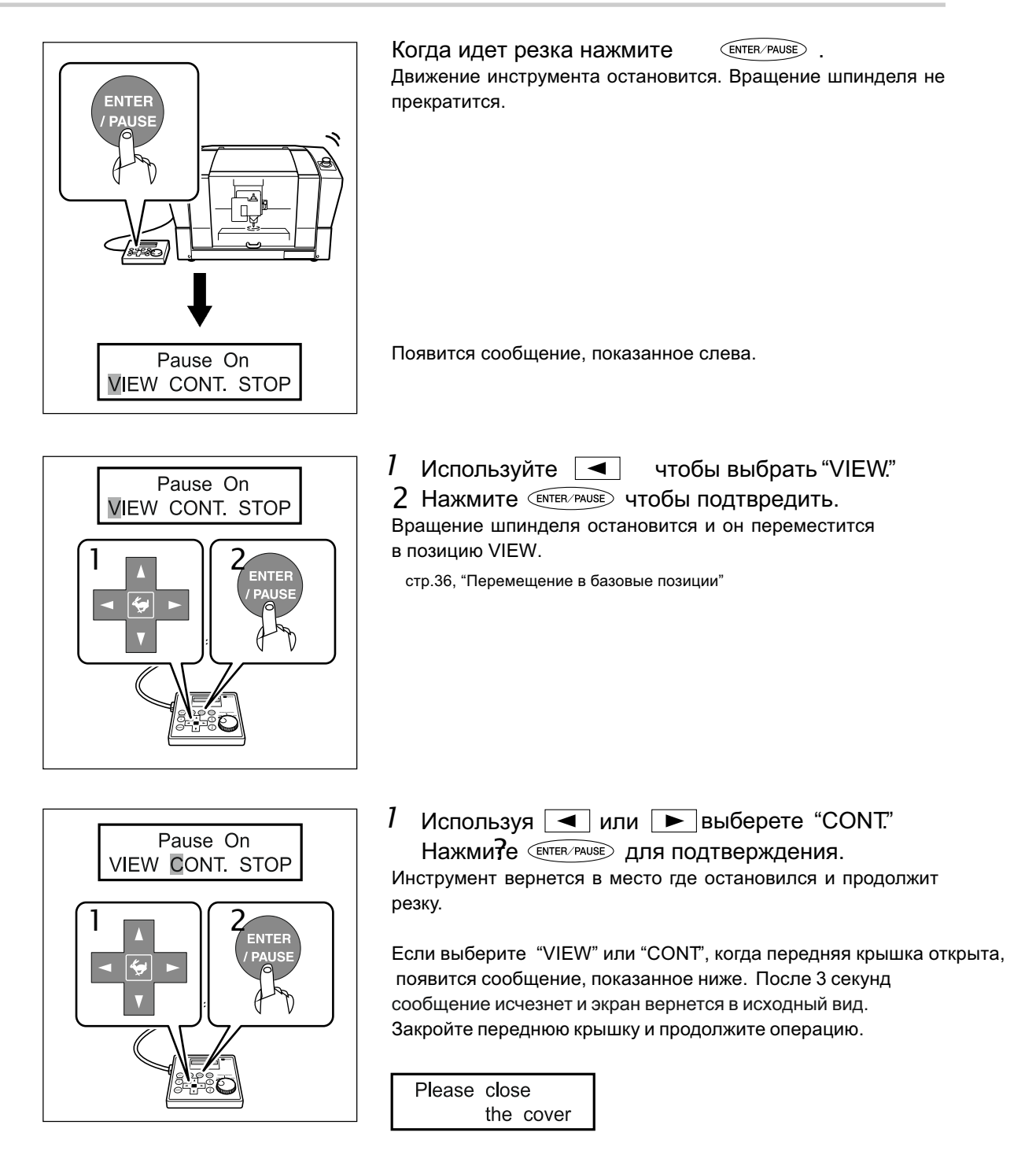

## Важно!

Перед открытием передней крышки, когда операция в режиме паузы, убедитесь, что вращение шпинделя остановлено. Для безопасности, открывание передней крышки, когда шпиндель вращается, приводит к экстренной остановке. Помните, если это случится, операцию придется начать сначала.

стр.30, "Экстренная остановка из-за открытия или закрытия передней крышки"

#### Действия, возможные в режиме паузы

- Запуск и остановка вращения шпинделя стр.38, "Запуск и остановка вращения шпинделя"
- Изменение скорости вращения шпинделя стр.39, "Установка скорости вращения шпинделя"
- Изменение скорости резки

стр.68, "Изменение скорости подачи инструмента во время гравировки (Override)"

# Остановка обработки

Остановка обработки производится с ручной панели. В отличие от паузы, обработка не может быть продолжена.

#### Последовательность

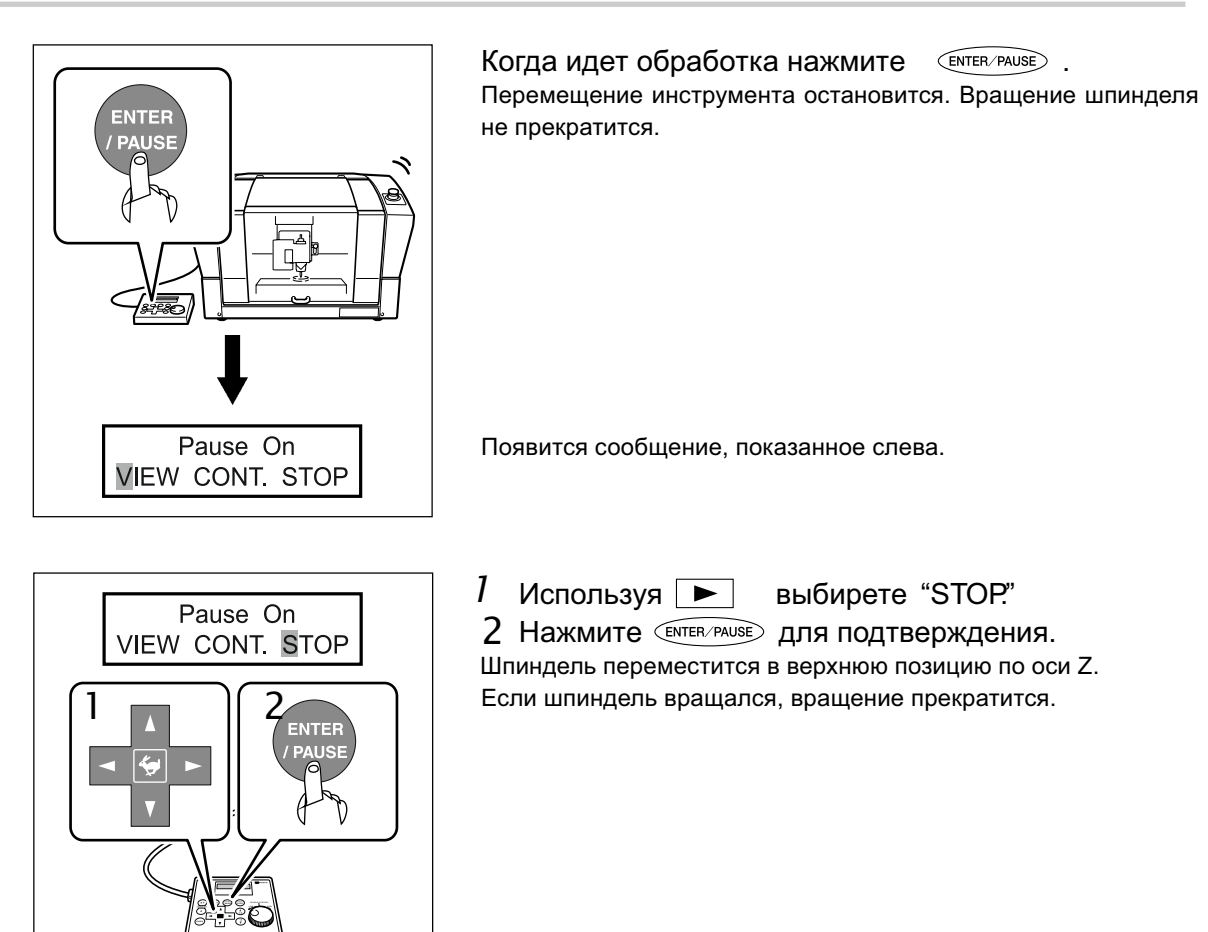

8 (800) 555-63-74

# Часть 4 Гравировка

www.purelogic.ru

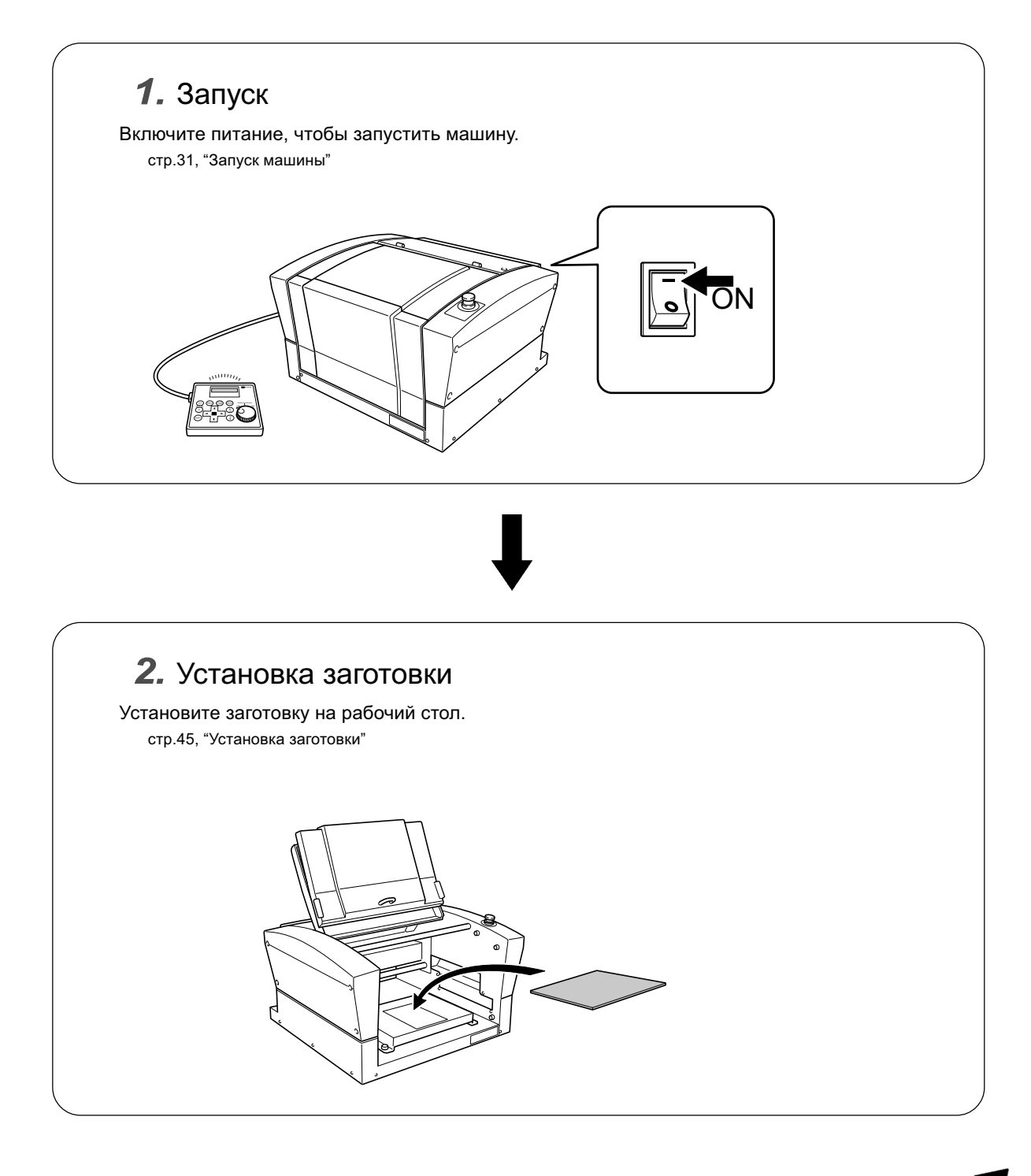

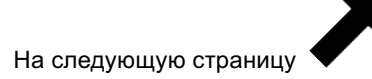

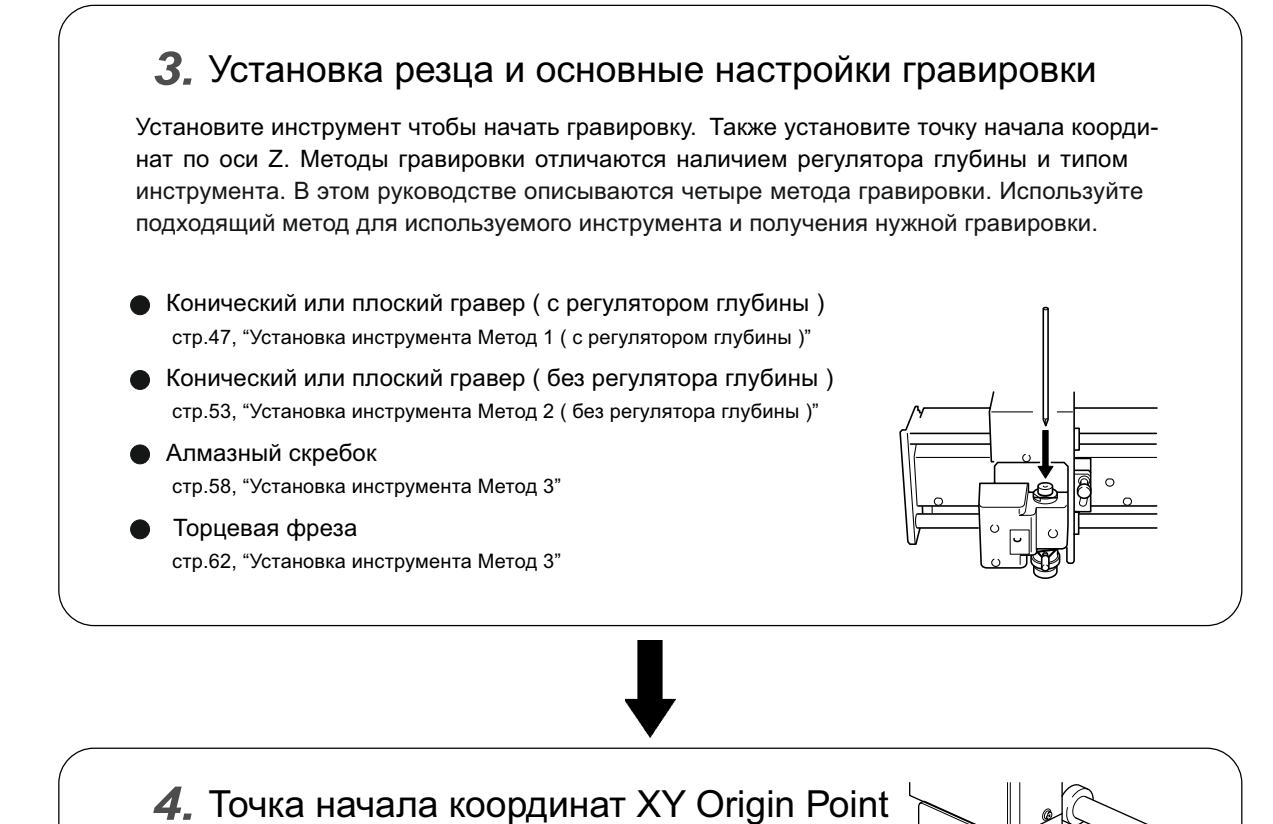

Установите точку начала для осей Х и У. стр.66, "Установка начальной точки по ХУ (Home Position)"

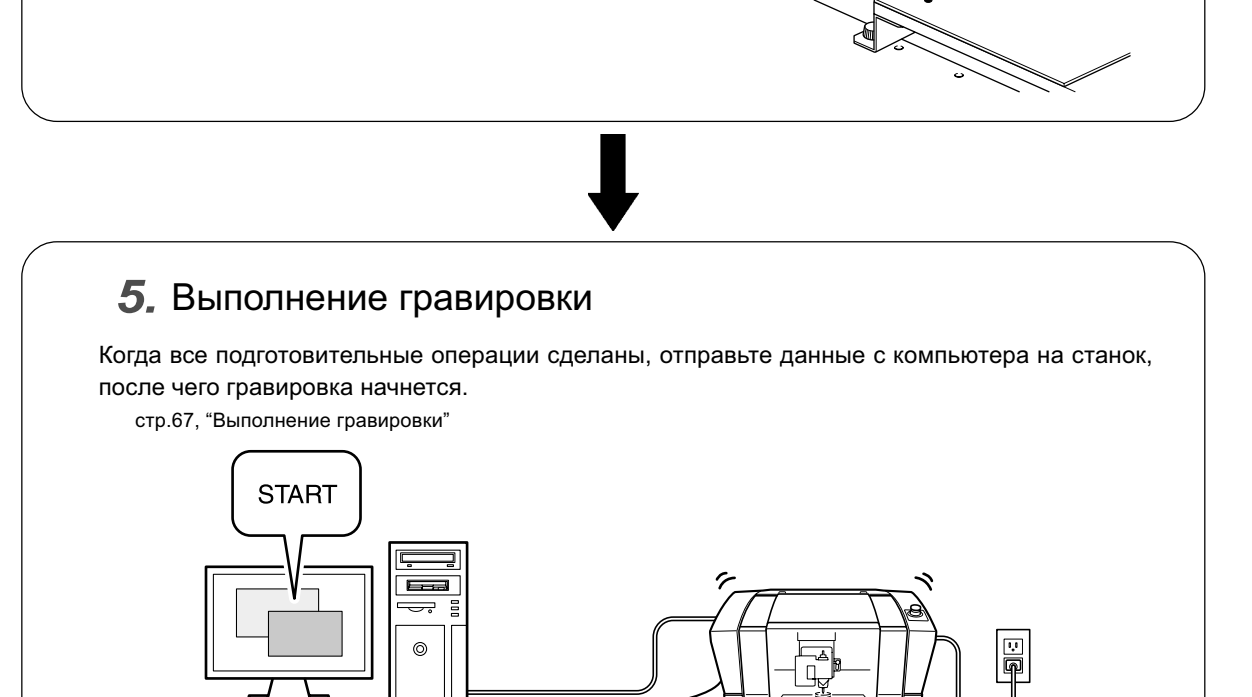

## **WARNING** При выполнении этой операции не трогайте компьютер или ручную панель.

Случайный запуск машины может закончиться травмой.

#### **САUTION** Предупреждение: острый инструмент. Чтобы избежать травмы соблюдайте осторожность.

#### При использовании двухстороннего скотча

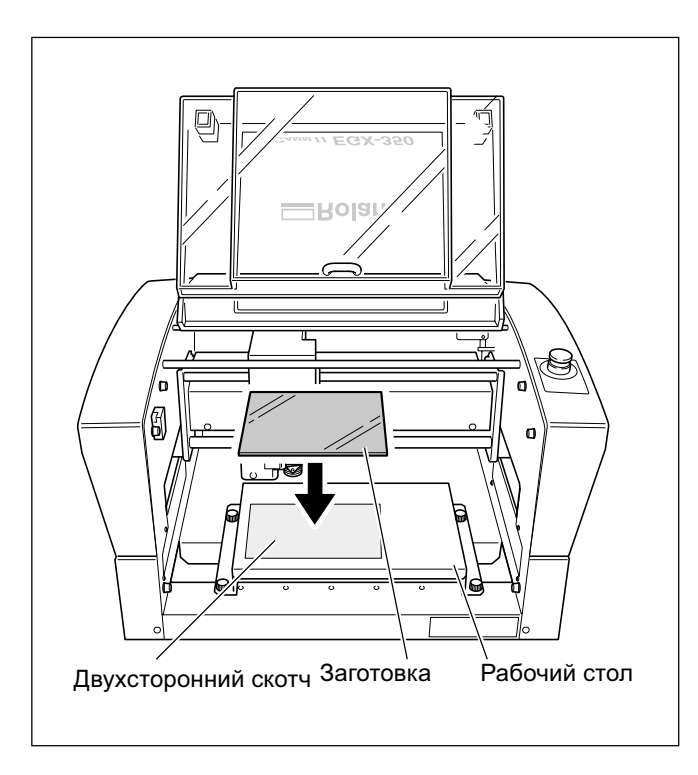

Наклейте скотч на стол, затем установите заготовку и нажмите на нее, чтобы обеспечить прижим.

В этой машине, вы можете также использовать дополнительные устройства, чтобы крепить заготовку: тиски (ZV-23C) или вакуумный стол (ZV-23A). Для подробной информации об этих устройствах обратитесь к дилеру Roland DG.

Эта машина может использовать разные типы инструментов, которые имеют диаметр 3.175 или 4.36 милиметров. Используйте соответствующую цангу для инструмента. Для других инструментов, которые могут быть использованы в этой машине, обратитесь к вашему дилеру Roland DG Corp. Ниже показаны примеры использования инструмента.

## Важно!

Используйте инструмент диаметром 4.36 на скоростях 15,000 об/мин или меньше. Использование при более высоких оборотах опасно для устройства шпинделя из-за вибрации.

| Инструмент       | С регулятором глубины                   | Без регулятора глубины                                                                            |
|------------------|-----------------------------------------|---------------------------------------------------------------------------------------------------|
| Конический       | Гравировка акрила и другого пластика    | Гравировка алюминия или меди                                                                      |
| и плоский гравер | Стр.47, "Установка инструмента Метод 1" | Стр.53, "Установка инструмента Метод 2"                                                           |
|                  | ABC                                     | ABC                                                                                               |
| Алмазный скребок | Не подходит                             | Листовой лист алюминия или меди                                                                   |
|                  |                                         | Авс                                                                                               |
| Торцевая фреза   | Не подходит                             | Создание рельефов и трехмерная гравировка<br>пластика.<br>Стр.62, "Установка инструмента Метод 4" |
|                  |                                         | ABC                                                                                               |

# Установка резца ( с регулятором глубины )

|                  | При выполнении этой операции не трогайте компьютер или ручную панель.                                                                                               |
|------------------|----------------------------------------------------------------------------------------------------|
|                  | Случайный запуск машины может закончится травмой.                                                                                                    |
| <b>≜</b> WARNING | Надежно закрепляйте инструмент. После установки, убедитесь что не оставили<br>ключи и другие предметы.<br>В противном случае такие предметы могут повредить машину. |
|                  | <b>Предупреждение: острый инструмент.</b><br>Чтобы избежать травмы соблюдайте осторожность.                                                                         |

| Тип инструмента           | Конический или плоский гравер                                                                                 |
|---------------------------|----------------------------------------------------------------------------------------------------|
| Регулятор глубины         | Используется                                                                                                  |
| Материалы                 | Акрил и другие пластики<br>Примечание: алюминий, латунь и другие легко царапающиеся<br>материалы не пригодны. |
| Automatic Z-axis control  | Вкл                                                                                                    |
| Вращение шпинделя         | Вкл                                                                                                    |
| Позиция рычага блокировки | <mark>1</mark> Или <del>2</del>                                                                               |

Гравировка с использованием регулятора глубины. Когда регулятор глубины коснется поверхности заготовки, эта точка автоматически станет началом по оси Z. Это делает возможным равномерную гравировку в заготовке с кривой поверхностью. Также теперь не нужно каждый раз выставлять Z0 при смене заготовки.

# 1. Установка держателя, втулки и регулятора глубины.

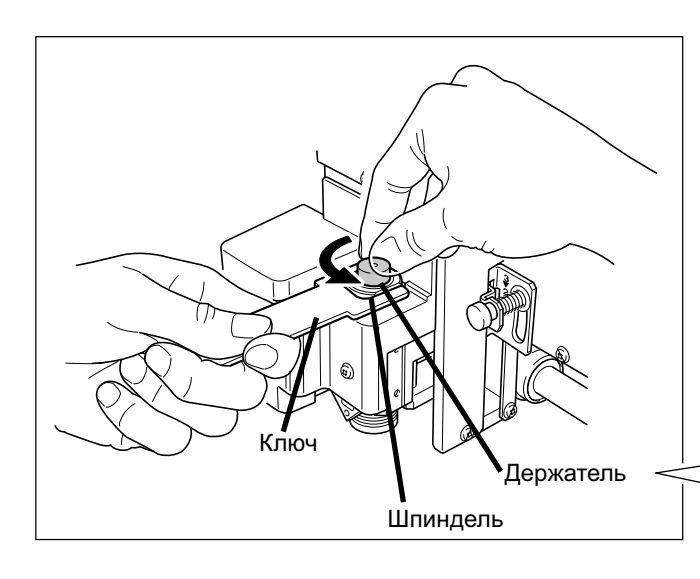

Установка держателя.

Удерживая шпиндель ключом закрутите держатель. Держатель имеет левостороннюю резьбу ( закручивайте против часовой стрелки ). Будьте внимательны при установке держателя.

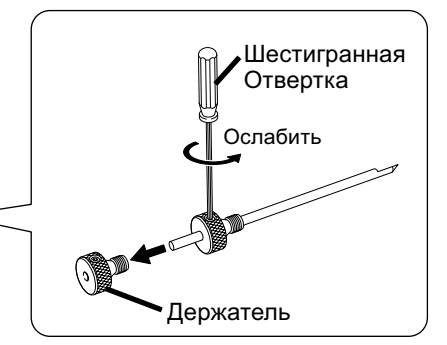

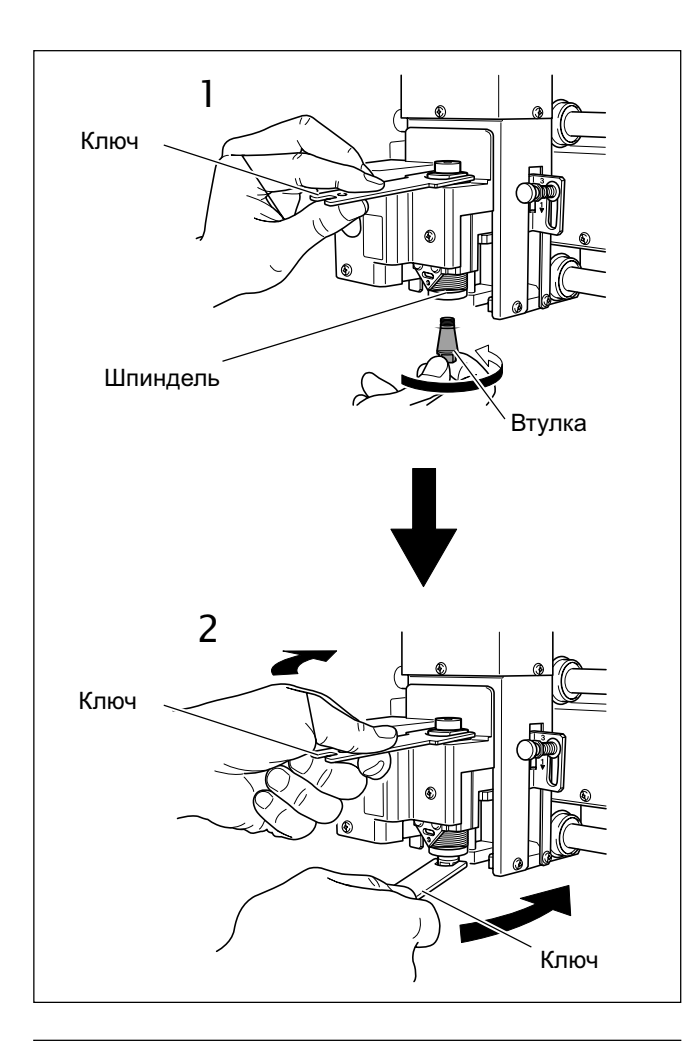

## Установка втулки.

 Затяните втулку. Накрутите снизу втулку на шпиндель, придерживая сверху шпиндель ключом. Используйте подходящую втулку для используемого инструмента.

2 Полностью затяните втулку. Используя два ключа, затяните втулку. затянуть с усилием 3.2 Н-м.

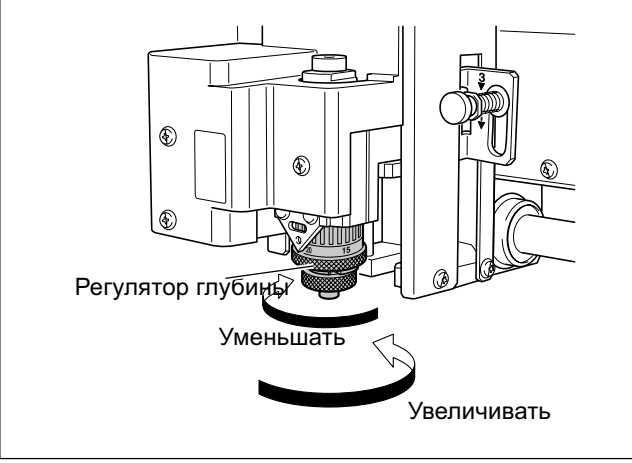

# Установка регулятора глубины.

Затяите до конца, потом ослабьте на 2 оборота.

стр.52, "Примечания по использованию регулятора глубины"

# 2. Установка рычага блокировки.

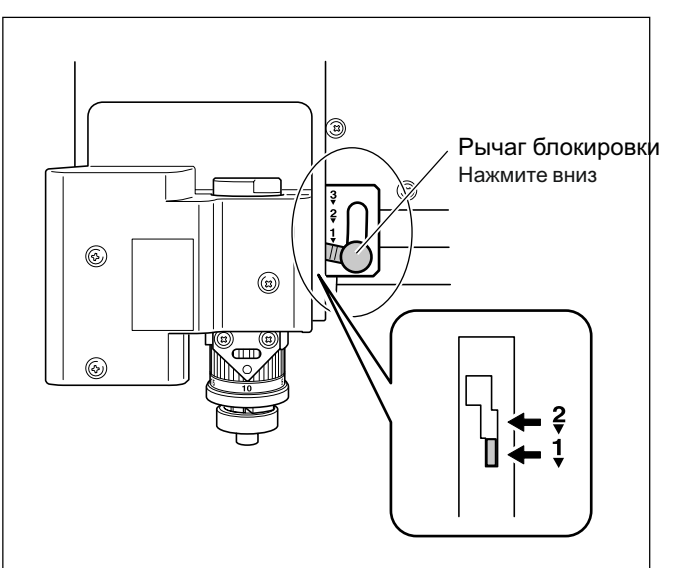

Установите рычаг в 1 или 2 позицию.

Подробная информация о позиции рычага Блокировки описана на странице ниже.

стр.73, "Позиция рычага блокировки"

## 3. Настройка шпинделя, скорости и управления по оси Z.

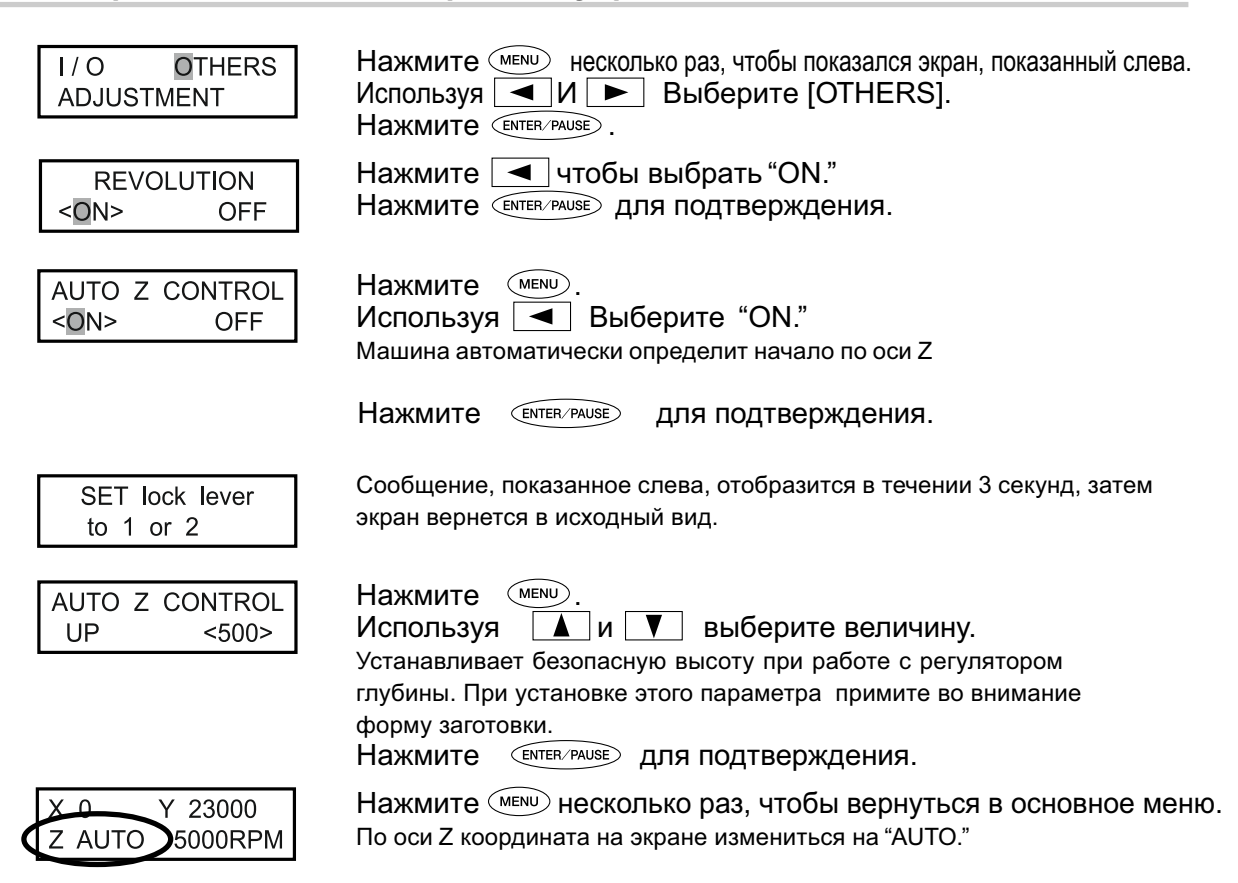

# 4. Установка инструмента и задание настроек для глубины гравировки.

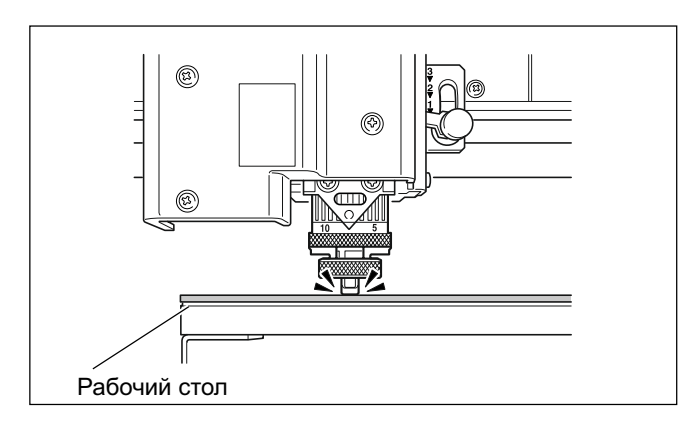

Используя 🖪 , 🕨 , 🔺 , 🔻 передвиньте шпиндель над заготовкой,затем нажав -z опустите его до касания регулятора с поверхностью. Снижение прекратиться автоматически, когда регулятор коснется рабочего стола.

стр.35, "Ручное перемещение"

Резец Держатель Рабоий стол Вставьте резец в держатель и опустите его до контакта с рабочим Столом.

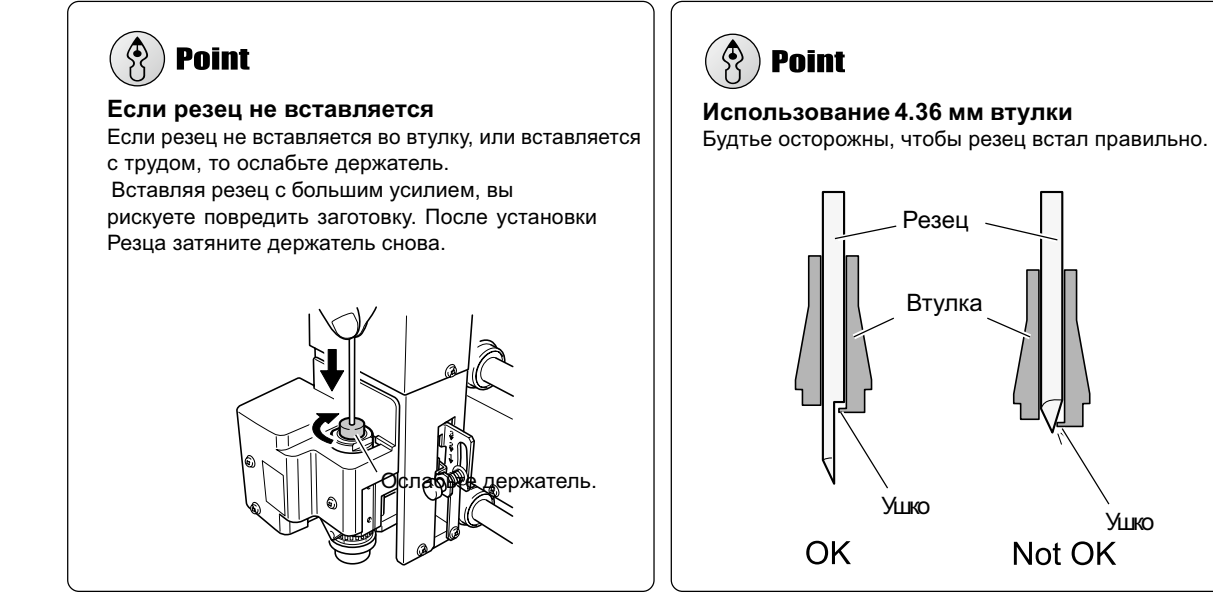

Ушко

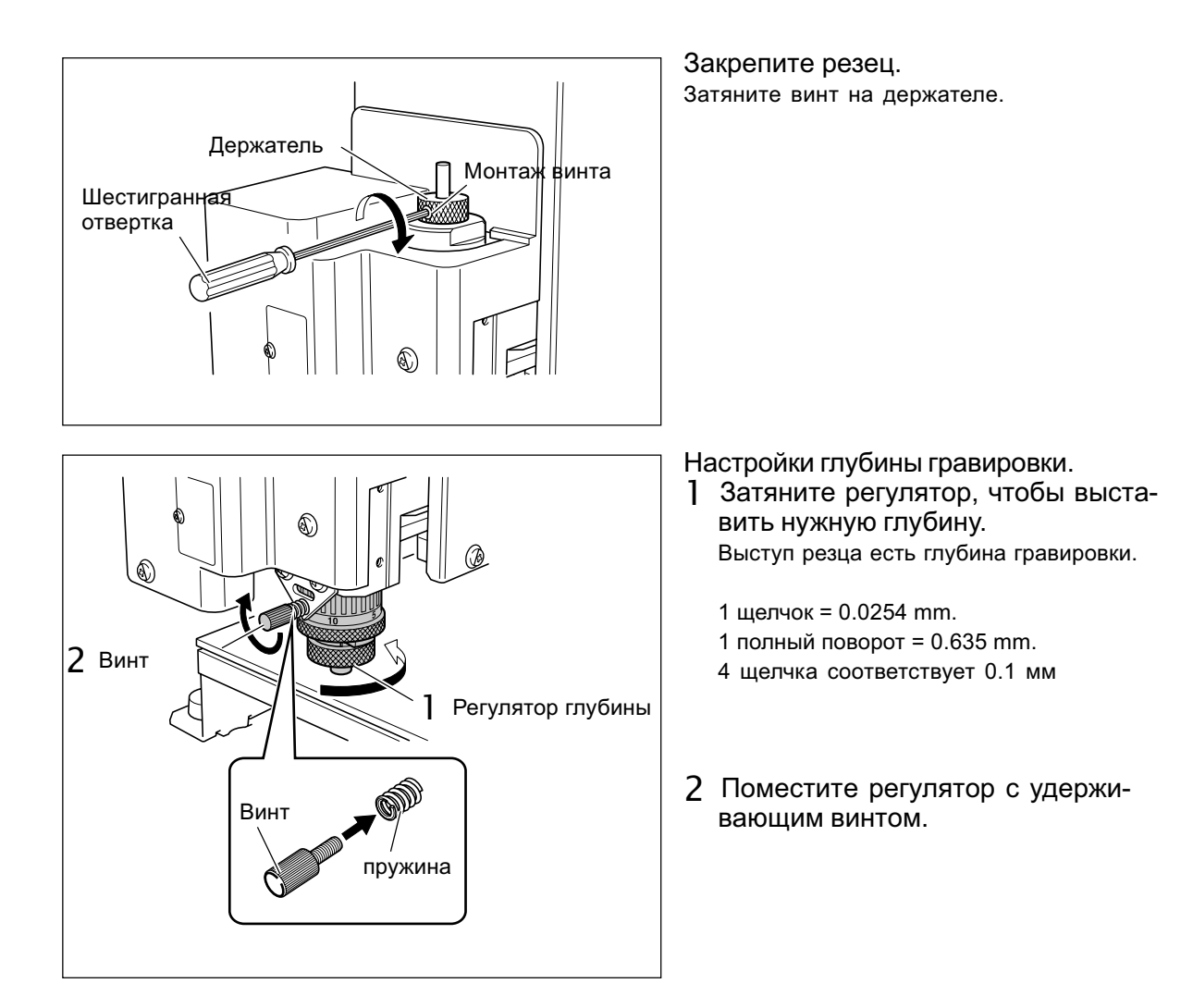

Это завершит установку резца. См. стр.66, "Установка начальной точки по ХУ (Home Position)."

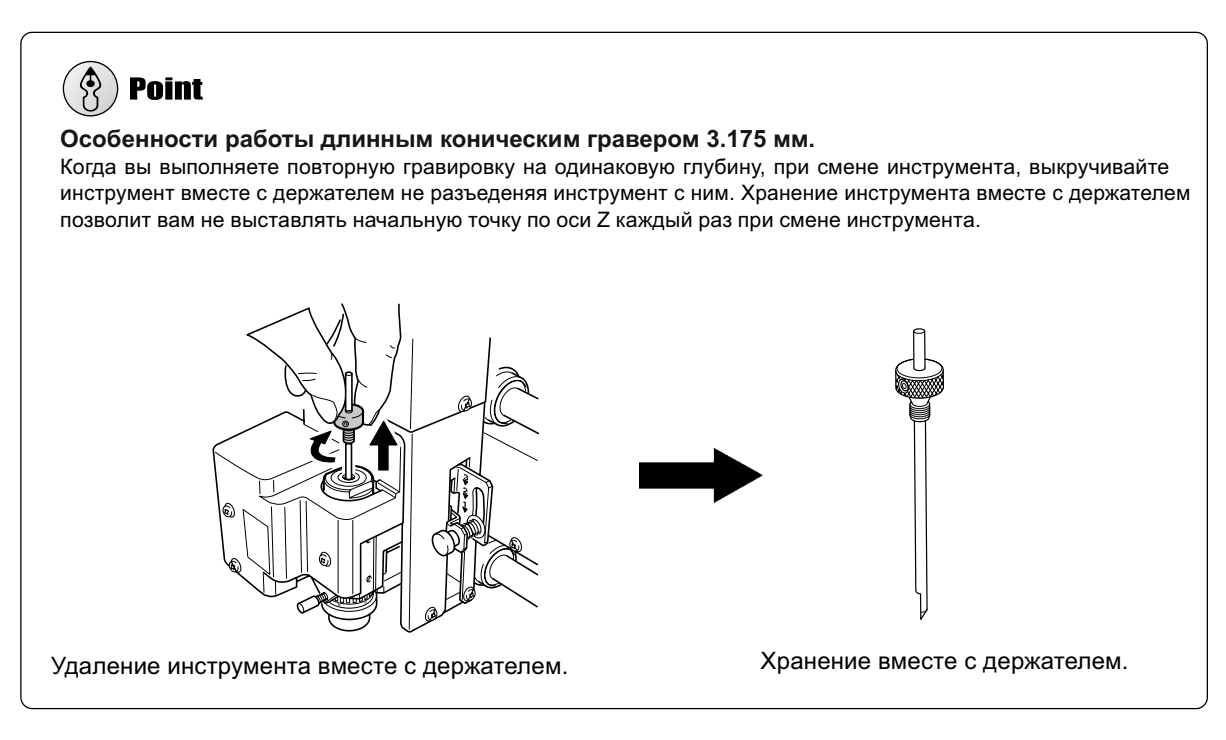

www.purelogic.ru

# Примечания по использованию регулятора глубины

## Максимальная кривизна поверхности, которая может быть обработана

Когда " automatic Z control" установлен "ON" и используется регулятор глубины, глубина гравировки будет равномерна вне зависимости от кривизны заготовки. Тем не менее, существует максимальный предел искривления заготовки. Вы не можете выполнить гравировку если искривление заготовки составляет более 1 мм.

#### Ограничение гравировки

Необходимо быть осторожным при выполнении выборки большой области, так как регулятор глубины может проходить по уже обработанной поверхности и выполнять гравировку на большую глубину.

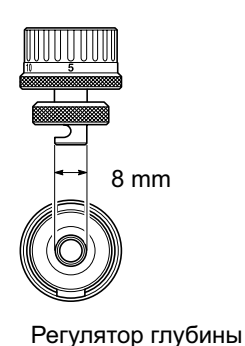

# Установка резца (без регулятора глубины)

|                | При выполнении этой операции не трогайте компьютер или ручную панель.                                                                                             |
|----------------|----------------------------------------------------------------------------------------------------|
|                | Случайный запуск машины может закончится повреждением.                                                                                                    |
| <b>WARNING</b> | Надежно закрепляйте инструмент. После установки убедитесь, что не оставили ключи и другие предметы.<br>В противном случае, такие предметы могут повредить машину. |
|                | Предупреждение: острый инструмент.                                                                                                    |

Чтобы избежать травмы соблюдайте осторожность.

| Тип инструмента           | Конический или плоский гравер |
|---------------------------|-------------------------------|
| Регулятор глубины         | Не используется               |
| Материал                  | Алюминий, латунь              |
| Automatic Z-axis control  | Off                           |
| Вращение шпинделя         | On                            |
| Позиция рычага блокировки | 3                             |

Выполнение гравировки без регулятора глубины. Этот метод не царапает поверхность заготовки, поэтому его Можно использовать с такими материалами как алюминий и латунь. Примечание: так как точка начала Z0 установлена и не меняется, заготовка должна быть плоской, чтобы обеспечить равномерную глубину гравировки.

## 1. Установка держателя и втулки.

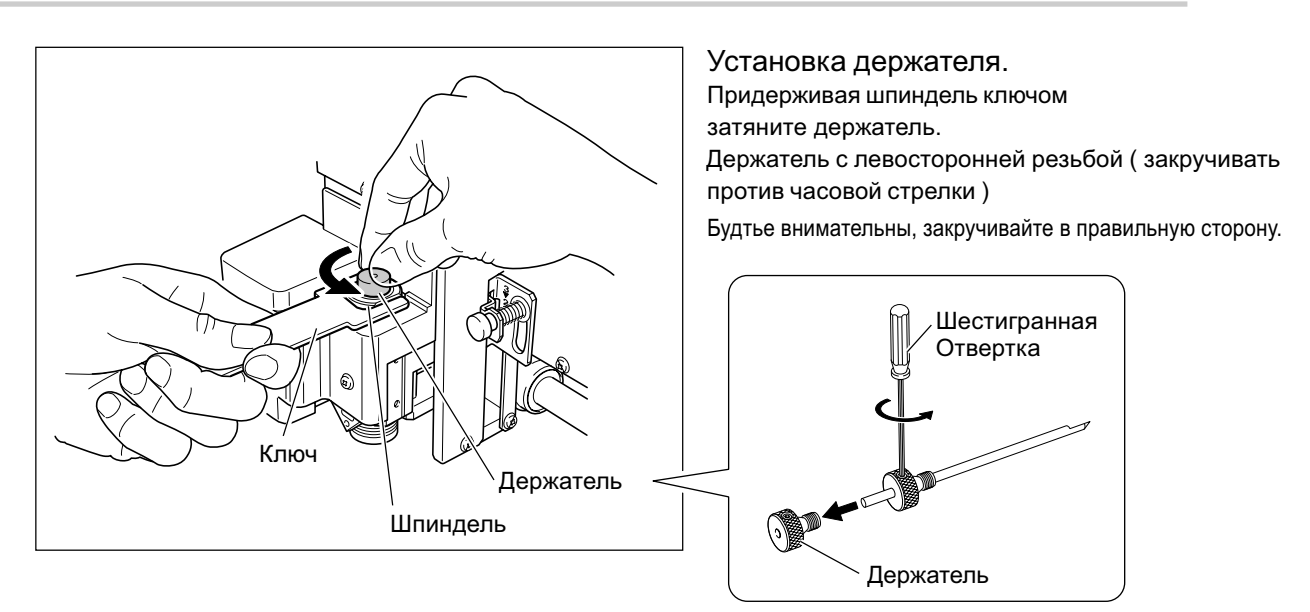

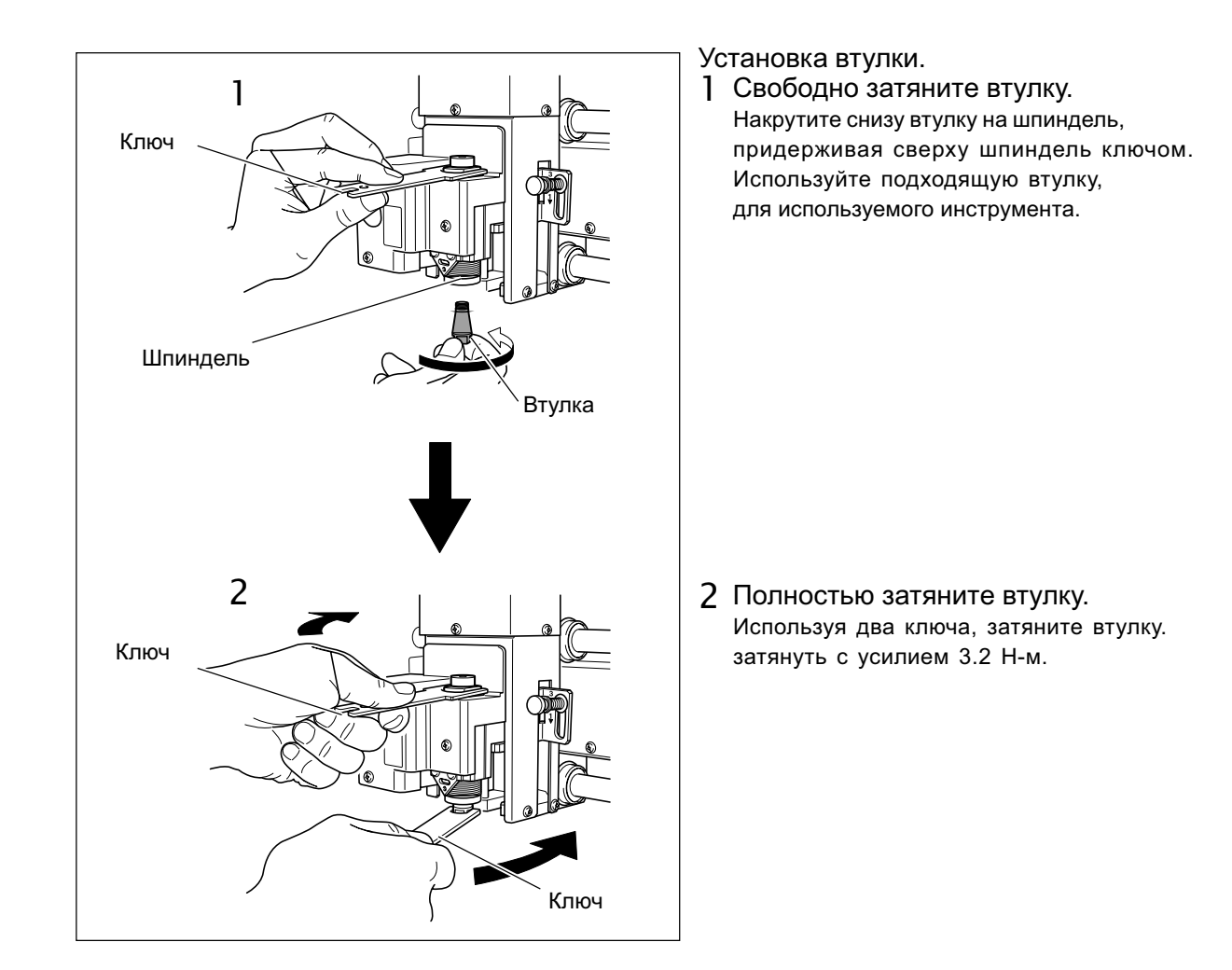

# 2. Установка рычага блокировки.

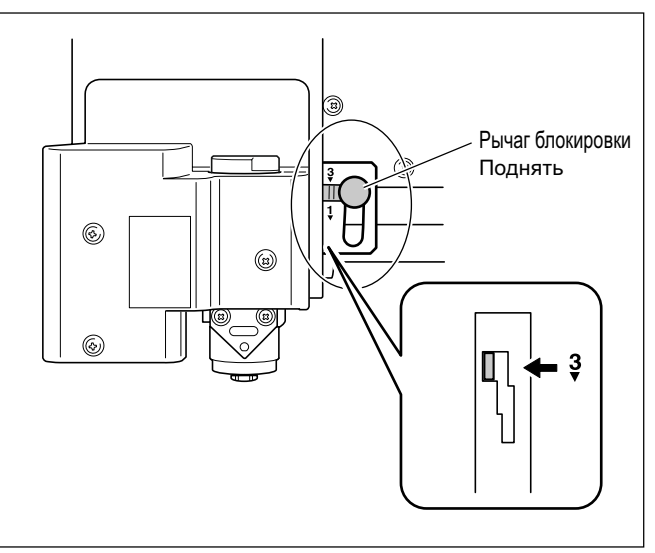

## Установите рычаг в **З** Позицию. Шпиндель будет зафиксирован. стр.73, "Позиция рычага блокировки"

8 (800) 555-63-74

www.purelogic.ru

## **З.** Настройки скорости шпинделя и управления по оси Z.

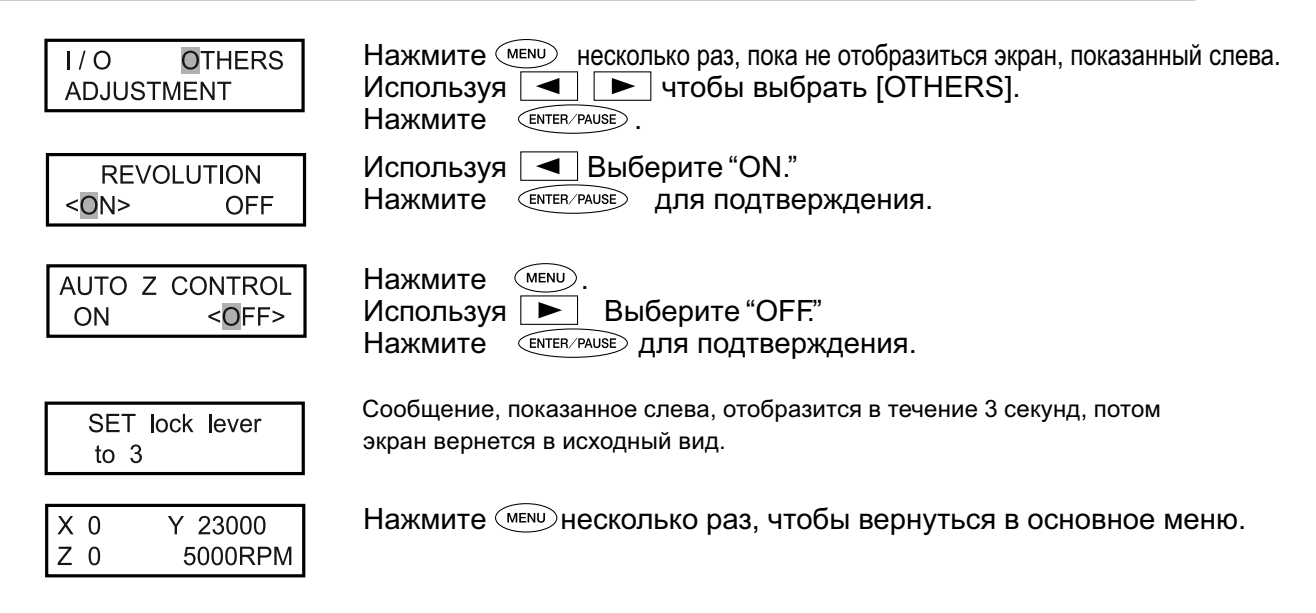

## **4.** Установка инструмента и задание начальной точки по оси Z ( Z0 ).

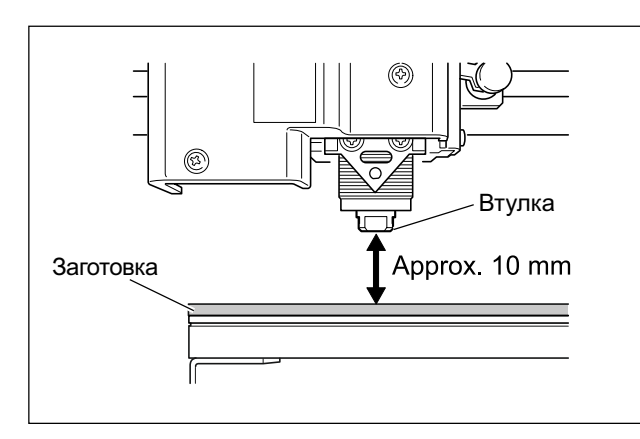

остановите шпиндель, чтобы от втулки до заготовки было примерно 10 мм.

стр.35, "Ручное перемещение"

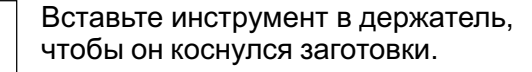

Размещение листа бумаги на заготовке поможет предохранить заготовку от царапания, когда инструмент коснеться ее. Тем не менее, учитывайте толщину бумаги, когда установите Z0.

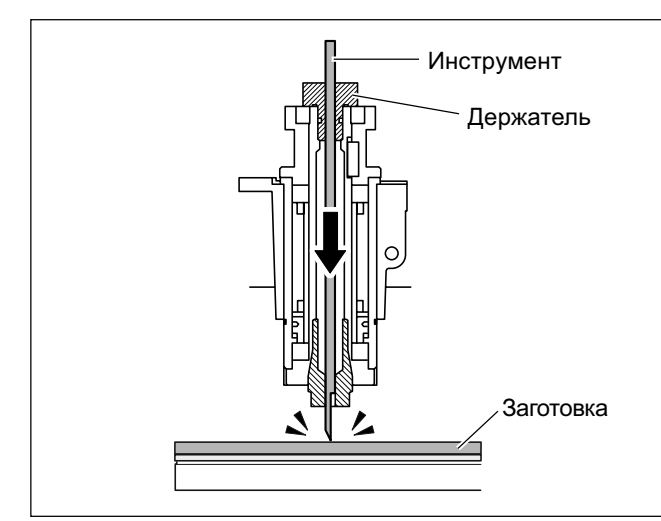

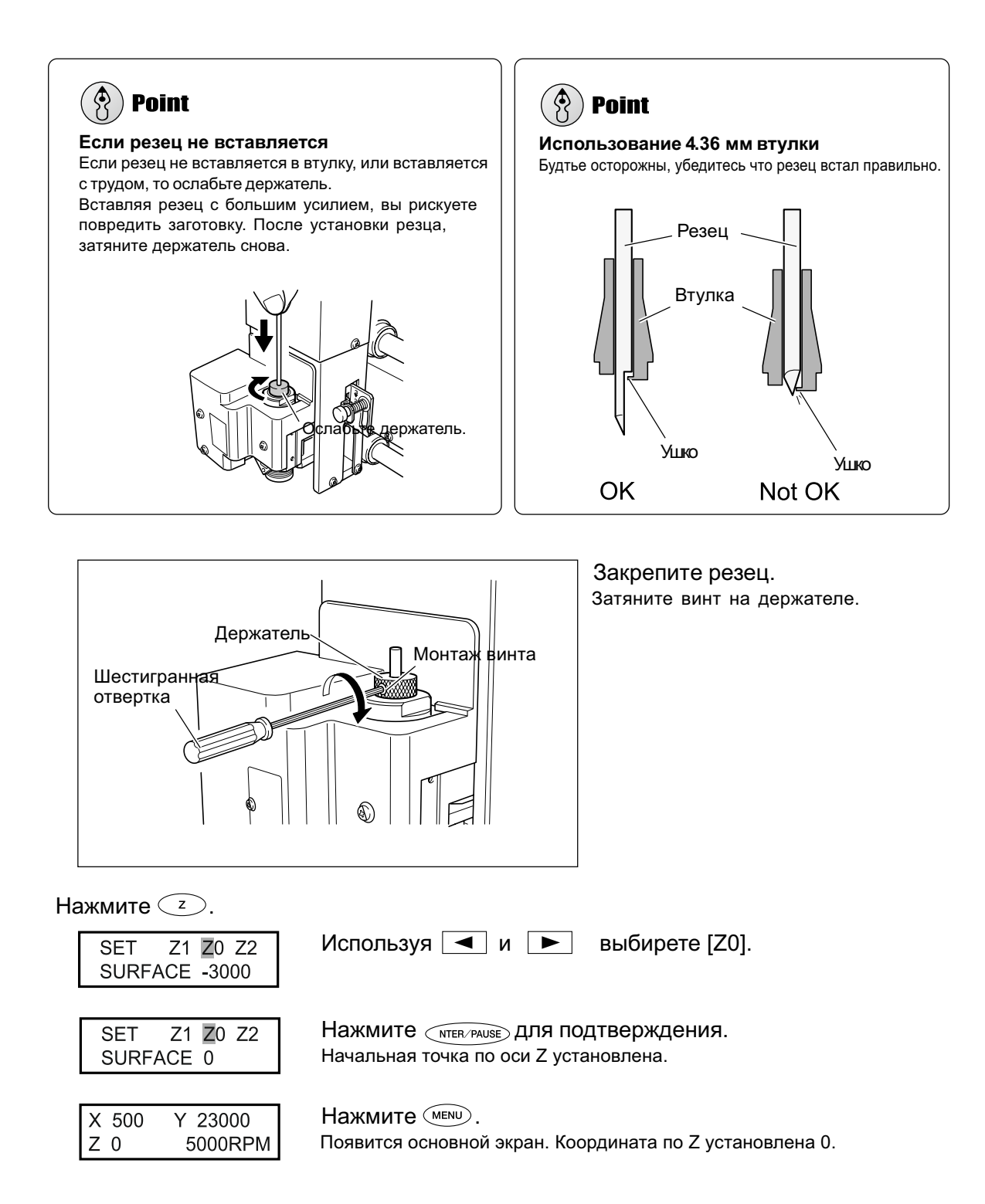

Операция установки завершена. См. стр.66, "Установка начальной точки по ХУ (Home Position)."

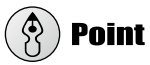

## Особенности работы длинным коническим гравером 3.175 мм.

Когда вы выполняете повторную гравировку на одинаковую глубину, при смене инструмента выкручивайте инструмент вместе с держателем, не разъединяя инструмент с ним. Хранение инструмента вместе с держателем позволит вам не выставлять начальную точку по оси Z каждый раз при смене инструмента.

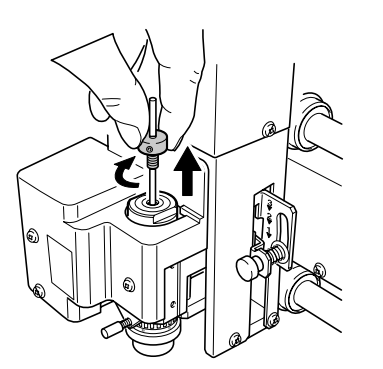

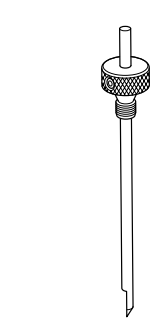

Удаление инструмента вместе с держателем.

Хранение вместе с держателем.

# Установка алмазного скребка

| При выполнении этой операции не трогайте компьютер или ручную панель.                                                                                                |
|----------------------------------------------------------------------------------------------------|
| Случайный запуск машины может закончиться повреждением.                                                                                                    |
| Надежно закрепляйте инструмент. После установки убедитесь, что не оставили<br>ключи и другие предметы.<br>В противном случае, такие предметы могут повредить машину. |
| Предупреждение: острый инструмент.                                                                                                    |

Чтобы избежать травмы соблюдайте осторожность.

| Тип инструмента           | Алмазный скребок   |
|---------------------------|--------------------|
| Регулятор глубины         | Не используется    |
| Материал                  | Алюминий, латунь   |
| Automatic Z-axis control  | On                 |
| Вращение шпинделя         | Off                |
| Позиция рычага блокировки | 1 или <del>2</del> |

Эта функция позволяет гравировать с помощью алмазного скребка. Гравировка происходит без вращения шпинделя. Поскольку стоит автоматическое определение Z0, глубина гравировки определяется давлением скребка. По этой причине данный метод не пригоден для глубокой гравировки.

- Алмазный скребок является опцией.
- Алмазный скребок диаметра 3.175 мм может использоваться с включенной в комплект втулкой.
- Для алмазного скребка диаметром 4.36 мм втулка приобретается отдельно.

# 1. Установка держателя и втулки

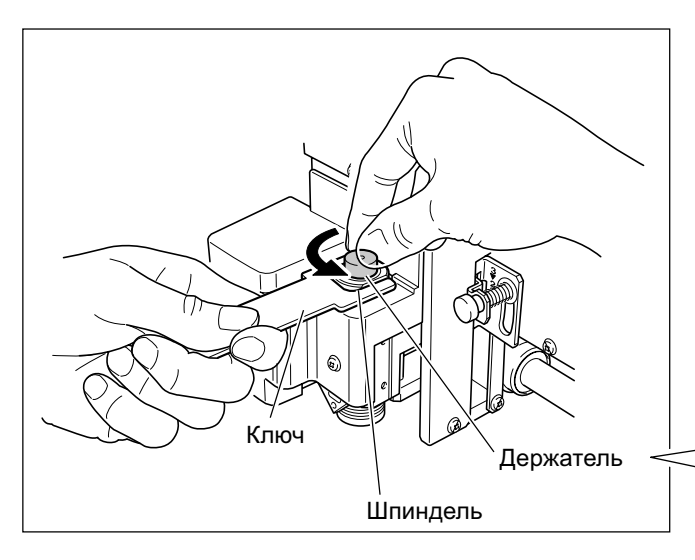

Установка держателя. Придерживая шпиндель ключом, затяните держатель. Держатель с левосторонней резьбой ( закручивать против часовой стрелки )

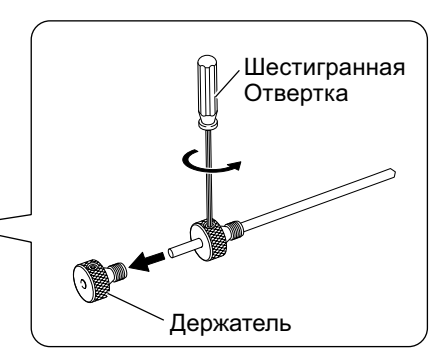

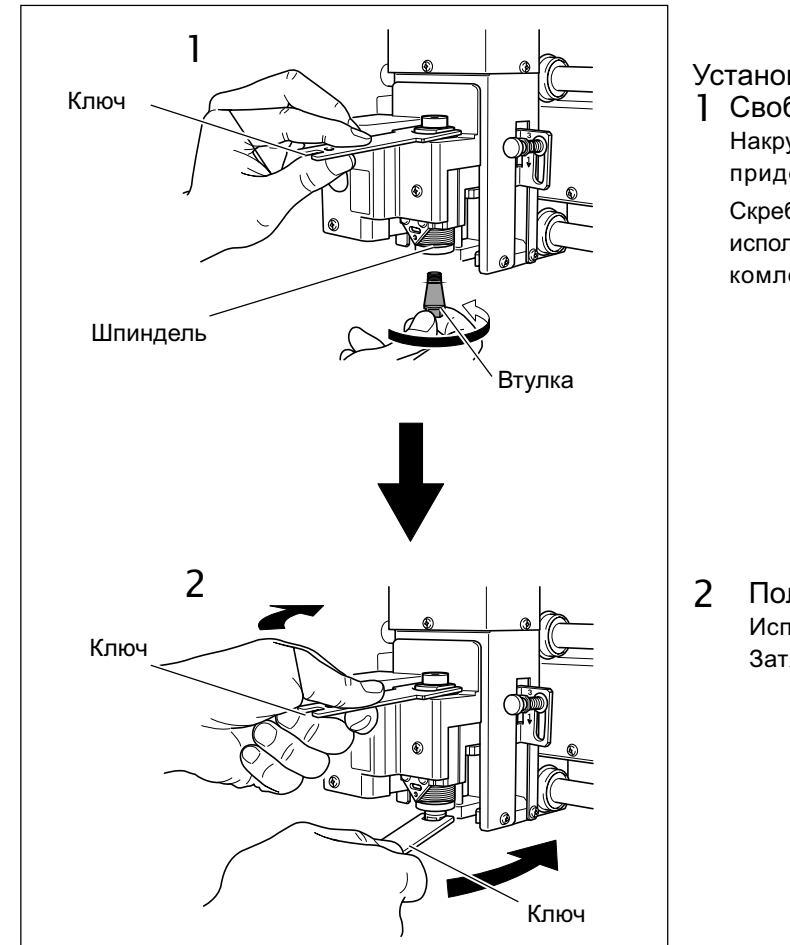

Установка втулки.

 Свободно затяните втулку. Накрутите снизу втулку на шпиндель, придерживая сверху шпиндель ключом. Скребки диаметром 4.36 мм не могут использоваться с втулкой входящей в комлект.

2 Полностью затяните втулку. Используя два ключа, затяните втулку. Затянуть с усилием 3.2 Н-м.

# 2. Установка рычага блокировки

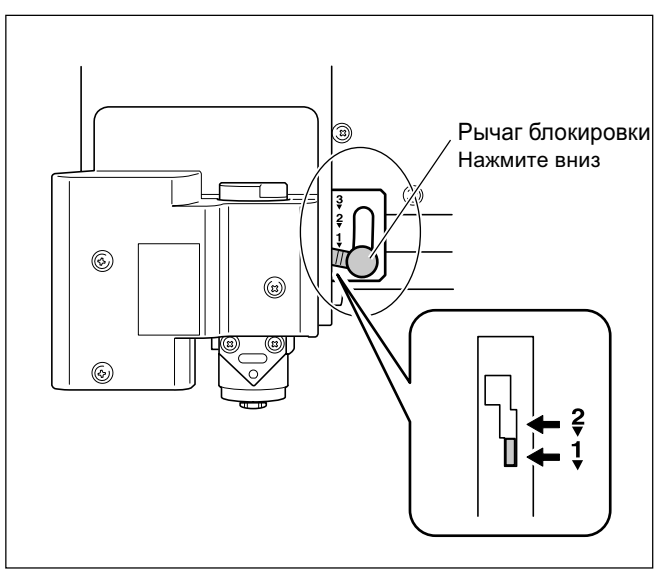

# Установите рычаг в 1 или тозицию.

Подробная информация о позиции рычага блокировки, описана на странице ниже.

стр.73, "Позиция рычага блокировки"

# 3. Настройки скорости шпинделя и управления по оси Z.

| I/O OTHERS<br>ADJUSTMENT        | Нажмите несколько раз, чтобы отобразился экран, показанный слева.<br>Используя и выберите [OTHERS].<br>Нажмите ентек-раизе.                                                 |
|---------------------------------|----------------------------------------------------------------------------------------------------|
| REVOLUTION<br>ON <off></off>    | Используя <b>Выберите</b> "OFF."<br>Нажмите (INTER/PAUSE) для подтверждения.                                                                                                |
| AUTO Z CONTROL<br><on> OFF</on> | Нажмите (МЕЛИ).<br>Используя <a>Subfecture "ON."</a><br>Машина автоматически определит начало координат по оси Z ( Z0 ).                                                    |
|                                 | Нажмите ентен/раизе для подтверждения.                                                                                                    |
| SET lock lever<br>to 1 or 2     | Сообщение показанное слева отобразиться в течении 3 секунд, потом экран примет исходный вид.                                                                                |
| AUTO Z CONTROL<br>UP <500>      | Нажмите (MENU).<br>Используя A И V выбирете величину.<br>Здесь задается безопасная высота при обработке. При задании этой<br>величины, примите во внимание форму заготовки. |
|                                 | Нажмите (ENTER/PAUSE) для подтверждения.                                                                                                    |
| X 0 Y 23000<br>Z*AUTO S OFF     | Нажмите (MENU) несколько раз, чтобы вернуться в основное меню.<br>Координата по оси Z изменится на "AUTO" и скорость шпинделя изменится<br>на "S OFF."                      |

# 4. Установка алмазного скребка

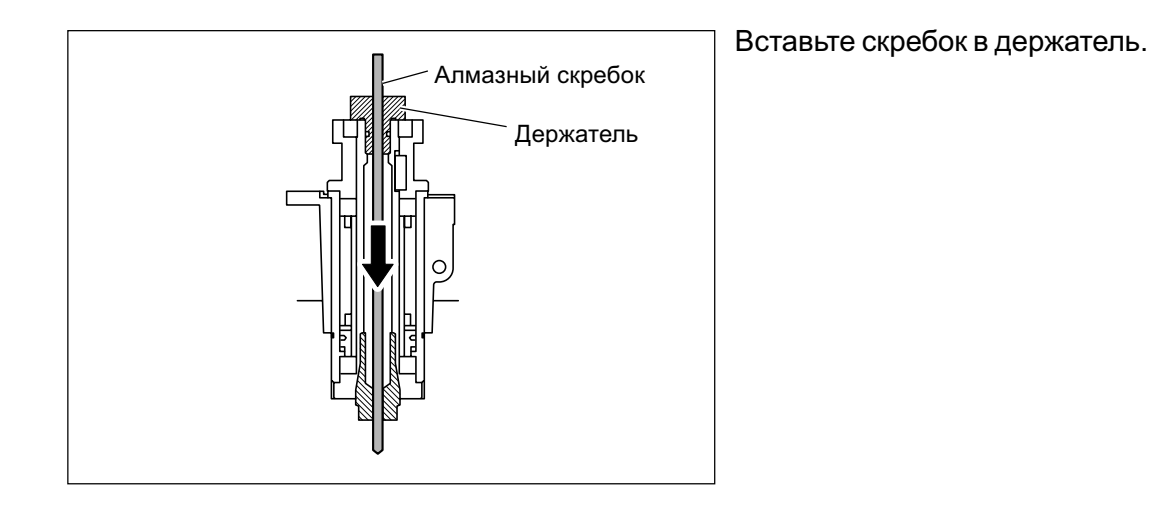

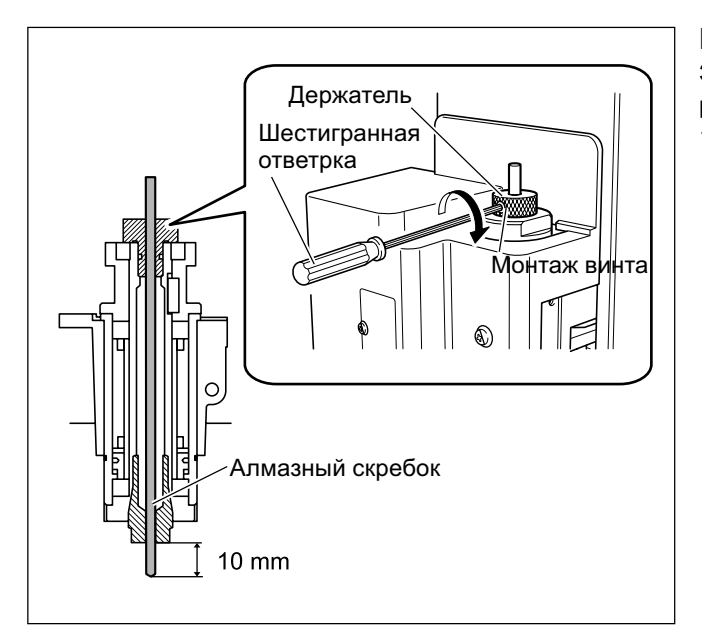

Вставьте алмазный скребок.

Затяните винт на держателе. Для оптимальной работы, вылет сребка сделайте приблизительно 10 мм.

Это завершит установку алмазного скребка. См.стр.66, "Установка начальной точки по ХУ (Home Position)."

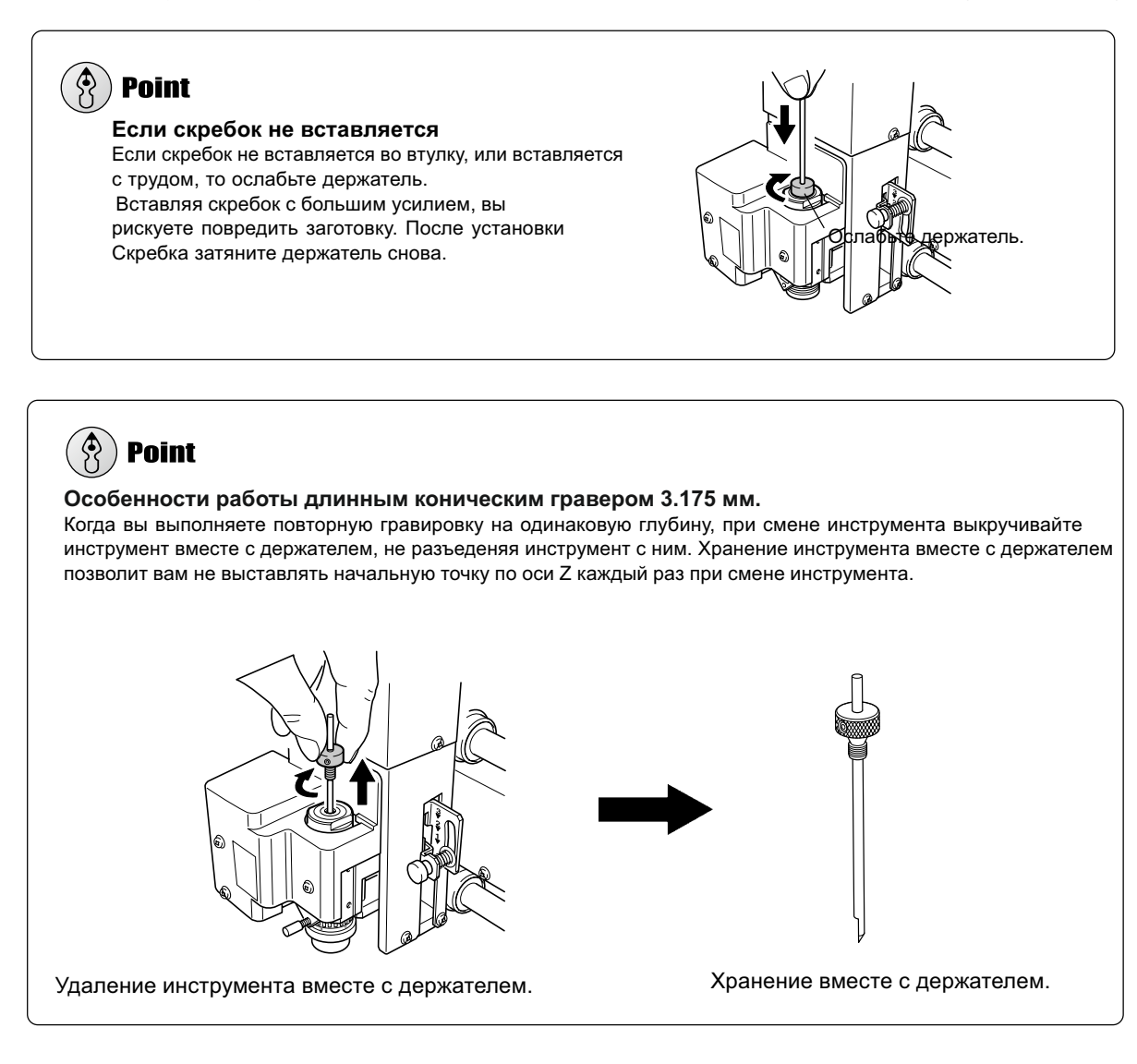

# Установка торцевой фрезы

| <b>WARNING</b> | При выполнении этой операции не трогайте компьютер или ручную панель.                                                                                                |
|----------------|----------------------------------------------------------------------------------------------------|
|                | Случайный запуск машины может закончится повреждением.                                                                                                    |
|                | Надежно закрепляйте инструмент. После установки убедитесь, что не оставили<br>ключи и другие предметы.<br>В противном случае, такие предметы могут повредить машину. |
|                | Предупреждение: Острый инструмент.                                                                                                    |

Чтобы избежать травмы соблюдайте осторожность.

| Тип инструмента           | Торцевая фреза  |
|---------------------------|-----------------|
| Регулятор глубины         | Не используется |
| Материалы                 | Пластик         |
| Automatic Z-axis control  | Off             |
| Вращение шпинделя         | On              |
| Позиция рычага блокировки | 3               |

Гравировка с использованием торцевой фрезы. Используется для создания рельефов и других трехмерных моделей.

• Торцевые фрезы и цанги не входят в комплект и являются опцией.

# 1. Установка фрезы.

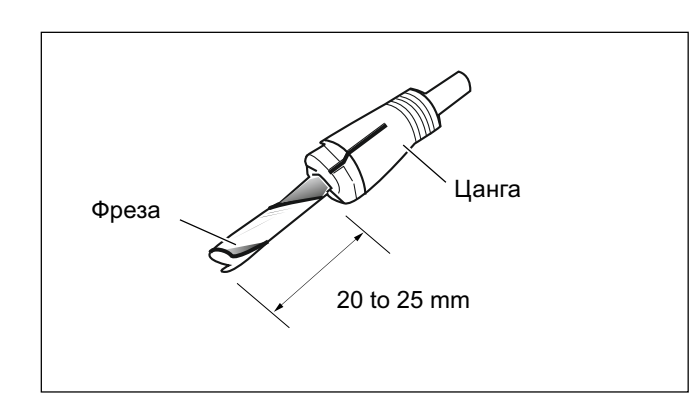

Вставьте фрезу в цангу.

Вылет фрезы определяется типом цанги и формой заготовки, но, как общая рекомендация, вылет в 20 - 25 мм - оптимален.

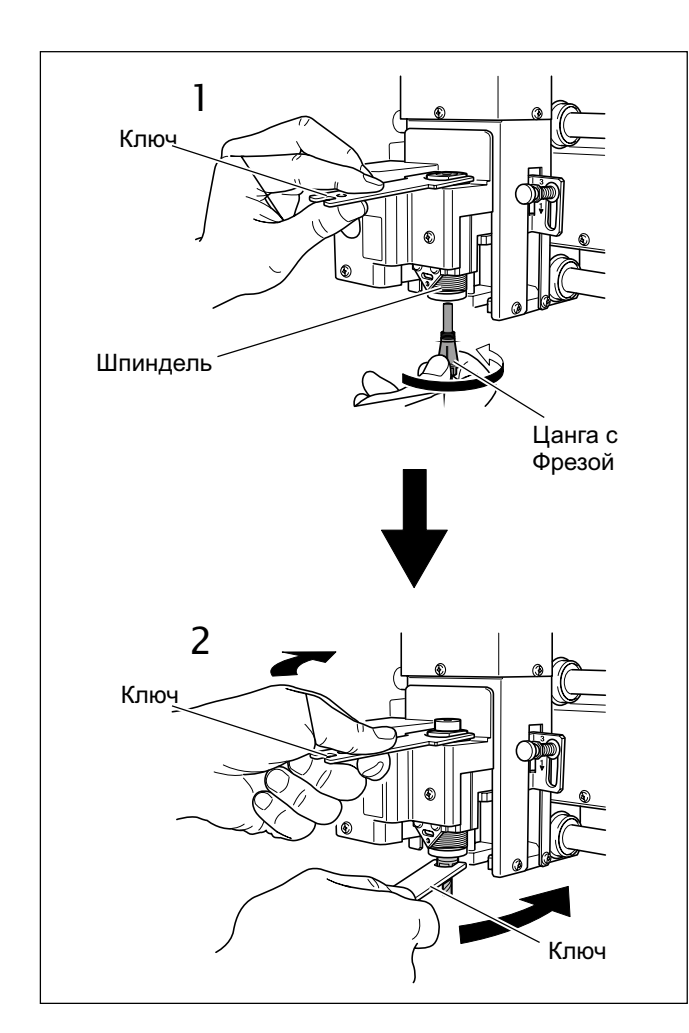

Установите цангу с торцевой фрезой.

1 Свободно затяните цангу с фрезой.

Накрутите снизу цангу с фрезой на шпиндель, придерживая сверху шпиндель ключом.

2 Полностью затяните цангу с фрезой. Используя два ключа, затяните цангу с фрезой. Затянуть с усилием 3.2 Н-м.

2. Установка рычага блокировки.

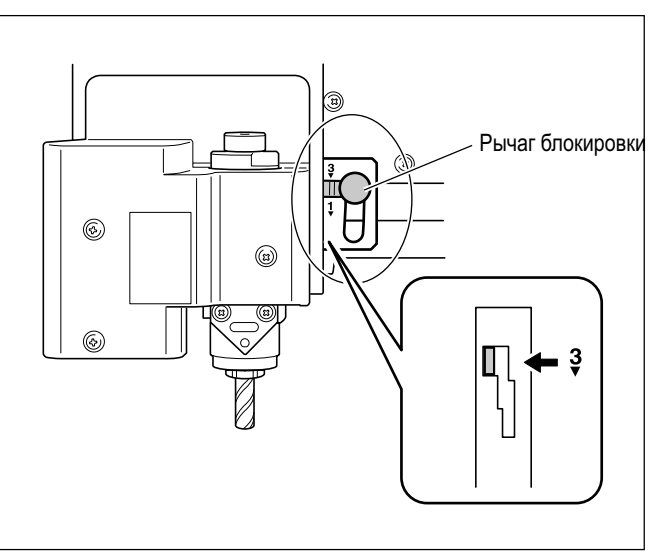

Установите рычаг в **3** позицию. Шпиндель встанет на место.

стр.73, "Позиция рычага блокировки"

## 3. Настройка скорости шпинделя и управления по оси Z.

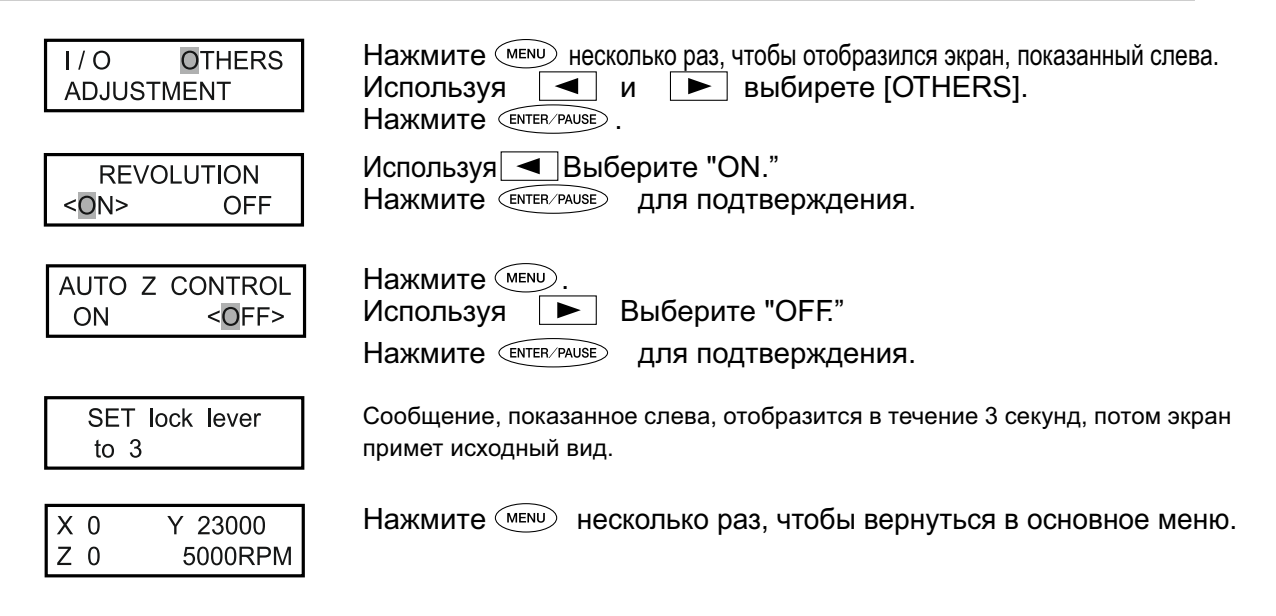

## **4.** Установка начала координат по оси Z ( Z0 ).

Используйте , , , , чтобы переместить фрезу над заготовкой. Медленно опустите фрезу, не касаясь заготовки.

стр.35, "Ручное перемещение"

Закройте переднюю крышку и нажмите примерно на 1 секунду. Шпиндель начнет вращаться.

стр.38, "Запуск и остановка вращения шпинделя"

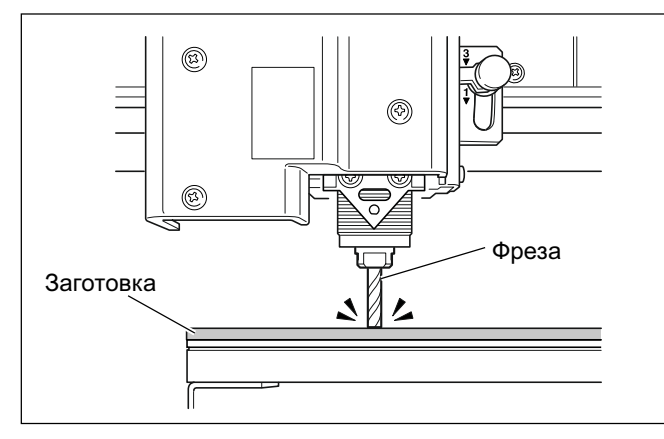

Нажмите — z и опустите инструмент до касания с заготовкой.

Нажмите (SPINDLE). Вращение шпинделя остановится.

| Нажмите 🔼.                            |                                                        |
|---------------------------------------|--------------------------------------------------------|
| SET Z1 <b>Z</b> 0 Z2<br>SURFACE -3000 | Используя 🗨 и 🗨 выберете [Z0].                         |
| SET Z1 Z0 Z2                          | Нажмите (ENTER/PAUSE) для подтверждения.               |
| SURFACE 0                             | Точка начала координат по оси Z ( Z0 ) настроена.      |
| X 500 Y 23000                         | Нажмите ( MENU).                                       |
| Z 0 5000RPM                           | Появится основной экран. Координата по Zустановлена 0. |

Установка торцевой фрезы завершена. См.стр.66, "Установка начальной точки по ХУ (Home Position)."

# Установка начальной точки по XY (Home Position)

Установка по осям ХУ начальной точки для гравировки. Точка начала по ХУ в машине называется "home position". В этой машине, вы можете установить точку начала по ХУ везде, в пределах рабочего стола. Установите нулевую или начальную точку,чтобы програмное начало координат совпадало с началом координат заготовки. стр.36, "Перемещение в базовые позиции"

## Последовательность

## Установите инструмент и заготовку.

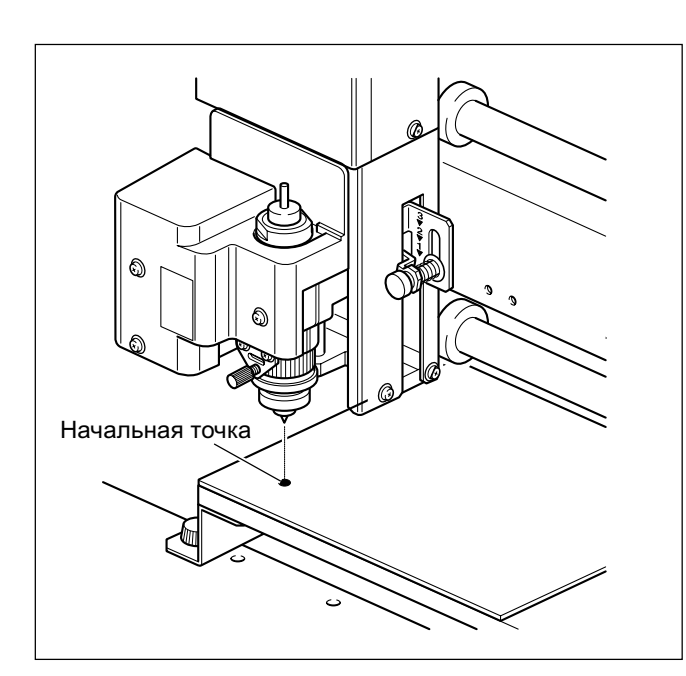

Переместите инструмент в точку, которую вы хотите сделать началом по ХУ (позиция home).

стр.35, "Ручное перемещение"

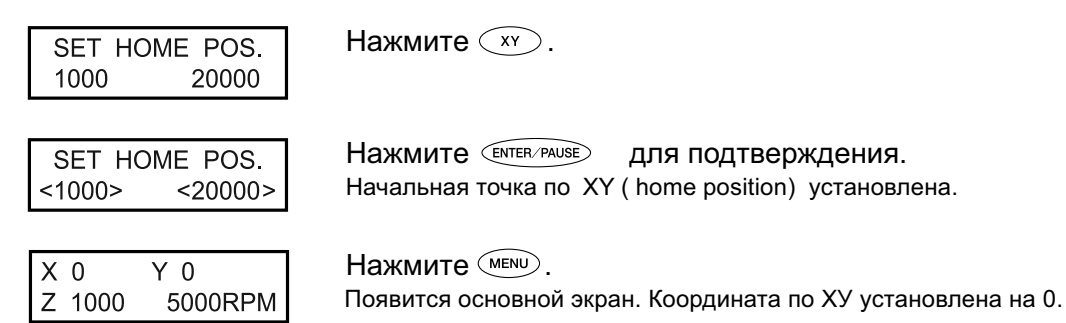

# Выполнение гравировки

Убедитесь, что следующие пункты выполнены, затем отправьте данные с компьютера на машину.

- Заготовка установлена стр.45, "Установка заготовки"
- Установлен инструмент стр.47, стр.62, "Установка инструмента Метод 1", "Установка инструмента Метод 4"
- Установлена начальная точка стр.66, "Установка начальной точки по ХУ (Home Position)"

Информацию о создании гравировальных данных смотрите в документации к програмному обеспечению.

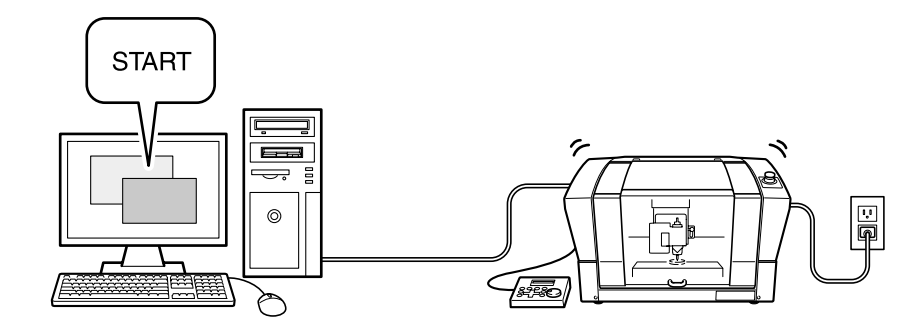

# Изменение скорости подачи инструмента во время гравировки (Override)

Когда осуществляется гравировка вы можете изменить скорость подачи инструмента. Вы можете изменить скорость подачи в процентах относительно заданного значения. Эта функция называется "override." Подача может корректироваться только в пределах машинных скоростей. Если подача выходит за пределы диапазона подач машины, то она будет аннулирована, а значение подачи будет максимальным или минимальным.

## Последовательность

Когда осуществляется гравировка нажмите (ENTER/PAUSE). Гравировка в режиме паузы. стр.45, "Установка заготовки" Нажмите (МЕNU). SPEED OVERRIDE Используя 🛕 и 🔽 установите процент от заданной подачи. <100%> Нажмите *ентен/ рацее* для подтверждения. Нажмите (МЕNU). Pause On VIEW CONT. STOP Появится экран, показанный слева. Используя 🖪 или 🕨 Выберите "CONT." и нажмите 🛯 . Pause On Гравировка возобновится. VIEW CONT. STOP

- Изменение подачи в процентах 10 до 200% (с шагом 10%)
- Изменение значения подачи
   По осям Х Ү: 0.1 до 60 мм/сек.
   По оси Z: 0.1 до 30 мм/сек.

# Выполнение повторной гравировки

В машине сохраняются данные о гравировке, пока следующие данные не поступят из компьютера. Вы можете, используя эти данные, запустить гравировку снова.

Примечание: данные, которые превышают объем буфера машины (2Mb) не могут быть использованы снова.

#### Последовательность

#### Отправьте данные с компьютера и выполните гравировку.

Замените заготовку.

стр.45, "Установка заготовки"

Нажмите Сору.

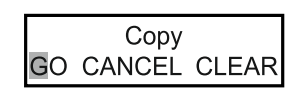

Используя **Выберите** "GO." Нажмите (ENTER/PAUSE) для подтверждения. Гравировка начнется снова, используя данные, сохраненные в машине.

#### Если выбраны другие пункты меню

• "CANCEL"

Возвращает в основное меню не выполняя гравировки.

"CLEAR"

Удаляет данные гравировки из машины.

# Часть 5 Основные особенности

| <b>≜</b> WARNING | Соблюдайте потивопожарную безопасность.<br>Использование обычного пылесоса может вызвать возгорание. Обратитесь к<br>руководству по эксплуатации пылесоса, возможно ли его использование для удаления<br>мелкой стружки. Если безопасность использования не определена, не используйте адаптер и пылесос. |
|------------------|----------------------------------------------------------------------------------------------------|
| <b>∕∆WARNING</b> | Не касайтесь работающего инструмента.<br>Контакт с инструментом может вызвать травму.                                                                                                    |
|                  | Никогда не касайтесь шпинделя сразу после гравировки.<br>Это может вызвать ожоги.                                                                                                    |

## Перед использованием вакуумного адаптера проверьте следующее:

- Используйте пылесос с регулятором мощности и защитой от перегрузки.
   Для предотвращения возгорания проверьте спецификацию вашего пылесоса перед использованием.
- Не забудьте использовать регулятор глубины.
   Вакуумный адаптер не может быть установлен без регулятора глубины.
   Стр.47, "Установка инструмента Метод 1"
- Установите машину так, чтобы свободного места с задней стороны машины было не менее 30 см.
   Может произойти сбой, если шланг не может перемещаться свободно.
- Убедитесь, что диаметр шланга пылесоса совпадает с диаметром вакуумного адаптера. Диаметр вакуумного адаптера - 32 мм.
Переместите шпиндель в передний левый угол, затем подсоедините вакуумный адаптер как показано на рисунке. Используя адаптер с пылесосом, вы сводите к минимуму разброс отходов при гравировке.

стр.35, "Ручное перемещение"

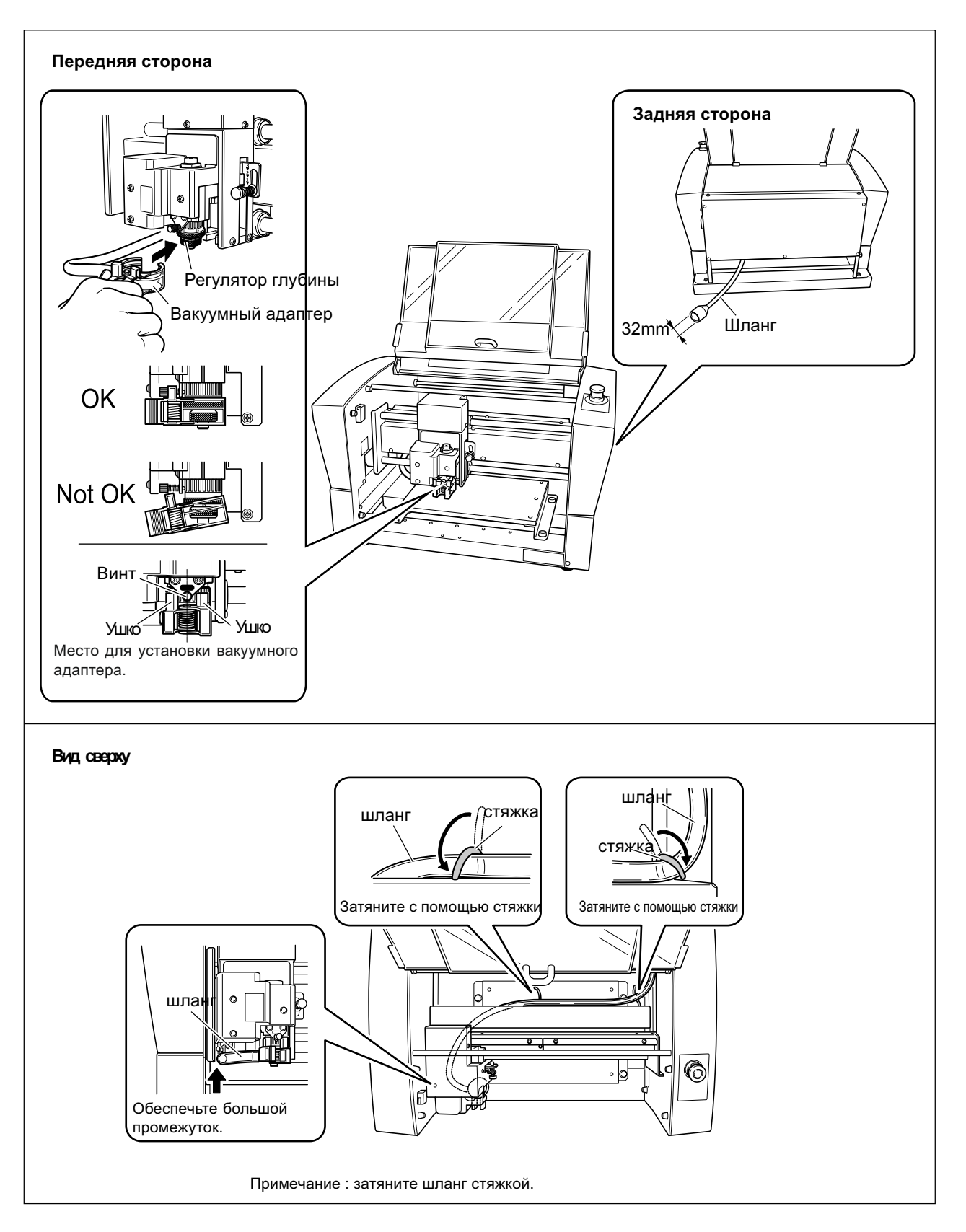

Вы изменяете позицию рычага когда используется регулятор глубины. стр.47,62, "Установка инструмента Метод 1", "Установка инструмента Метод 2" и стр.76, "Подменю"

#### Установка позиции рычага блокировки

#### ● 1 Или 2

Когда авоматическое управление по оси Z установлено на "ON" вы ставите рычаг в одну из этих позиций. Шпиндель находится в подпружиненном состоянии и точка Z0 определена высотой заготовки. Позиция 2 обеспечивает большее давление на заготовку чем позиция 1

#### • 3

Когда автоматическое управление по оси Z установлено на "OFF" вы ставите рычаг в эту позицию. Шпиндель зафиксирован и установка Z0 должна быть сделана через меню. Установка рычага блокировки в эту позицию, когда автоматическое управление по оси Z установлено на "ON", станет причиной ошибки при выставлении начальной точки и выполнения гравировки, вследствие чего машина выполнит экстренную остановку. стр.94, "Действия при ошибках"

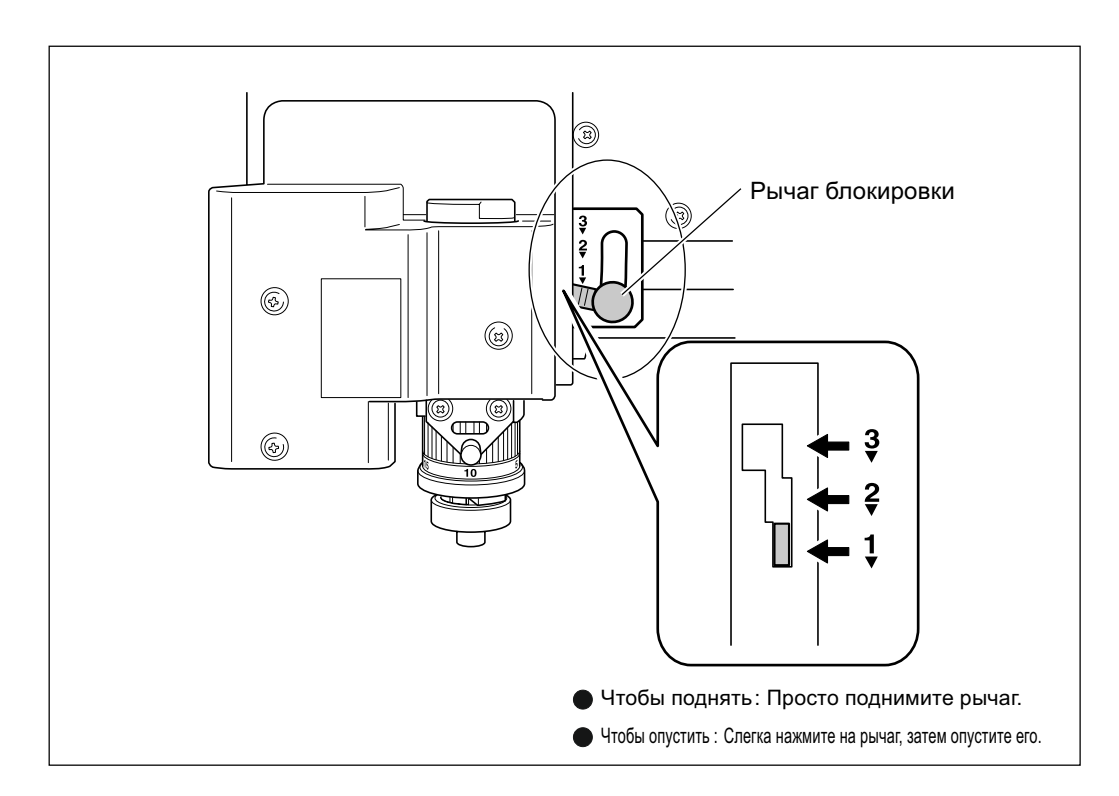

Эта операция выравнивает рабочий стол, посредством фрезеровки его на одинаковую глубину. Эта операция называется "surface leveling" или "surfacing."

Это может быть полезным, когда требуется ровная плоскость, как например, при гравировки без использования регулятора глубины. Операция занимает приблизительно 1 час. В процессе этой операции также можно ставить на паузу, как и при гравировке.

стр.40, "Пауза и остановка резки"

#### Используйте следущий инструмент и настройки

- Инструмент : Плоский гравер (ZEC-A2320)
- Начало координат по оси Z (Z0 position): Установите на поверхности рабочего стола.
- Позиция рычага блокировки: 3
- Скорость вращения шпинделя: 14,000 об/мин\*
- Глубина за проход: 0.2 mm (постоянная)
- Шаг между проходами: 1 mm (постоянная)
- Подача: 15 мм/сек. (постоянная)
- Область гравировки: В плоскости осей ХУ (постоянная)

\*Скорость вращения шпинделя при этой операции всегда 14,000 об/мин. Измените её, если это требуется.

стр.39, "Установка скорости вращения шпинделя", стр.53, "Установка инструмента Метод 2"

#### Последовательность

Выполните шаги 1 и 2 на стр.53, "Установка инструмента Метод 2"

стр.35, "Ручное перемещение"

Используя 
 или
 выбирете [Z0].
 Нажмите -z чтобы опустить шпиндель на "-3800" по оси Z.

координата по Z

Вставьте инструмент (ZEC-A2320) в держатель, коснитесь инструментом поверхности заготовки и закрепите его.

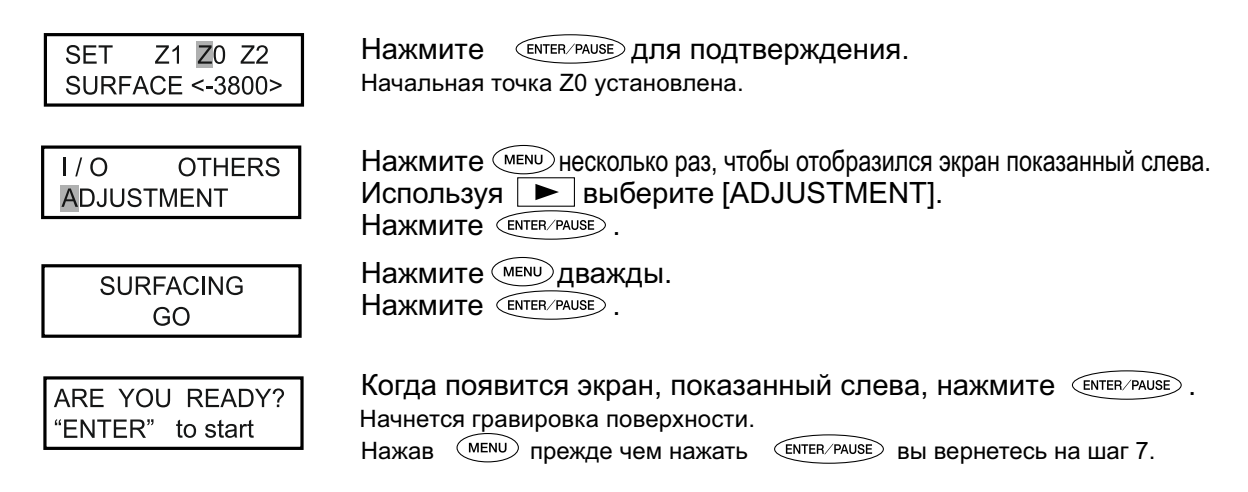

Посмотрите визуально, не остаются ли необработанные области. Если такие области остаются, проделайте операцию с шага 2.

## Основное меню

стр.79, "Основное меню"

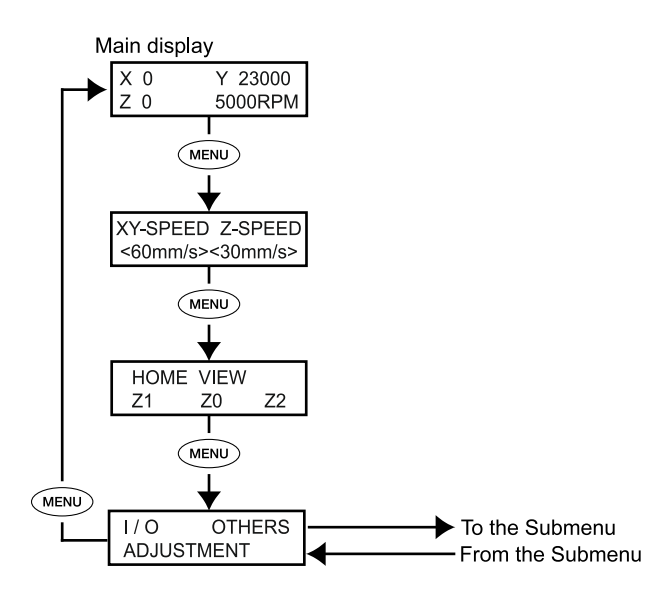

## Подменю

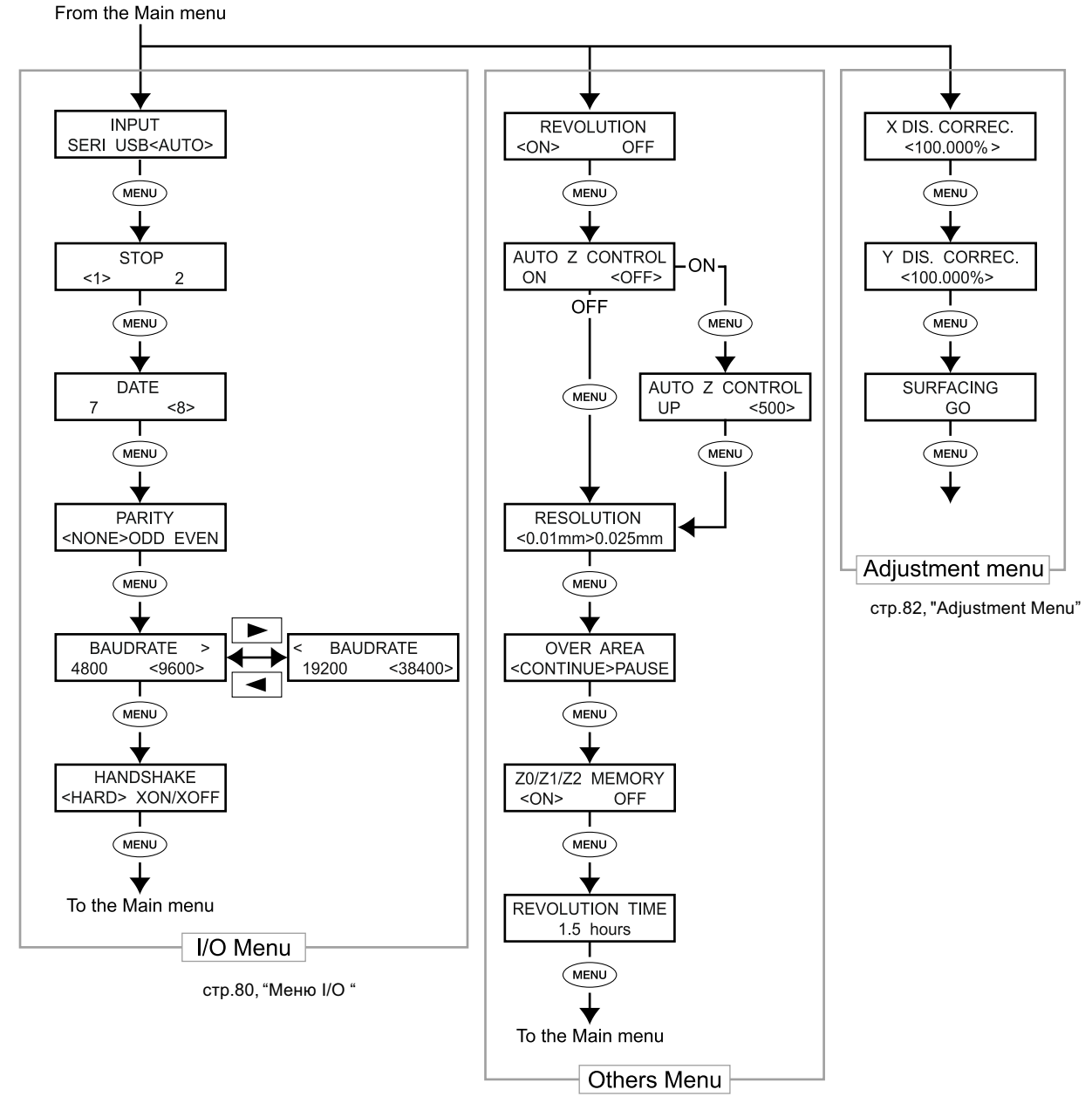

стр.81, "Others Menu"

## Меню установки начальных точек

стр.83, "Меню установки начальной точки"

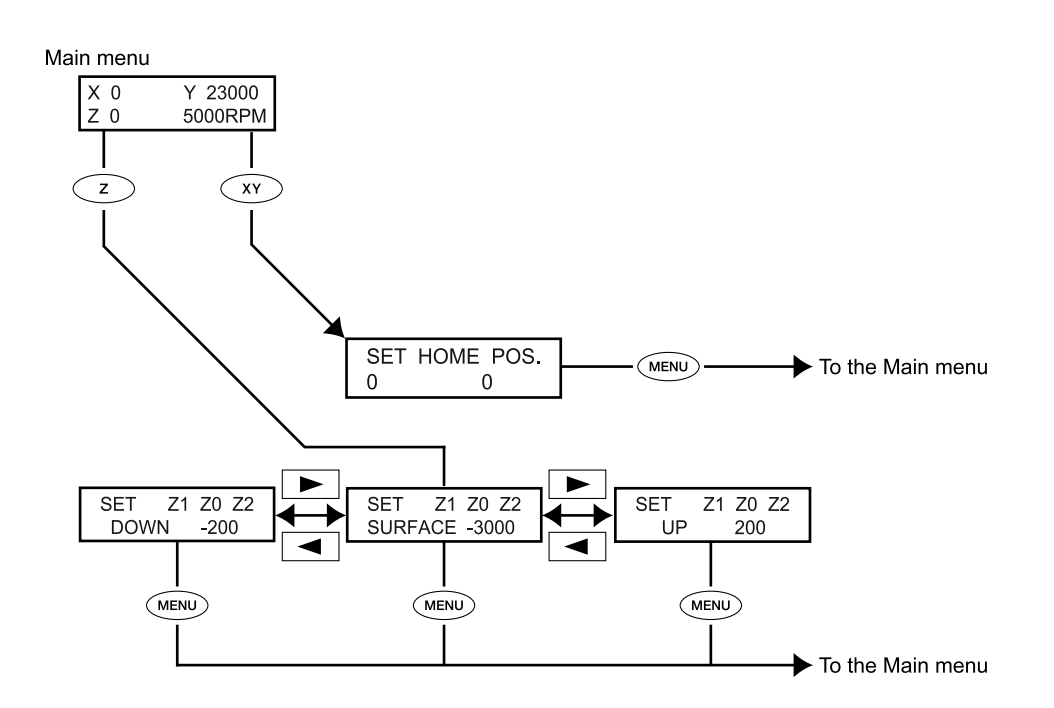

## Меню паузы

стр.84, "Меню паузы"

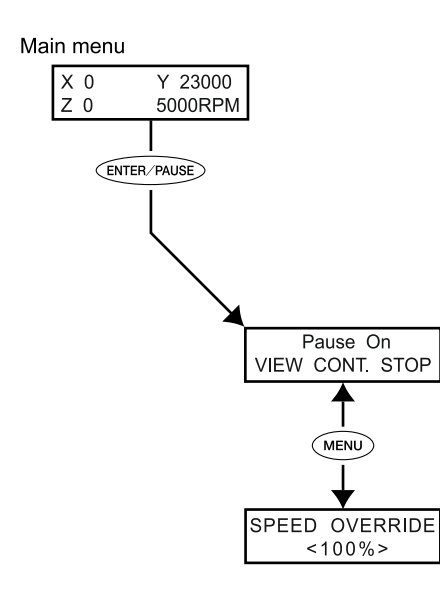

## Меню Сору

стр.84, "Меню Сору"

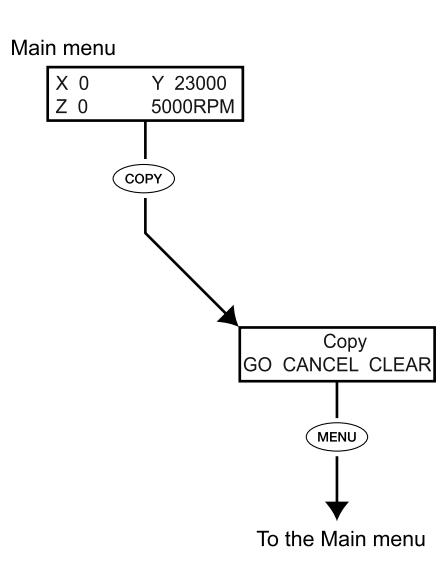

## Основое меню

стр.75, "Основное меню"

| X 0 Y 23000<br>Z 0 5000RPM           | Это основной экран. Он отображается при запуске и выполнении гравировки.<br>Когда [AUTO Z CONTROL] установлено "ON," то по оси Z экран отобразит<br>"AUTO." Когда [REVOLUTION] установлено "OFF," скорость ващения<br>шпинделя на экране отобразится "S OFF."<br>стр.81, "Others Menu"<br>X 0 Y 23000<br>Z*AUTO S OFF<br>Примечание: когда [AUTO Z CONTROL] установлено "ON," " <b>*</b> "<br>будет появляться в процессе нахождения начала координат по оси Z.                                                                                            |
|--------------------------------------|----------------------------------------------------------------------------------------------------|
| XY-SPEED Z-SPEED<br><60mm/s><30mm/s> | <ul> <li>Когда идет гравировка, вы можете остановить ее и изменить скорость подачи инструмента. Вы изменяете значение подачи в процентах относительно заданного значения. Это называется "override."</li> <li>Подача может изменяться в пределах машинных скоростей.</li> <li>Если показатель подачи выходит за пределы возможности машины, то скорость подачи становится максимальной или минимальной.</li> <li>Диапазон изменения от 10 до 200% (шаг 10%)</li> <li>Диапазон скоростей по X Y: от 0.1 до 60 мм/сек. по Z: от 0.1 до 30 мм/сек.</li> </ul> |
| HOME VIEW                            | Перемещение шпинделя на выбранную позицию.                                                                                                    |
| Z1 Z0 Z2                             | стр.36, "Перемещение в базовые позиции"                                                                                                    |
| I/O OTHERS                           | Выбор подменю.                                                                                                    |
| ADJUSTMENT                           | стр.80,81,82, "Меню I/O " , "Others Menu" , "Adjustment Menu"                                                                                                    |

## Меню I/O (подменю)

Здесь выбирается порт и настраиваются параметры для связи машины и компьютера. Если вы используете порт USB, надо выбрать его, это завершит настройку. Устанавливающие меню отображаются только если выбрано "SERI" или "AUTO". Выберите порт ,через который вы хотите подключиться.

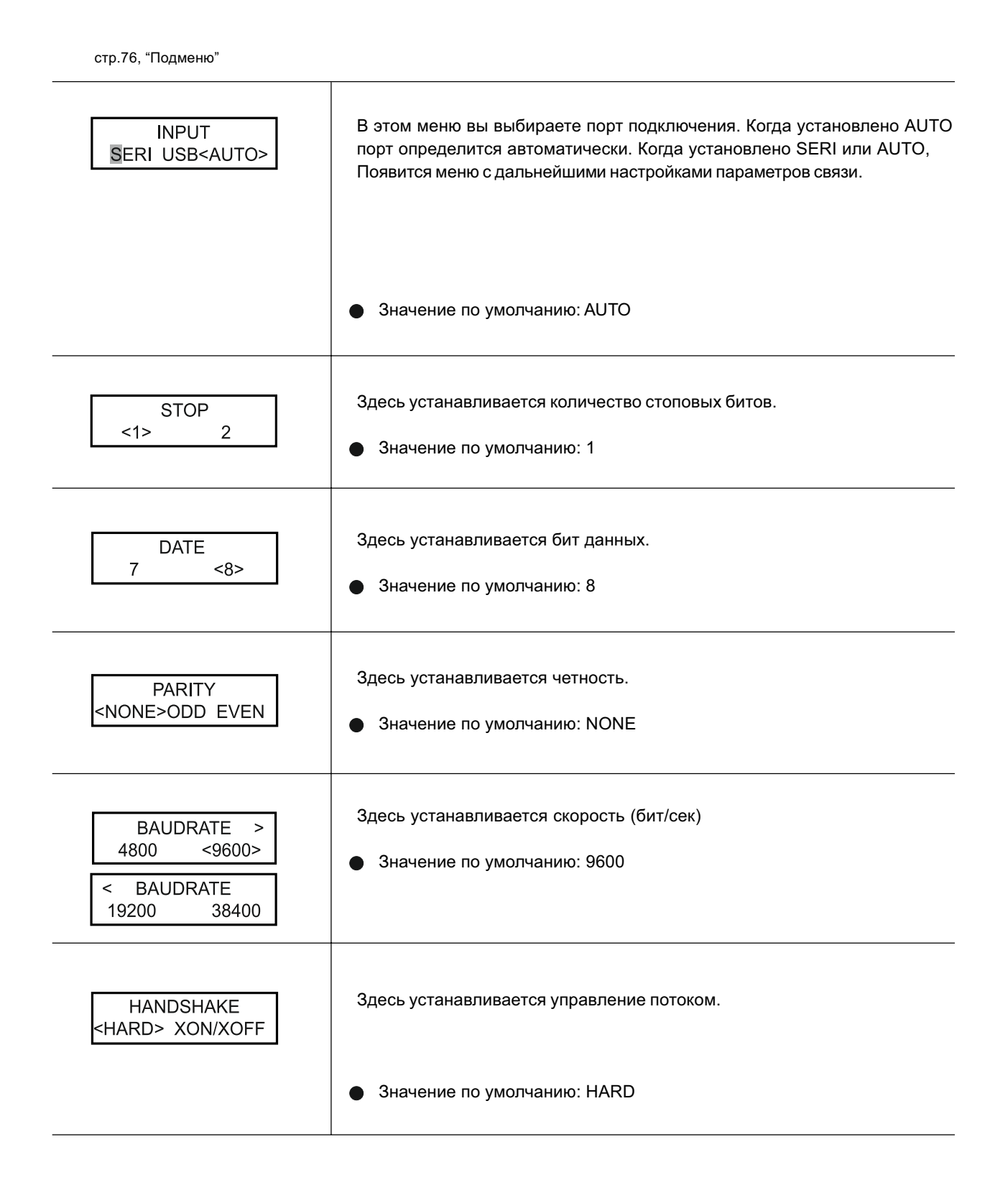

8 (800) 555-63-74

## Подменю

стр.76, "Подменю"

| REVOLUTION<br><on> OFF</on>             | Здесь выставляется вращение шпинделя во время гравировки. Когда<br>установлено на "OFF," гравировка осуществляется без вращения шпинделя.<br>Эначение по умолчанию: ON                                                                                                    |
|-----------------------------------------|----------------------------------------------------------------------------------------------------|
| AUTO Z CONTROL<br>ON <off></off>        | Установите "ON" когда используете регулятор глубины. Установив "ON"<br>машина автоматически определит точку начала координат Z0.<br>Когда рычаг блокировки стоит на                                                                                                    |
| AUTO Z CONTROL<br>UP <500>              | Это отображается когда [AUTO Z CONTROL] установлен на "ON." Здесь<br>устанавливается безопасная высота.<br>• Значение по умолчанию: 500 (5 mm)                                                                                                    |
| RESOLUTION<br><0.01mm>0.025mm           | Здесь задается програмное разрешение. По умолчанию это значение уста-<br>новлено 0,01.<br>• Значение по умолчанию: 0.01 mm                                                                                                    |
| OVER AREA<br><continue>PAUSE</continue> | Установка на действие при получении команды движения вне диапазона<br>действия осей X и Y . Перемещение шпинделя останавливается, когда<br>движение шпинделя лежит вне диапазона действия по осям X и Y. Дви-<br>жение продолжается, когда получена команда возврата из этого место-<br>Положения.<br>[CONTINUE]:<br>Станок продолжает действия. |
|                                         | <ul> <li>Гланок делает паузу и ждет команду возобновить действие или остановить обработку.</li> </ul>                                                                                                    |
|                                         | стр.40, "Пауза и возобновление резки"<br>Значение по умолчанию:<br>CONTINUE                                                                                                    |

| Z0/Z1/Z2 MEMORY<br><on> OFF</on> | Сохраненные в памяти машины точки Z0, Z1,и Z2.<br>Значение по умолчанию: ON<br>стр.69, "Выполнение повторной гравировки", стр.83, "Меню установки начальной точки" |
|----------------------------------|----------------------------------------------------------------------------------------------------|
| REVOLUTION TIME<br>1.5 hours     | Здесь отображается время наработки шпинделя. Используется для опре-<br>деления срока службы шпинделя.<br>стр.88, "Обслуживание шпинделя"                           |

## Adjustment Menu (подменю)

стр.76, "Подменю"

| X DIS. CORREC.<br><100.000% > | Компенсация движения по осям ХҮ.<br>По умолчанию: 100%<br>Диапазон установки: 99.5 to 100.5% |
|-------------------------------|----------------------------------------------------------------------------------------------|
| Y DIS. CORREC.<br><100.000%>  |                                                                                              |
| SURFACING<br>GO               | Пункт меню для выравнивания рабочего стола.<br>Стр.74, "Выравнивание рабочего стола"         |

## Меню установки начальной точки

стр.77, "Меню установки начальной точки"

#### Начальная точка по осям ХҮ

|--|

#### Начальная точка по оси Z

Перед настройкой, убедитесь в следующем:

[AUTO Z CONTROL] должно быть установлено "OFF."

Если установлено"ON,"при нажатии z на дисплее отобразится рисунок ниже. Через 3 секунды, экран вернется в первоначальный вид.

Turn the AUTO Z CONTROL off

стр.73, "Позиция рычага блокировки", стр.62, "Установка инструмента Метод 4"

| SET Z1 Z0 Z2<br>SURFACE -3000 | <b>Z0</b> : Устанавливается начальная точка по осиZ. Установите ее, чтобы ма-<br>шинные данные совпадали с програмными. Рычаг блокировки установите в<br>стр.53, "Установка инструмента Метод 2", стр.62, "Установка инструмента Метод 4"                                                                                                    |
|-------------------------------|----------------------------------------------------------------------------------------------------|
| SET Z1 Z0 Z2<br>SURFACE -200  | Z1: Определяет глубину резания. Устанавливаемое значение - расстояние между определенным значением шпинделя и точкой Z0. Позиция Z1 должна иметь меньшее значение чем позиция Z0. Если положение шпин-<br>деля по оси Z выше Z0, то дисплей отобразит значение ****, указы-<br>вая, что вы не можете устанавливать Z1 в этом положении.<br>Рычаг блокировки установите<br>3. Если эта установка сделана на компьютере<br>то компьютер имеет приоритет.                                                 |
| SET Z1 Z0 Z2<br>UP 200        | <b>Z2</b> : Определяет высоту безопасных перемещений. Устанавливаемое значение - расстояние между определенным положением шпинделя и позицией Z0. Позиция Z2 должна быть выше позиции Z0 и иметь положительное значение. Если положение шпинделя по оси Z ниже Z0 дисплей отобразит значение <b>****</b> , указывая, что вы не можете установить значение Z2 в этом положении. Рычаг блокировки установите в позицию <b>3</b> . Если эта установка сделана на компьютере то компьютер имеет приоритет. |

## Меню паузы

стр.77, "Меню паузы"

| Pause On                | Нажмите ENTER PAUSE когда идет гравировка. Отобразится экран, показанный слева. Вы можете выбрать операцию: отправить в точку VIEW, продолжить или остановить гравировку. |
|-------------------------|----------------------------------------------------------------------------------------------------|
| <b>⊻</b> IEW CONT. STOP | стр.40, "Пауза и остановка резки"                                                                                                    |
| SPEED OVERRIDE          | Здесь изменяется скорость подачи, когда гравировка находится в режиме паузы.                                                                                              |
| <100%>                  | стр.68, "Изменение скорости подачи инструмента во время гравировки (Override)"                                                                                            |

## Меню копирования

стр.78, "Меню Сору"

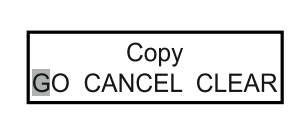

Выполнение гравировки с использованием данных, сохраненных в машине. стр.69, "Подсоединение вакуумного адаптера"

# Часть 6 Эксплуатация

## Чистка

| <b>WARNING</b> | Никогда не используйте компрессор для сдува стружки.<br>Стружка, попавшая внутрь, может вызвать электрическое замыкание.                                                                                                    |
|----------------|----------------------------------------------------------------------------------------------------|
|                | Никогда не используйте растворитель, как например, бензин, спирт, ацетон, чтобы выполнить чистку.<br>Эти растворители могут воспламениться.                                                                                                    |
| <b>WARNING</b> | Отключите питание перед выполнением чистки.<br>Чистка с включенным питанием может закончится электрическим замыканием.                                                                                                    |
|                | При использовании пылесоса, сохраняйте осторожность, чтобы избежать возгорания.<br>Использование обычного пылесоса при сборе мелких стружек, может привести к возго-<br>ранию. Перед использованием пылесоса, прочтите его руководство. Если безо-<br>пасность использования не определена, почистите машину с использованием<br>щетки, без использования пылесоса. |
|                | Предупреждения: высокие температуры.<br>В процессе гравировки инструмент и шпиндель нагреваются. Соблюдайте осторожность, чтобы избежать огня и ожогов.                                                                                                    |
|                | <b>При выполнении чистки, снимите инструмент.</b><br>Контакт с инструментом может повлечь травму.                                                                                                    |
|                |                                                                                                    |

- Тщательно чистите машину. Оставшаяся стружка в большом количестве, может вызвать сбой.
- Никогда не смазывайте станок.

## Чистка передней стороны

Откройте переднюю крышку и удалите стружку.

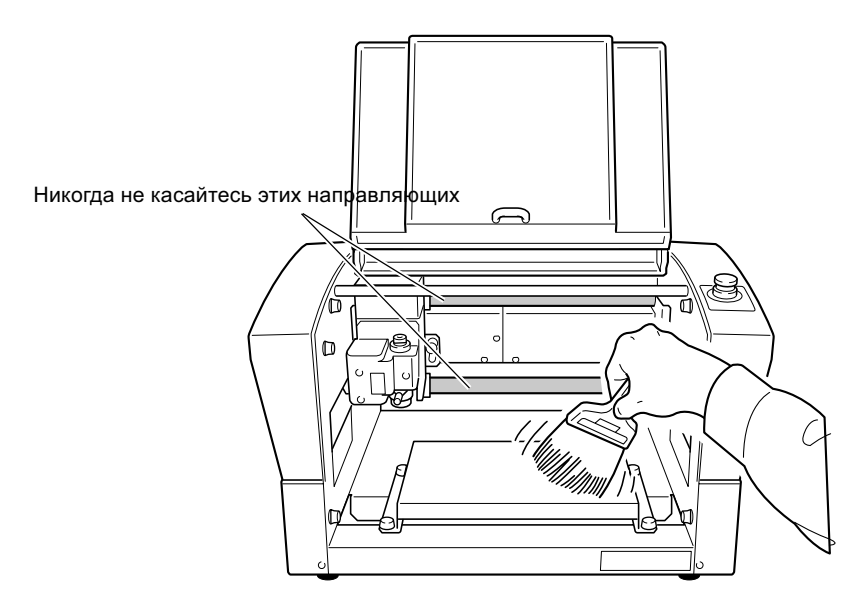

## Чистка электроники

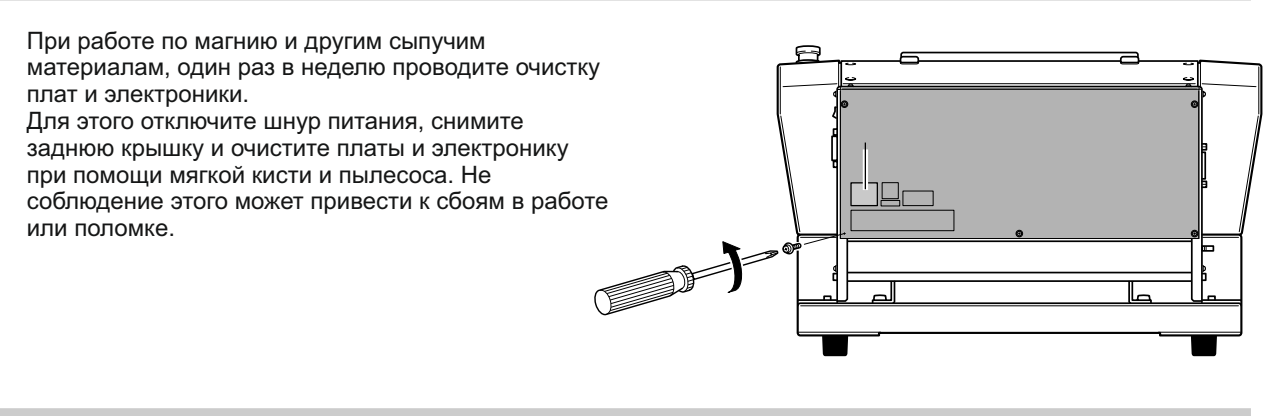

## Чистка шпинделя

#### Чистка шпинделя

Снимите регулятор глубины, цангу, инструмент и удалите все отходы гравировки.

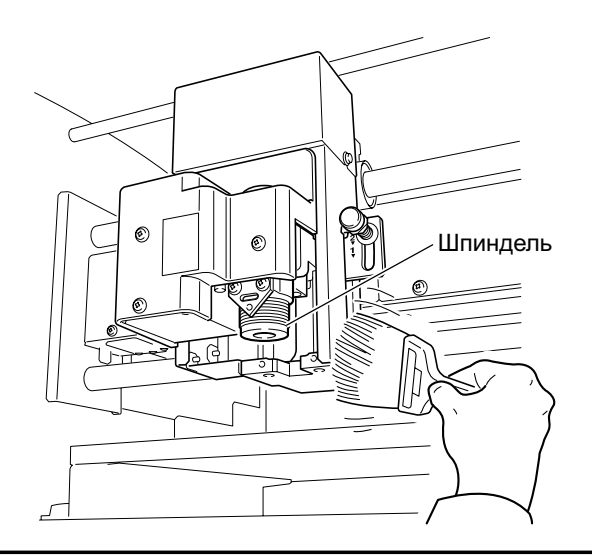

#### Чистка шпинделя внутри

Снимите крышку шпинделя и удалите стружку.

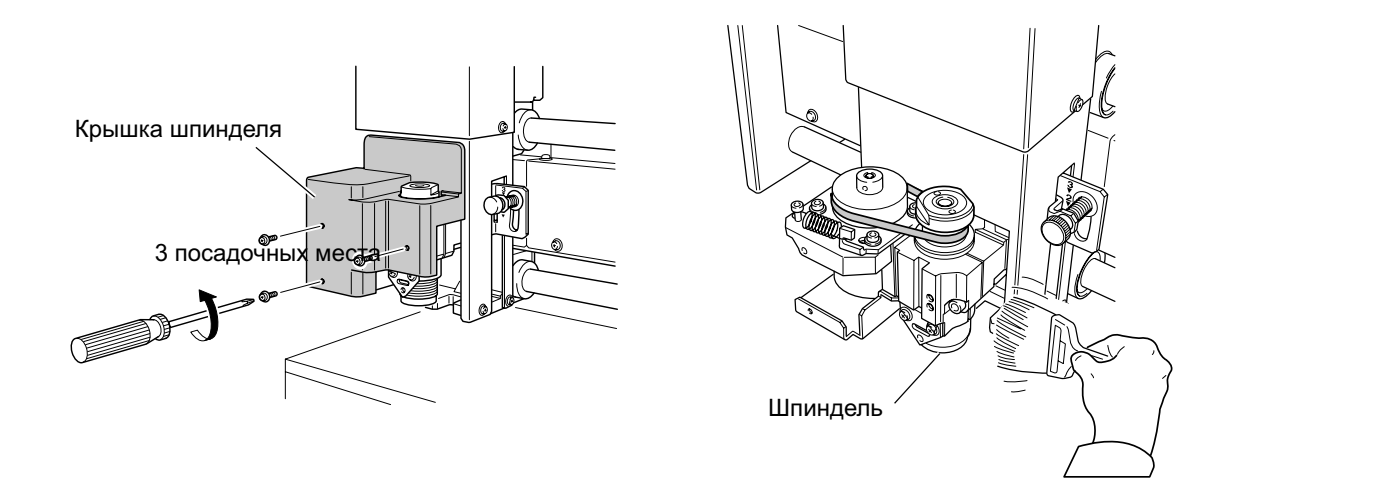

## Обслуживание шпинделя

Шпиндель и приводной ремень - расходные материалы. Цикл замены определяется условиями использования, но как общее руководство, менять их после каждых 2000 часов использования.

В этой машине имеется счетчик работы шпинделя, позволяющий отследить время работы шпинделя. Пользуйтесь им для определения времени замены узлов.

За информацией о замене узлов обращайтесь в сервисный центр.

стр.76, "Подменю"

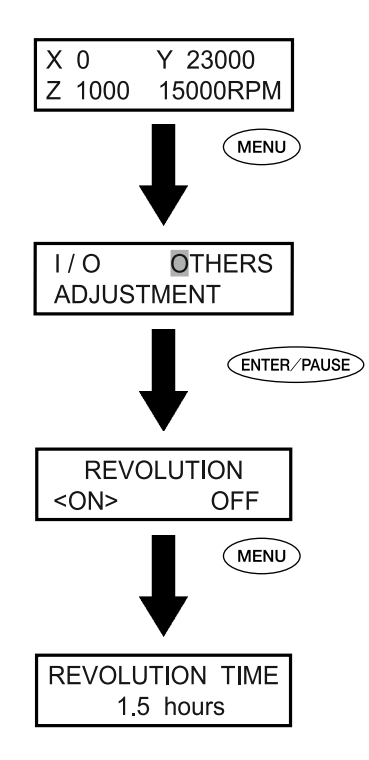

# Часть 7 Поиск неисправностей

#### Глубина гравировки не равномерная (с регулятором глубины)

Проверьте параметры, описанные ниже

- Если AUTO Z CONTROL установлен на"ОN" то позиция рычага блокировки установлена 1 или 2
   стр.73, "Позиция рычага блокировки", стр.76, "Подменю"
- Держатель, цанга или втулка не затянуты.

стр.47, "Установка инструмента Метод 1"

- Скорость перемещения по осям ХҮ слишком быстрая, или скорость вращения шпинделя слишком маленькая.
   стр.68, "Изменение скорости подачи инструмента во время гравировки (Override)"
- Изношен инструмент. Попробуйте его заменить.
- Отходы гравировки, стружка, могут мешать корректной работе станка. Используйте вакуумный адаптер для удаления стружки.

стр.47, "Установка инструмента Метод 1"

#### Глубина гравировки не равномерная (без регулятора глубины)

Проверьте параметры, описанные ниже

- Если возможно, гравируйте с регулятором глубины.
   стр.47, "Установка инструмента Метод 1"
- Убедитесь, что заготовка плоская. Если она не плоская, отфрезеруйте ее. Также можно отфрезеровать рабочий стол.

стр.74, "Выравнивание рабочего стола"

 Если automatic Z control установлен "ON" то позиция рычага блокировки на 3

стр.53, "Установка инструмента Метод 2"

Держатель, цанга или втулка не затянуты.
 стр.53, "Установка инструмента Метод 2"

#### Инструмент оставляет следы где начинается обрботка или изменяется напрвление резания

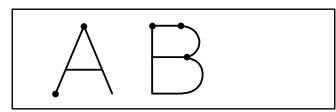

Проверьте параметры описанные ниже

- Слишком высокая скорость вращения шпинделя относительно скорости подачи. Попробуйте уменьшить скорость вращения шпинделя. стр.39, "Установка скорости вращения шпинделя"
- Изношен инструмент. Попробуйте его заменить.

#### Обработанная поверхность грубая (остаются заусенцы)

Проверьте параметры, описанные ниже

 Скорость вращения шпинделя мала относительно скорости подачи. Попробуйте увеличить скорость вращения или уменьшить скорость подачи.

стр.68, "Изменение скорости подачи инструмента во время гравировки (Override)"

• Убедитесь, надежно ли закреплена заготовка.

стр.45, "Установка заготовки"

- Выполните второй проход по поверхности для получения лучшего результата. Сделайте обработку с глубиной от 0.02 до 0.05 мм глубже первого прохода.
- Изношен инструмент. Попробуйте его заменить.
- Убедитесь, что диаметр инструмента соответствует диаметру цанги.

#### Выгравированные линии волнистые

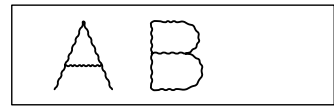

Проверьте параметры описанные ниже

- Держатель, инструмент, фиксирующий винт или цанга не закреплены. Закрепите их надежно.
- Убедитесь, надежно ли закреплена заготовка.
   стр. 45, "Установка заготовки"
- Убедитесь, что диаметр инструмента соответствует диаметру цанги.

#### Станок не запускается

**Проверьте, не нажата кнопка экстренной остановки.** Нажатая кнопка экстренной остановки автоматически выключает станок. Отожмите ее.

стр.29, "Отмена экстренной остановки"

#### Не выполняется инициализация

**Проверьте, закрыта ли передняя крышка.** Держите крышку закрытой во время иницилизации.

При открытой крышке, иницилизация останавливается.

#### Посторонний предмет мешает движению.

Удалите посторонний предмет.

#### Операции не выполняются

#### Отключен кабель.

Присоедините кабель.

стр.22, "Подключение"

#### Открыта передняя крышка.

Пока крышка открыта, некоторые операции не выполняются. Закройте крышку.

#### Нажата кнопка экстренной остановки.

Нажатая кнопка экстренной остановки автоматически выключает станок. Отожмите ее.

стр.29, "Отмена экстренной остановки"

#### Машина в режиме паузы.

Когда машина в паузе, гравировка остановится и некоторые операции не выполняются. Снимите паузу.

стр.40, "Пауза и возобновление резки"

#### Большое количество стружки.

Очистите машину от стружки, особенно тщательно почистите устройство шпинделя.

стр.87, "Чистка шпинделя"

#### Ручная панель не подключена.

Проверьте правильность подключения ручной панели.

стр.22, "Подключение", стр.31, "Запуск и Выход"

#### Драйвер установлен неправильно.

Если вы некорректно устанавливали драйвер, он мог не установиться. Проверьте правильность установки драйвера.

"Roland Software Package Software Guide"

#### Настройка параметров связи машины с компьютером Неправильны.

Машина не будет работать если параметры связи с компютером установлены неправильно. Выключите питание и проверьте параметры.

стр.76, "Подменю"

#### Сообщение об ошибке показано на экране.

стр.94, "Действия при ошибках"

#### Гравировка выполнена с ошибками

#### Начальная точка установлена неправильно.

Проверьте правильность установки. Неправильная установка начальной точки приведет к гравировке

в неправильном месте.

стр.47, стр.62, "Установка инструмента Метод 1", "Установка инструмента Метод 4"

#### Шпиндель не вращается

**[REVOLUTION] установлен на "OFF".** В меню [OTHERS] выбирете [REVOLUTION] - "ON".

## Перемещение по оси Z не останавливается при касании с заготовкой (automatic Z controlвключен)

Выключите питание. Убедитесь, что automatic Z control установлен "ON" и рычаг блокировки находится в позиции 1 или 2 Если проблема не устранилась, причиной может быть ошибка двигателя. Отключите машину и обратитесь к дилеру Roland DG.

стр.31, "Запуск и Выход", стр.73, "Позиция рычага блокировки"

#### Кабель USB отсоединился во время гравировки.

Если машина получила все данные гравировки, то операция доделается до конца. Если машина получила не все данные, то она догравирует полученные ранне данные и остановится. Появится сообщение [Command Not Recognized]. Начните операцию сначала.

стр.31, "Запуск и Выход"

Здесь описываются сообщения об ошибках, которые [Turn the AUTO Z CONTROL off] могут появиться на экране станка и какие меры принять, чтобы устранить их.

#### [Please close the cover]

Закройте переднюю крышку.

Для безопасности, машина не работает, когда открыта передняя крышка. При открытой крышке возможны перемещения шпинделя.

#### [Stop performing COVER OPEN]

Закройте переднюю крышку.

Передняя крышка была открыта, когда инструмент перемещался на контрольную точку. Перемещение остановилось, чтобы гарантировать безопасность.

#### [Pause On COVER OPEN]

Закройте переднюю крышку. Это отображается в следующих случаях:

- Данные были посланы при открытой передней крышке
- "VIEW" был выбран в режиме паузы, и крышка была Открыта во время перемещения в VIEW позицию. Закрыв крышку, экран вернется в режим паузы.

стр.40, "Пауза и возобновление резки"

#### [Canceling data...]

Это сообщение появляется когда удаляются данные гравировки. Сообщение исчезнет когда данные гравировки удалятся. Если объем данных большой, то это может занять несколько минут.

#### [Cannot repeat too big data]

Была попытка гравировки с помощью функции Сору, но данные слишком большие для буфера станка. Три секунды это сообщение будет на дисплее, после экран вернется в прежний вид.

#### [Cannot repeat buffer empty]

Попытка гравировки с использованием функции Сору, при пустом буфере машины.

Три секунды это сообщение будет на экране, после экран вернется в прежний вид.

стр.69, "Выполнение повторной гравировки"

Была сделана попытка установить Z0, Z1 и Z2 когда automatic Z control был включен.

Три секунды это сообщение будет на экране, после экран вернется в прежний вид.

стр.83, "Меню установки начальной точки"

Здесь описываются сообщения об ошибках и действия по их устранению.

#### [Cannot find \*- LIMIT SW]

Если действия не помогают решить проблему или **Экстренная остановка, поскольку не произошла** появится сообщение, не описанное ниже, свяжитесь **Инициализация.** с дилером Roland DG Corp. Выключите питание и удалите стружку, либо другие

Выключите питание и удалите стружку, либо другие Предметы, мешающие передвижению шпинделя, затем повторите операцию. Если сообщение не исчезает обратитесь к дилеру Roland DG Corp.

#### [Emergency Stop COVER OPEN]

## Экстренная остановка из-за открытия передней крышки во время гравировки.

Гравировка не может быть продолжена. Выключите питание и проделайте операцию сначала.

стр.31, "Запуск и Выход"

#### [Emergency Stop S-overload[\*]]

#### Экстренная остановка вызванная высокой на-Грузкой на шпиндель.

Это может произойти в случае зажима инструмента. Продолжение гравировки невозможно. Выключите питание и проверьте параметры гравировки, затем запустите операцию сначала.

Если это сообщение не исчезает, обратитесь к дилеру Roland DG Corp.

Примечание: также нагрузка может быть "S" (short), "L" (long), "P" (peak), или "T" (temperature).

стр.31, "Запуск и Выход"

#### [Emergency Stop ZAXIS error]

## Экстренная остановка из-за перегрузки на двигатель по оси Z.

Продолжение невозможно. Выключите питание и

проверьте позицию рычага блокировки ( если automatic Z control включен ). После проверки начните операцию сначала. Если это сообщение не исчезает, обратитесь к дилеру Roland DG Corp.

стр.31, "Запуск и Выход"

#### \* "X," "Y," or "Z"

стр.31, "Запуск и Выход"

#### [I/O Err:Framing/Parity Error]

## Неправильные параметры связи станка с компьютером.

Нажмите (ENTER/PAUSE) на машине. Поскольку случайно операция может запуститься заново, мы рекомендуем в меню паузы выбрать "STOP" и выйти из операции.

Проверьте параметры связи машины и компютера.

Когда используется последовательный порт, это сообщение может появляться, если вы перегружаете компьютер при включенной машине.

стр.41, "Остановка обработки", стр.76, "Подменю"

#### [I/O Err:Buffer Overflow]

#### Переполнен буфер памяти машины.

Нажмите (ENTER/PAUSE) на машине. Поскольку случайно операция может запуститься заново, мы рекомендуем в меню паузы выбрать "STOP" и выйти из операции.

Возможной причиной ошибки могут быть неправильные параметры для последовательной связи. Проверьте параметры связи машины и компютера.

стр.41, "Остановка обработки", стр.76, "Подменю"

#### [Emergency Stop RPM error]

## Экстренная остановка, поскольку шпиндель не мог достичь нужных оборотов.

Продолжение гравировки невозможно. Причина ошибка двигателя. Выключите питание и обратитесь к дилеру Roland DG Corp.

стр.32, "Выключение"

#### [Command Not Recognized]

## Команда, которая не может интропретироваться, была получена с компютера.

Нажмите (ENTER/PAUSE) на машине. Поскольку случайно операция может запуститься заново, мы рекомендуем в меню паузы выбрать "STOP" и выйти из операции.

Это происходит когда формат программы не соответствует формату станка. Проверьте формат программы. Это может также быть из-за плохого контакта в кабели связи. Проверьте соединительный кабель. Если сообщение не исчезает, обратитесь к вашему дилеру Roland DG Corp.

стр.41, "Остановка обработки", стр.31, "Запуск и Выход"

#### [Wrong Number of Parameters]

Число параметрров команды, посланной с компьютера отличается от числа, которое может быть определено. Нажмите (INTER PAUSE) на машине. Поскольку случайно операция может запуститься заново, мы рекомендуем в меню паузы выбрать "STOP" и выйти из операции.

Убедитесь что программа совместима с машиной.

стр.41, "Остановка обработки"

#### [Bad Parameter]

Значение указанного параметра для команды, Посланнй с компьютера превысило разрешенное значение. Нажмите (ENTER PAUSE) на машине. Поскольку случайно операция может запуститься заново, мы рекомендуем в меню паузы выбрать "STOP" и выйти из операции.

Проверьте значения параметров программы.

стр.41, "Остановка обработки"

# Часть 8 Приложение

## Примеры установок

Машина позволяет выполнять гравировку с использованием широкого ряда материалов и инструментов. Тем не менее, параметры гравировки, которые дают желаемый результат варьируются в широком диапазоне. Ниже приведены параметры под различные материалы и инструменты. При определении параметров резания руководствуйтесь ими. Перед гравировкой, выполните тестовую гравировку и регулируйте параметры до требуемых значений.

|                    |               | _                             |                                     | под       | ача       |
|--------------------|---------------|-------------------------------|-------------------------------------|-----------|-----------|
| Материал           | Инструмент    | Скорость вращения<br>Шпинделя | Глубина обработки<br>За один проход | По оси ХҮ | По оси Z  |
|                    |               |                               | (mm)                                | (mm/sec.) | (mm/sec.) |
| Акрил              | ZEC-A2025     | 10000                         | 0.2                                 | 15        | 5         |
|                    | ZEC-A2320     | 10000                         | 0.2                                 | 15        | 5         |
| Алюминий           | ZEC-A2025-BAL | 12000                         | 0.1                                 | 5         | 1         |
|                    | ZDC-A2000     | No rotation                   | -                                   | 10        | 1         |
| Латунь             | ZEC-A2025-BAL | 12000                         | 0.1                                 | 5         | 1         |
|                    | ZDC-A2000     | No rotation                   | -                                   | 10        | 1         |
| Химичесикое дерево | ZEC-A2025     | 12000                         | 0.4                                 | 30        | 20        |
|                    | ZEC-A2320     | 10000                         | 0.5                                 | 30        | 5         |
| Модельный воск     | ZEC-A2025     | 10000                         | 0.5                                 | 30        | 10        |
|                    | ZEC-A2320     | 10000                         | 0.8                                 | 30        | 5         |

### Параметры

Оптимальные параметры резания определены балансом таких факторов как, твердость материала, нормы подачи, скорость вращения шпинделя, глубина обработки, и свойства инструмента. Прочитайте описание параметров и проведите настройку параметров.

#### Скорость вращения шпинделя

Более высокая скорость вращения шпинделя обеспечивает увеличенную режущую способность. Уменьшенная скорость подачи относительно скорости вращения шпинделя может привести к сильному нагреву материала заготовки или к некачественной поверхности обработки. Некачественная поверхность может появляться в местах, где инструмент меняет направление резания. Уменьшите скорость вращения шпинделя. Возможно также увеличить пскорость вращения для малого инструмента и уменьшить для большого инструмента.

#### Скорость подачи

Увеличение скорости подачи уменьшает время обработки, но увеличивает нагрузку на фрезу. Нагрузку на фрезу можно понизить уменьшив глубину обработки. Слишком высокая скорость подачи относительно скорости вращения шпинделя может привести к некачественной поверхности обработки. Уменьшите скорость подачи.

#### Глубина резания

Увеличенная глубина резания приводит к увеличению нагрузки на фрезу плохой поверхности обработки. При увеличении глубины резания необходимо повысить скорость вращения шпинделя и понизить скорость резания. Обратите внимание, что имеется предел для глубины резания для каждого инструмента. Когда требуется большая глубина обработки её необходимо разбить на несколько слоев.

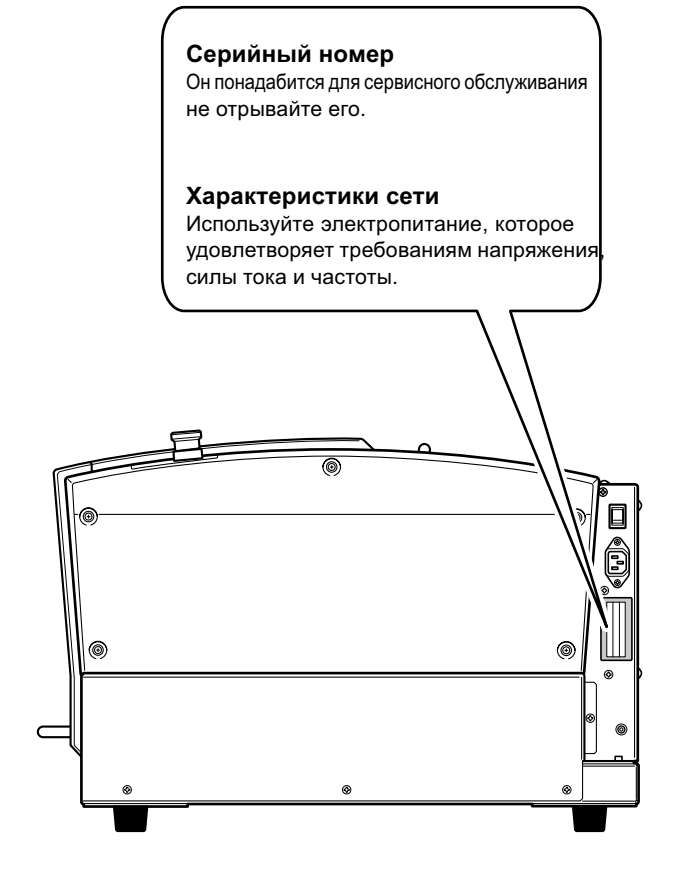

## СОМ порт

| Стандарт           | RS-232C specification                  |
|--------------------|----------------------------------------|
| Метод передачи     | Asynchronous, duplex data transmission |
| Скорость (б/сек)   | 4800, 9600, 19200, 38400               |
| Четность           | Odd, Even, None                        |
| Бит данных         | 7 или 8 bits                           |
| Стоповый бит       | 1 или 2 bits                           |
| Управление потоком | Hardware or Xon/Xoff                   |

XY-RS-34/14 кабель связи

#### COM порт (RS-232C)

#### Signal Terminal Signal Pin connection D-sub 25 pin D-sub 9 pin number number number 00000 NC 25 13 NC $\square$ CNC 24 12 NC NC 23 11 NC Ð 🚺 FG NC 10 22 NC 0 0 0 € NC 21 9 NC 13 4 4 DTR 20 8 NC 6 6 NC 19 7 SG 6 6 25 NC 18 6 DSR 0 0 NC 17 5 CTS -8 NC 4 RTS 16 8 NC 9 NC 15 3 RXD 20 NC 14 2 TXD 1 FG

.....

## Спецификация дополнительного разъема

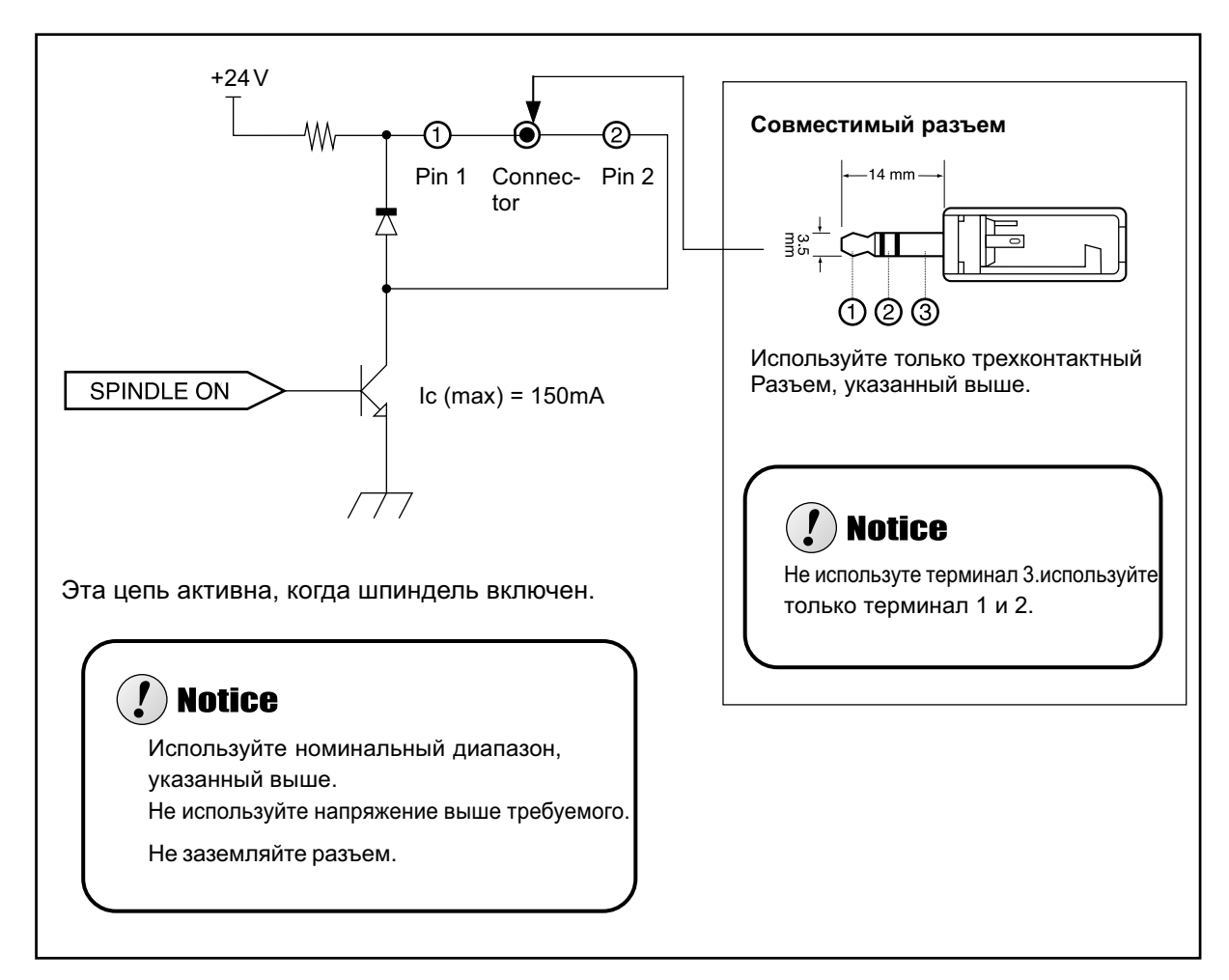

Примечание: мы не несем ответственности за устройства подключенные к этому разъему.

## Габаритные размеры

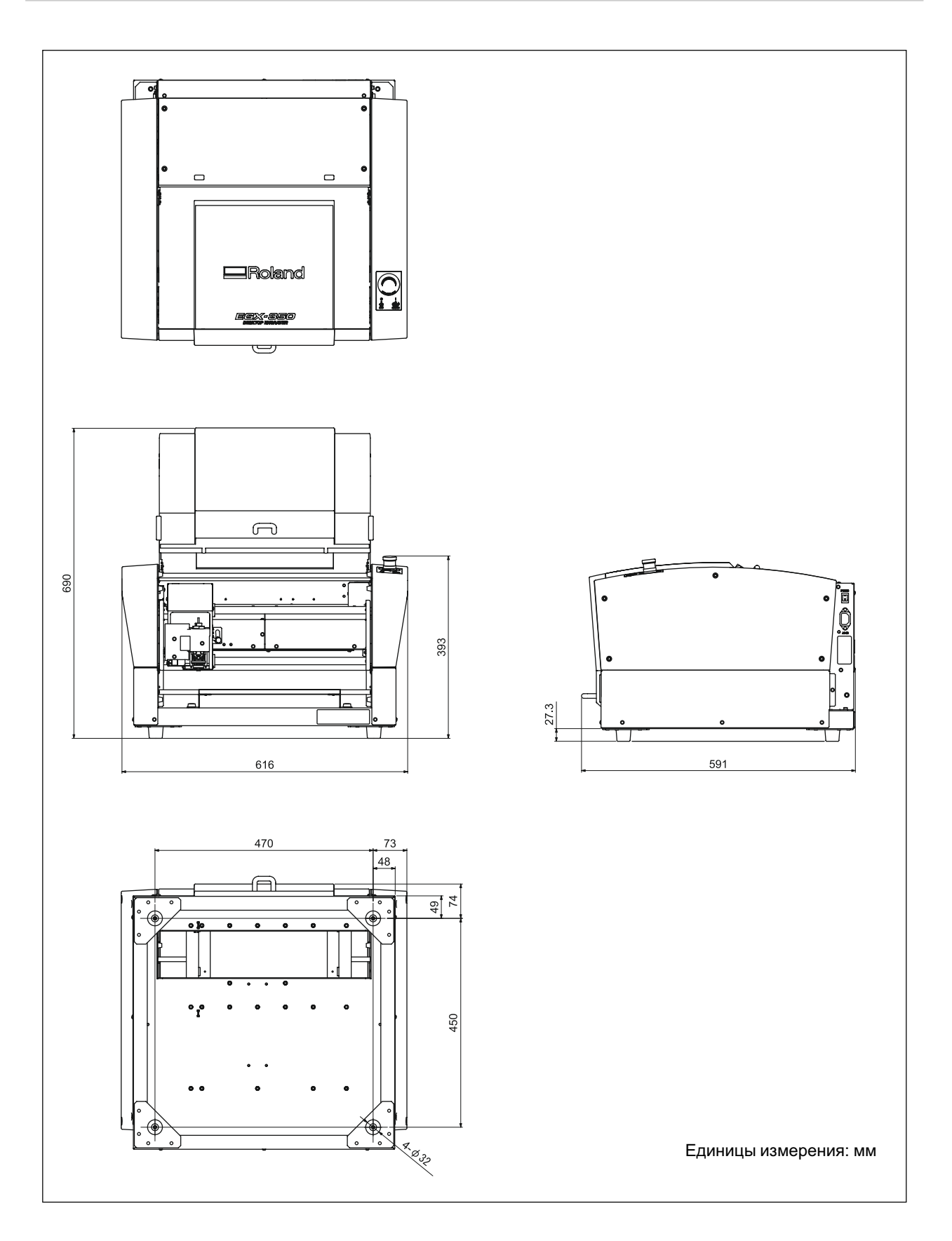

8 (800) 555-63-74

## Рабочая зона

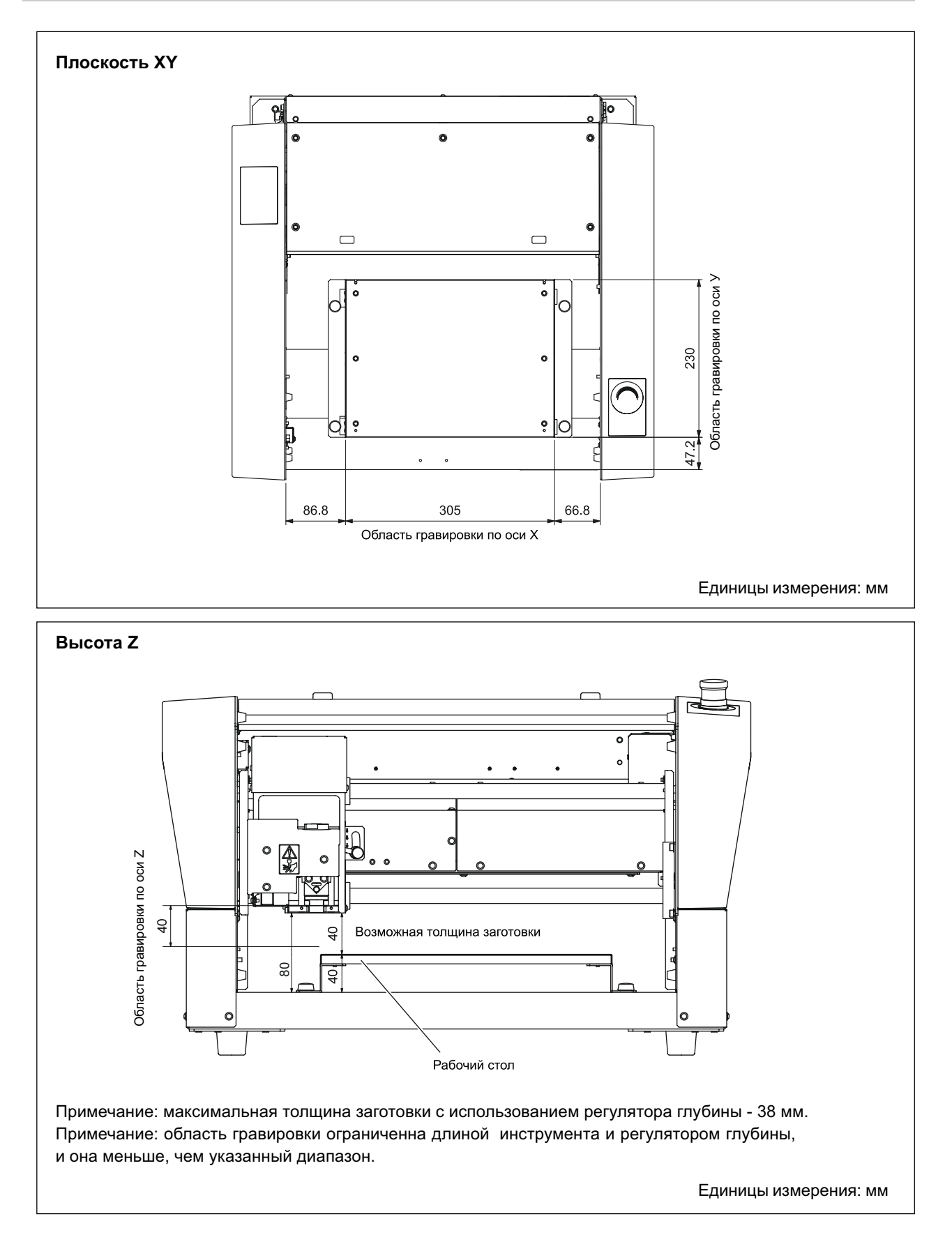

## Установочные размеры рабочего стола

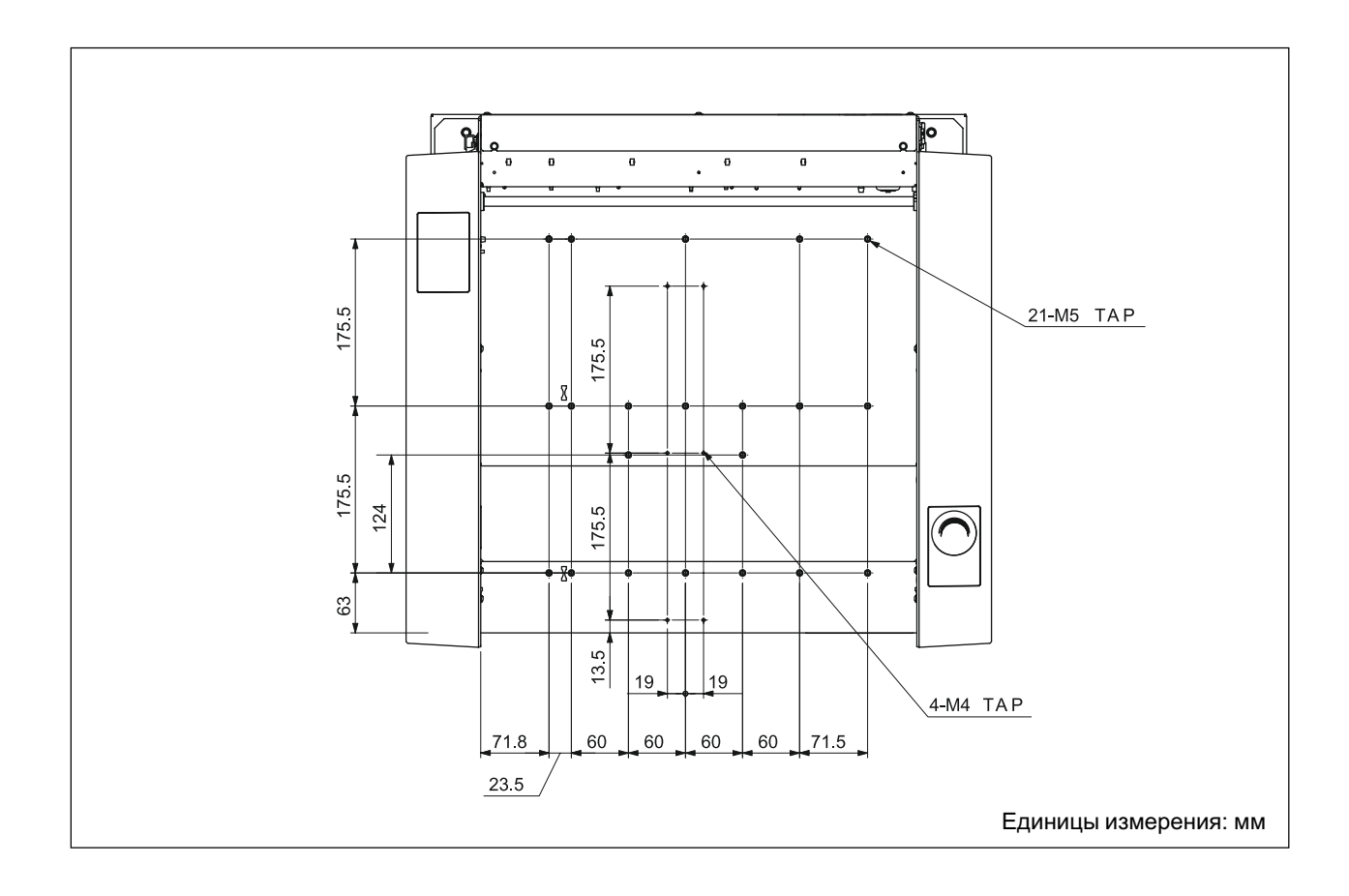

## Технические характеристики

|                               | DE-3                                                                                                    |
|-------------------------------|----------------------------------------------------------------------------------------------------|
| Размер стола                  | 305 x 230 mm                                                                                                    |
| Зона обработки                | 305 x 230 x 40 mm                                                                                                    |
| Двигатели по осям             | Шаговые двигатели, с одновременным управлением по 3 осям.                                                                                                    |
| Скорость перемещения          | По ХҮ : от 0.1 до 60 мм/сек.<br>По Z : от 0.1 до 30 мм/сек.                                                                                                    |
| Програмное разрешение         | 0.01 мм/шаг                                                                                                    |
| Механическое разрешение       | По ХҮ Z : 0.00125 мм/шаг                                                                                                    |
| Двигатель шпинделя            | DC бесщеточный двигатель, максимальной мощности 50 W                                                                                                    |
| Скорость вращения шпинделя    | 5,000 до 20,000 об/мин                                                                                                    |
| Держатели                     | Держатель и втулка                                                                                                    |
| Толщина заготовки             | максимум 40 mm (38 mm с регулятором глубины)                                                                                                    |
| Интерфейс                     | USB<br>Ethernet                                                                                                    |
| Буфер памяти                  | 2 MB                                                                                                    |
| Система команд                | RML-1                                                                                                    |
| Питание                       | Напряжение и частота: AC 100 to 120 V/220 to 240 ₩10%, 50/60 Hz                                                                                                    |
|                               | Необходимая сила тока: 1.3 A (100 to 120 V)/0.6 A (220 to 240 V)                                                                                                    |
| Потребляемая мощность         | 122 W                                                                                                    |
| Уровень шума                  | Во время действия: 60 dB(A) или менее (без гравировки), ждущий режим: 40 dB(A) или менее ( согласно ISO 7779)                                                                                                    |
| Габариты                      | 393 x 616 x 591 mm                                                                                                    |
| Bec                           | 34 кг                                                                                                    |
| Требования к окружающей среде | Температура: От 5 до 40С , 35 до 80% влажность<br>( без конденсата)                                                                                                    |
| Комплект поставки             | Сетевой шнур, регулятор глубины, винт (для регулятора глубины), пружина<br>(для регулятора глубины), ключи, конический гравер, плоский гравер, винт<br>для держателя, шестигранник, втулка (3.175 мм), втулка (4.36 мм), шести-<br>гранная отвертка, ручная панель, двухсторонний скотч, вакуумный адаптер,<br>руководство пользователя, программное руководство, Roland Software<br>Package CD-ROM, Roland EngraveStudio CD-ROM. |

## Системные требования для USB соеденения

| Компютер   | Операционная система Windows Vista, XP, 2000, Ме или 98SE (Second Edition), |
|------------|-----------------------------------------------------------------------------|
| USB кабель | Используйте экранированный кабель до 3-х метров.                            |

# www.purelogic.ru

8 800 555-63-74 бесплатные звонки по РФ

## Контакты

+7 (495) 505-63-74 Москва +7 (473) 204-51-56 Воронеж

www.purelogic.ru

394033, Россия, г. Воронеж, Ленинский пр-т, 160, офис 149

Пн-Чт: 8:00–17:00 Пт: 8:00–16:00 Перерыв: 12:30–13:30

info@purelogic.ru